# TomTom GO Gebruikhandleiding

16.1

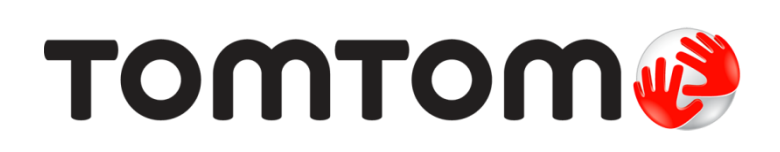

# Inhoud

| Welkom by navigasie met TomTom                     | 6 |
|----------------------------------------------------|---|
| Wat's nuut                                         | 7 |
| Nuwighede in hierdie vrystelling<br>TomTom-video's | 7 |
| Kom aan die gang                                   | 9 |

| Installeer in jou motor            | 9  |
|------------------------------------|----|
| Posisionering van die toestel      | 9  |
| Skakel aan en af                   | 9  |
| Veiligheidskennisgewing            | 10 |
| Opstelling                         | 10 |
| GPS-ontvangs                       | 10 |
| Versending van inligting na TomTom | 10 |
| Geheuekaartgleuf                   | 11 |
| Toestel begin nie                  | 11 |
| Laai jou toestel                   | 11 |
| Versorg jou GO                     | 11 |

### Koppel aan TomTom-dienste

| ppel aan TomTom-dienste                          | 12 |
|--------------------------------------------------|----|
| Meer oor TomTom-dienste                          | 12 |
| Altydverbinde-toestelle                          | 12 |
| Slimfoon- verbinde toestelle                     | 12 |
| Persoonlike-areanetwerke                         | 12 |
| Koppel aan TomTom-dienste via jou slimfoon       | 13 |
| Herverbind jou slimfoon                          | 13 |
| Verbind via 'n ander slimfoon met TomTom-dienste | 14 |
| Skrap 'n foon                                    |    |
| Kan nie 'n verbinding kry nie                    |    |
|                                                  |    |

#### Wat's op die skerm

| at's op die skerm                           | 16 |
|---------------------------------------------|----|
| Die kaartaansig                             |    |
| Die leidingaansig                           |    |
| Die roetebalk                               |    |
| Afstande en die roetebalk                   |    |
| Die kitskieslys                             |    |
| Navigasieknoppies                           |    |
| Kleiner knoppies en simbole vir hoofkieslys |    |
| Volumebeheer                                |    |
| Gebruik gebare                              |    |
| Verander die teks- en knoppiegrootte        |    |
| Herrangskik die Hoofkieslys se knoppies     |    |

#### Verkeer

| Meer oor TomTom Traffic    | 27   |
|----------------------------|------|
| Meer oor RDS-TMC           | 27   |
| Die roetebalk              | . 27 |
| Bekyk verkeer op die kaart | 28   |

#### 27

| Bekyk verkeer op jou roete              | . 29 |
|-----------------------------------------|------|
| Verkeersinsidente                       | . 30 |
| "Jy nader 'n verkeersknoop"-waarskuwing | . 31 |
| Vermy 'n verkeersknoop op jou roete     | . 31 |
| Gevorderde baanleiding                  | . 32 |
| Tvd-afhanklike spoedgrense              | . 32 |
|                                         |      |

34

40

52

#### Sinchroniseer via TomTom MyDrive

| Meer oor TomTom MyDrive                                    | 34<br>34 |
|------------------------------------------------------------|----------|
| Stel 'n bestemming via MyDrive in                          | 35       |
| Beplan 'n roete met stilhouplekke via MyDrive              | 35       |
| Wys 'n beplande bestemming in MyDrive                      | 36       |
| Maak 'n MyDrive-bestemming skoon                           | 36       |
| Skrap 'n MyDrive-bestemming uit My plekke                  | 36       |
| Stel 'n foonkontak as jou bestemming via die MyDrive-app   | 36       |
| Vind en sinchroniseer liggings via MyDrive                 | 37       |
| Sinchroniseer "My plekke"-liggings met MyDrive             | 37       |
| Invoer van 'n PVB-lys komende van die gemeenskap           | 37       |
| Skrap 'n PVB-lys komende van die gemeenskap                | 37       |
| Invoer van 'n "track" in GPX-formaat                       | 38       |
| Skrap 'n "track" in GPX-formaat                            | 38       |
| Stoor en teruglaai van jou persoonlike navigasie-inligting | 39       |

#### Gebruik kitssoek

| Meer oor soek                               | . 40 |
|---------------------------------------------|------|
| Beplan via soek 'n roete na 'n PVB          | . 40 |
| Beplan via "soek aanlyn" 'n roete na 'n PVB | . 42 |
| Voer soekvoorwaardes in                     | . 44 |
| Werk met soekresultate                      | . 45 |
| Meer oor poskodes                           | . 47 |
| Meer oor kaartkodes                         | . 47 |
| Ikoonlys vir tipe PVB's                     | . 47 |
|                                             |      |

#### Beplan 'n roete

| Gebruik van voorgestelde bestemmings      | 52 |
|-------------------------------------------|----|
| Beplan via soek 'n roete na 'n adres      | 52 |
|                                           | 54 |
| Beplan via soek 'n roete na 'n PVB        | 56 |
|                                           | 58 |
| Beplan 'n roete deur die kaart te gebruik | 60 |
| Beplan 'n roete via My plekke             | 61 |
| Beplan 'n roete via koördinate            | 62 |
| Beplan 'n roete via 'n kaartkode          | 63 |
| Vind 'n alternatiewe roete                | 64 |
| Beplan 'n roete vooruit                   | 65 |
| Vind 'n parkeerterrein                    | 67 |
| Vind 'n vulstasie                         | 69 |

#### Verander jou roete

| rander jou roete            | 71 |
|-----------------------------|----|
| Die "Huidige roete"-kieslys |    |
| Vermy 'n geblokkeerde pad   |    |
| Vermy deel van 'n roete     |    |
| Tipes roetes                | 74 |

| Roetekenmerke                                                    |  |
|------------------------------------------------------------------|--|
| Vermy iets kenmerkends aan jou roete                             |  |
| Voeg 'n stilhouplek by jou roete uit die "Huidige roete"-kieslys |  |
| Voeg 'n stilhouplek via die kaart by jou roete                   |  |
| Skrap 'n stilhouplek uit jou roete                               |  |
| Slaan die volgende stilhouplek op jou roete oor                  |  |
| Herrangskik stilhouplekke op 'n roete                            |  |
| 5 1 1                                                            |  |

### My roetes

77

85

| Meer oor My roetes                                      |    |
|---------------------------------------------------------|----|
| Meer oor GPX- en ITN-lêers                              |    |
| Stoor 'n roete                                          |    |
| Navigeer via 'n gestoorde roete                         |    |
| Navigeer na 'n stilhouplek op 'n gestoorde roete        | 80 |
| Voeg 'n stilhouplek by 'n gestoorde roete via die kaart | 81 |
| Neem 'n "track" op                                      | 82 |
| Navigeer via 'n "track"                                 | 82 |
| Skrap 'n roete of 'n "track" uit My roetes              | 83 |
| Voer "tracks" na 'n geheuekaart uit                     | 83 |
| Voer roetes en "tracks" vanaf 'n geheuekaart in         | 84 |
|                                                         |    |

#### Stembeheer (Speak&Go)

| Meer oor stembeheer                      | 85   |
|------------------------------------------|------|
| Begin stembeheer                         | . 85 |
| Maak jou eie "word wakker"-frase         | . 85 |
| Die stembeheer-skerm                     | . 86 |
| 'n Paar wenke vir gebruik van stembeheer | . 87 |
| Waarvoor stembeheer gebruik kan word     | . 87 |
| Gee bevele op verskillende maniere       | . 88 |
| Voer 'n adres via stembeheer in          | . 88 |
| Gaan via stembeheer huis toe             | . 89 |
| Gaan via stembeheer na 'n PVB            | . 89 |
| Verander 'n instelling via stembeheer    | . 89 |

#### Map Share

| p Share                                                    |  |
|------------------------------------------------------------|--|
| Meer oor Map Share                                         |  |
| Skep 'n nuwe kaartveranderingsverslag                      |  |
| Skep 'n kaartveranderingsverslag vanaf 'n gemerkte ligging |  |
| Tipes kaartveranderings                                    |  |

#### Spoedkameras

96

| 96             |
|----------------|
| 96             |
| 96             |
| 98             |
| 98             |
| 99             |
| <del>9</del> 9 |
| - 299999999    |

| Gevaarsones                                         |  |
|-----------------------------------------------------|--|
| Meer oor gevaarsones en risiko-sones                |  |
| Om 'n grens na 'n ander gebied of land oor te steek |  |

| Waarskuwings teen gevaarsones en risiko-sones    | 101 |
|--------------------------------------------------|-----|
| Verander hoe iv gewaarsku word                   | 101 |
| Rapporteer 'n risiko-sone                        | 102 |
| Werk liggings vir gevaarsones en risiko-sones by | 102 |

### My plekke

| Meer oor My plekke                                    | 103 |
|-------------------------------------------------------|-----|
| Stel jou huisligging en werkplek in                   | 103 |
| Verander jou huisligging                              | 104 |
| Voeg 'n ligging uit My plekke by                      | 105 |
| Voeg 'n ligging by My plekke vanaf die kaart          | 105 |
| Voeg 'n ligging tot My plekke by deur soek te gebruik | 106 |
| Voeg 'n ligging tot My plekke by deur te merk         | 106 |
| Skrap 'n onlangse bestemming uit My plekke            | 106 |
| Skrap 'n ligging uit My plekke                        | 106 |

### Instellings

107

| Kaniavarkanniarawinra                                                         | 176                |
|-------------------------------------------------------------------------------|--------------------|
| Bylaag                                                                        | 121                |
| Meer oor MyDrive Connect<br>TomTom-rekening<br>Opstelling van MyDrive Connect |                    |
| Bywerking via MyDrive Connect                                                 | 119                |
| Vind inligting oor produksertifisering op jou toestel                         |                    |
| Produksertifisering                                                           | 118                |
| Hulp                                                                          | 117                |
| Om hulp te kry                                                                | 117                |
| Hulp                                                                          |                    |
| Stelsel                                                                       |                    |
| Taal en eenhede                                                               |                    |
| Gevare                                                                        | 114<br>11 <i>4</i> |
| Kameras                                                                       |                    |
| Spoedkamerawaarskuwings                                                       |                    |
| Tipe waarskuwing                                                              |                    |
| Klanke en waarskuwings                                                        |                    |
| Rootobenlanning                                                               | ۲۱۷<br>112         |
| Stembeheer                                                                    |                    |
| Stemme                                                                        |                    |
| Outo-zoem                                                                     |                    |
| Leidingaansig                                                                 |                    |
| Roetebalk                                                                     |                    |
|                                                                               | 107                |

# Welkom by navigasie met TomTom

Hierdie naslaangids verduidelik alles wat jy van jou nuwe TomTom GO moet weet.

Om meer te wete te kom oor hoe om te begin en jou toestel in jou voertuig te installeer, beveel ons aan dat jy die hoofstuk Kom aan die gang lees.

Daarna sal jy waarskynlik met TomTom-dienste wil verbind en jy kan alles hieroor in die hoofstuk <u>Koppel aan TomTom-dienste</u> lees. Om jou te help om verkeersvertragings te vermy en vinniger by jou bestemming te kom, kan jy TomTom-dienste selfs gebruik op die roetes wat jy elke dag ry.

Daarna sal jy waarskynlik meer van Kitssoek te wete wil kom, en jy kan alles daaroor lees in die hoofstuk <u>Gebruik kitssoek</u>.

Vir meer inligting oor wat jy op die toestel self sien, gaan na Wat's op die skerm.

Om jou eerste roete te beplan, gaan na Beplan 'n roete.

Wenk: Antwoorde op neulvrae (FAQs) kan ook bekom word deur <u>tomtom.com/support</u> te besoek. Kies jou produk se model uit die lys of tik 'n term in en doen 'n soektog.

Ons hoop jy geniet dit om oor jou nuwe GO te lees en, bowenal, om dit te gebruik!

# Wat's nuut

#### Nuwighede in hierdie vrystelling

#### Weergawe 16.1

GO 40, GO 50, GO 51, GO 60, GO 61, GO 400, GO 500, GO 510, GO 600, GO 610, GO 5000, GO 5100, GO 6000, GO 6100

START 40, START 50, START 60

#### Neem "tracks" op en voer hulle uit, en voer "tracks" en roetes in

Jy kan voortaan 'n "track" opneem terwyl jy ry, ongeag of jy vooraf 'n roete beplan het of nie. Die "track" is in My roetes gestoor.

Jy kan "tracks" as GPX-lêers uitvoer en hulle op 'n geheuekaart stoor sodat jy hulle met ander gebruikers kan deel.

Jy kan "track"-GPX- en roete-ITN-lêers vanaf 'n geheuekaart invoer en hulle in My roetes stoor.

Om meer te wete te kom, gaan na <u>My roetes</u> in hierdie gids.

#### Soek spesifieke PVB-name via stembeheer (slegs GO)

Voortaan kan jy stembeheer gebruik om 'n spesifieke PVB te soek deur die naam van die PVB-handelsmerk te gebruik. Byvoorbeeld, wanneer stembeheer aangeskakel is, kan jy sê "Vind Starbucks".

Om meer te wete te kom, gaan na Stembeheer in hierdie gids.

#### Ander reggestelde foute en verbeterings

Verskeie verbeterings aan werksverrigting en foutregstellings is geïmplementeer.

#### TomTom-video's

Jy sal baie video's op ons YouTube-kanaal vind wat jou kan help om meer te wete te kom van jou nuwe TomTom GO en ander TomTom-produkte. Besoek www.youtube.com/user/TomTomOfficial/videos om meer te wete te kom!

Volg hierdie skakels na sommige video's wat dalk van belang kan wees:

Wenk: Soek op TomTom se YouTube-kanaal na video's in jou eie taal.

#### TomTom GO (slegs in Engels)

Leer hier meer oor GO:

https://tomtom.dist.sdlmedia.com/Distributions/?o=5197E8C4-1943-40F0-A4E8-98A562AFAFCE

#### Die spiksplinternuwe TomTom GO - Begeleide toer (slegs in Engels)

https://www.youtube.com/watch?v=sSBSeYtGpuY

#### Gebruik MyDrive

| VK Engels:        | https://www.youtube.com/watch?v=PIs5tGFhQIA |
|-------------------|---------------------------------------------|
| Frans (Frankryk): | https://www.youtube.com/watch?v=lYpPDxxXSwk |
| Spaans (Spanje):  | https://www.youtube.com/watch?v=HkZqdD5MkHI |
| Duits:            | https://www.youtube.com/watch?v=Skg6PWMbRxI |
| Italiaans:        | https://www.youtube.com/watch?v=AybGRzpgu1s |

#### SLEGS VSA - Kry verkeerinfo op 'n slimfoonverbinde toestel

https://us.support.tomtom.com/app/content/name/Connect/page/3

#### Nuwe produkte

TomTom Bandit (Engels): <u>https://www.youtube.com/watch?v=U2DXXwRcWyl</u>

### Kom aan die gang

#### Installeer in jou motor

Gebruik die ingeslote hegstuk om jou TomTom GO in jou voertuig te installeer. Lees die instruksies oor die posisionering van jou toestel voordat jy jou GO installeer.

Om jou GO te installeer, doen die volgende:

1. Koppel die voorsiene USB-kabel aan die hegstuk. As die hegstuk 'n geïntegreerde deel van jou GO is, koppel die USB-kabel aan die toestel.

Let wel: Gebruik SLEGS die USB-kabel wat saam met jou toestel GO voorsien is. Ander USB-kabels sal dalk nie werk nie.

- 2. Koppel die USB-kabel aan die USB-motorlaaier en prop dit by die kragbron op jou instrumentpaneel in.
- 3. Kies die beste gladde plek op jou voorruit of syvenster om jou TomTom GO te monteer.

Wenk: As die hegstuk by jou GO geïntegreer is, kan jy maklik die rotering van jou toestel verander. Druk die knoppie aan die agterkant van die toestel om die hegstuk vry te stel en gly dan die hegstuk uit. Steek dit weer aan die anderkant van die toestel in.

- 4. Maak seker dat beide die suigdop en jou motorvoorruit skoon en droog is.
- 5. Druk die suigdop van die hegstuk stewig teen die voorruit vas.
- 6. Draai die rubber greep naby die basis van die hegstuk in 'n kloksgewyse rigting totdat jy voel dit sluit.
- 7. As die hegstuk nie 'n integrale deel van jou GO uitmaak nie, plaas jou GO in die hegstuk en maak seker dat dit stewig klik.

Voorpaneeldokskywe is beskikbaar as deel van 'n reeks bykomstighede vir jou GO. Vir meer inligting, gaan na tomtom.com/accessories.

#### Posisionering van die toestel

Dra sorg wanneer jy jou GO installeer. Die GO moenie enige van die volgende blokkeer of belemmer nie:

- Jou uitsig op die pad.
- Die kontroles in jou voertuig.
- Jou truspieëls.
- Die lugsakke.

Jy behoort die GO maklik te kan bereik sonder om oor te leun of te rek. In 'n motor kan jy jou GO aan die voorruit of enige syvenster heg of jy kan die instrumentpaneel-monteerskyf gebruik om die houer aan jou instrumentpaneel te heg.

Skakel aan en af

#### Skakel jou toestel aan

Druk die aan/af-knoppie totdat jou toestel begin. As die toestel af was, sien jy die kaartaansig. As jou toestel onaktief was, sien jy die laaste skerm waarna jy gekyk het.

#### Skakel jou toestel oor na onaktiewe modus

Om jou toestel na onaktiewe modus oor te skakel, druk die aan/af-knoppie en laat los dit dan.

Jy kan ook die aan/af-knoppie vir langer as 2 sekondes druk totdat jy die 'Onaktief'- en 'Skakel af'-knoppies sien. Kies **Onaktief** om die toestel na onaktiewe modus oor te skakel.

Wenk: Om jou navigasietoestel na onaktiewe modus oor te skakel wanneer die USB-kabel uitgeprop is of sodra dit uit die hegstuk gelig word, gaan na Battery-instellings in die <u>In-stellings</u>kieslys.

#### Skakel jou toestel heeltemal af

Om jou toestel heeltemal af te skakel, kan jy een van die volgende doen:

- Jy kan die aan/af-knoppie vir langer as 2 sekondes druk totdat jy die 'Onaktief'- en 'Skakel af'-knoppies sien. Kies Skakel af om die toestel af te skakel. Kies die 'terug'-knoppie as jy nie die toestel wil afskakel nie.
- Druk en hou die aan/af-knoppie vir langer as 5 sekondes totdat die toestel afskakel.

#### Veiligheidskennisgewing

Sommige navigasietoestelle bevat 'n GSM/GPRS-module wat steurend op elektriese toestelle soos hart-pasaangeërs, gehoortoestelle en lugvaarttoestelle kan inwerk.

Steurende inwerkings op hierdie toestelle kan jou of ander mense se gesondheid of lewe in gevaar stel.

As jou toestel 'n GSM/GPRS-module bevat, moenie dit naby onbeskermde elektriese eenhede gebruik of in areas waar die gebruik van selfone verbied word nie, soos in hospitale of op vliegtuie.

#### Opstelling

Let wel: Die stem wat jy kies, sal vir alle teks op die skerm gebruik word. Jy kan altyd later die taal in <u>Taal en eenhede</u> in die Instellings-kieslys verander.

Wanneer jy jou TomTom GO die eerste keer aanskakel, moet jy 'n paar vrae beantwoord om dit op te stel. Beantwoord die vrae deur aan die skerm te raak.

#### **GPS-ontvangs**

Wanneer jy jou TomTom GO die eerste keer begin, gaan dit dalk 'n paar minute benodig om jou posisie te bepaal. In die toekoms sal jou posisie baie vinniger gevind word.

Om goeie satellietontvangs te verseker, gebruik jou GO buitenshuis en sorg dat jy dit regop hou. Groot voorwerpe soos hoë geboue kan soms met die ontvangs inmeng.

**Belangrik**: QuickGPSFix bevat inligting oor satellietposisies wat jou GO help om jou posisie vinniger te vind. QuickGPSfix-inligting word intyds na "Altyd verbinde"-toestelle versend en na slim-foon-verbinde toestelle wanneer hulle via jou slimfoon met TomTom-dienste verbind word. Jy kan ook QuickGPSFix via <u>MyDrive</u> bywerk.

#### Versending van inligting na TomTom

Wanneer jy die eerste keer navigeer of indien jy jou GO teruggelaai het, vra jou GO toestemming om sommige inligting oor jou gebruik van die navigasietoestel te versamel. Die inligting word op jou GO gestoor totdat ons dit terugwin. Ons gebruik dit anoniem om ons produkte en dienste te verbeter. As jy ons dienste gebruik, sal ons ook jou liggingsinligting gebruik om die dienste aan jou te lewer.

Jy kan te eniger tyd verander of jy hierdie inligting aan ons wil stuur deur die volgende te doen:

- 1. In die Hoofkieslys, kies die Instellings-knoppie.
- 2. Kies Stelsel.
- 3. Kies Jou inligting.
- 4. Kies die knoppie wat die versending van inligting aan- of afskakel.

Let wel: As jy kies om nie liggingsinligting aan ons te stuur nie, sal jy nie meer ons dienste ontvang nie. Dis omdat dienste die ligging van jou toestel aan TomTom moet stuur ten einde die verkeersinligting te ontvang wat verband hou met waar jy jouself tans bevind. Die einddatum van jou inskrywing bly dieselfde, selfs al stuur jy nie hierdie inligting aan ons nie.

#### Bykomende inligting

As jy dink dat jou inligting nie gebruik word vir die doel waarvoor jy dit aan TomTom verskaf het nie, kontak ons by <u>tomtom.com/support</u>.

Vir bygewerkte en vollediger besonderhede gaan na tomtom.com/privacy.

#### Geheuekaartgleuf

Onderaan of aan die kant van sommige TomTom-navigasietoestelle is daar 'n gleuf vir 'n geheuekaart.

Voordat jy van die geheuekaartgleuf gebruik maak, maak seker dat die jongste weergawe van die toepassing op jou navigasietoestel geïnstalleer is deur via 'n rekenaar met <u>MyDrive</u> te verbind.

Wanneer jou GO op datum is, kan jy 'n geheuekaart as ekstra bergingsruimte gebruik om bykomende kaarte, "tracks" of roetes tot jou toestel by te voeg. Kaarte kan gekoop word by <u>tomtom.com</u>.

#### Toestel begin nie

In uitsonderlike gevalle sal jou TomTom GO dalk nie soos normaalweg begin nie of weier om op jou tikke te reageer.

Maak eers seker dat die battery gelaai is. Om die battery te herlaai, koppel jou GO aan die motorlaaier. Dit kan 3 - 5 ure neem om die battery ten volle te laai, afhangende van die tipe toestel.

As dit nie die probleem oplos nie, kan jy 'n teruglaai uitvoer. Om dit te doen, druk en hou die Aan/Af-knoppie in totdat jou GO opnuut begin.

#### Laai jou toestel

Die battery in jou TomTom GO laai wanneer jy dit aan die motorlaaier, jou rekenaar of 'n USB-tuislaaier koppel.

Jy word gewaarsku wanneer die battery se vlak laag of kritiek is. Jou verbinding met sommige TomTom-dienste word onderbreek wanneer die batteryvlak laag of kritiek is. Wanneer die battery leeg is, gaan jou GO oor in onaktiewe modus.

Let wel: Gebruik SLEGS die USB-kabel wat saam met jou GO voorsien is. Ander USB-kabels sal dalk nie werk nie.

#### Versorg jou GO

Dit is belangrik om jou toestel op te pas:

- Moet onder geen omstandighede jou toestel se omhulsel oopmaak nie. Só 'n handeling is nie net gevaarlik nie, dit kan ook daartoe aanleiding gee dat die waarborg nietig verklaar word.
- Gebruik 'n sagte lappie om jou toestel se skerm af te vee of droog te maak. Moenie enige vloeibare skoonmaakmiddels gebruik nie.

# Koppel aan TomTom-dienste

#### Meer oor TomTom-dienste

TomTom-dienste gee jou intydse inligting oor <u>verkeer</u> en <u>spoedkameras</u> op jou roete. Om TomTom-dienste op jou GO te kry, moet jy met 'n <u>TomTom-rekening</u> aangemeld wees.

Die manier waarop jy jou GO met TomTom-dienste verbind, hang van jou navigasietoestel af. 'n GO kan op een van die volgende maniere verbind:

- Met 'n <u>permanente verbinding</u> regstreeks vanaf jou GO. Hierdie navigasietoestelle word 'Altyd verbinde' toestelle genoem.
- Met 'n verbinding via jou slimfoon. Hierdie toestelle word 'Slimfoon verbinde' toestelle genoem.

Gaan kyk op tomtom.com/connect vir meer inligting.

Let wel: Sommige TomTom-dienste is dalk nie in jou huidige ligging beskikbaar nie.

#### Altydverbinde-toestelle

Volg hierdie stappe om TomTom-dienste op 'n altyd verbinde TomTom GO te verkry:

Let wel: Wanneer jy jou GO vir die eerste keer begin, of nadat jy dit teruggelaai het, word jy die opsie gebied om TomTom-dienste te aktiveer wanneer jy jou GO opstel.

- 1. Kies TomTom-dienste in die Hoofkieslys.
- 2. Wanneer jy gepor word, kies Aktiveer om voort te gaan.
- 3. Skep 'n nuwe TomTom-rekening of meld aan by jou bestaande TomTom-rekening.

**Wenk:** As jy reeds 'n TomTom-navigasietoestel besit, beveel ons aan dat jy 'n nuwe TomTom-rekening met 'n ander e-posadres vir jou GO open.

4. Kies Kom ons begin.

TomTom-dienste is nou geaktiveer.

#### Slimfoon- verbinde toestelle

Sommige TomTom-navigasietoestelle gebruik jou foon om met TomTom-dienste te verbind sodat jy intydse TomTom Traffic en veiligheidswaarskuwings kan ontvang. Jou foon moet met die navigasietoestel versoenbaar wees, en jy moet 'n dataplan hê wat deur 'n selfoondiensverskaffer voorsien word. Gaan na tomtom.com/connect vir nadere besonderhede.

Om TomTom-dienste te gebruik, beteken dat data deur jou foon via jou selfoondiensverskaffer versend en ontvang word.

**Belangrik:** Jy kan dalk addisionele koste op die hals haal wanneer jy die internet op jou foon gebruik, veral wanneer jy buite die gebied is wat deur jou dataplan gedek word. Vra jou selfoondiensverskaffer vir meer inligting.

#### Persoonlike-areanetwerke

Jou foon deel sy internetverbinding via die foon se Bluetooth- en persoonlike-areanetwerk (PAN)-funksies.

Afhangende van jou foon se bedryfstelsel, kan hierdie netwerk, of PAN, as een van die volgende bekend staan:

- Persoonlike Aksiekol
- Tethering of Bluetooth Tethering
- Tether of Bluetooth Tether

Die PAN-funksie is waarskynlik reeds deel van jou foon se bedryfstelsel, of jy kan 'n app aflaai om 'n PAN te skep.

Let wel: Sommige selfoondiensverskaffers laat nie toe dat hulle gebruikers 'n PAN gebruik nie. As jou foon nie 'n PAN-funksie het nie, moet jy jou diensverskaffer vir meer inligting vra.

Verwys na jou foon se gebruikergids as jy sukkel om hierdie instellings te vind.

Vir verdere hulp, gaan na tomtom.com/connect.

#### Koppel aan TomTom-dienste via jou slimfoon

Om jou GO met jou foon te verbind, doen die volgende:

- 1. Kies TomTom-dienste in die Hoofkieslys.
- 2. Kies Netwerkstatus.
- 3. Wanneer jy gevra word, kies Ja om in te stem dat inligting na TomTom versend kan word.

Let wel: Jy kan nie TomTom-dienste gebruik tensy jy instem om inligting aan TomTom te stuur nie.

- 4. Volg die instruksies op jou navigasietoestel oor hoe om 'n <u>Persoonlike-areanetwerk</u> op jou slimfoon aan te skakel.
- 5. Skakel Bluetooth op jou foon aan, en maak seker jou foon kan bespeur word.
- 6. Skakel persoonlike-areanetwerk (PAN) op jou foon aan.
- 7. Kies die 'volgende skerm'-pyltjie op jou navigasietoestel.

Jou toestel soek jou foon.

**Wenk:** As jou toestel nie jou foon kan vind nie, maak seker jou foon kan steeds deur ander Bluetooth-toestelle "bespeur" of "gesien" word. Kies **Soek iPhones** in die opwipkieslys om weer na jou foon te soek.

8. Kies jou foon uit die lys op jou navigasietoestel.

Jou navigasietoestel verbind met TomTom-dienste via jou foon se internetverbinding.

9. Skep 'n nuwe TomTom-rekening of meld aan by jou bestaande TomTom-rekening.

**Wenk:** As jy reeds 'n TomTom-navigasietoestel besit, beveel ons aan dat jy 'n nuwe TomTom-rekening met 'n ander e-posadres vir jou GO open.

TomTom-dienste is nou geaktiveer.

Wenk: Jy kan ook met dienste verbind deur TomTom-dienste in die hoofkieslys te kies, gevolg deur Traffic en Spoedkameras of Traffic en Gevaarsones.

#### Herverbind jou slimfoon

Jy hoef niks te doen om jou GO met jou foon te herverbind nie.

Jou GO sal jou foon onthou en sal dit outomaties vind wanneer jou persoonlike-areanetwerk (PAN) en Bluetooth aangeskakel is en jy binne die reikwydte van jou navigasietoestel is.

Die <u>Bluetooth-simbool</u> bo-aan die hoofkieslys-skerm wys die status van die Bluetooth-verbinding:

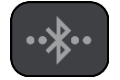

Bluetooth nie verbind nie.

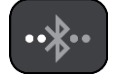

Bluetooth verbind tans. Jou toestel probeer om outomaties met jou toestel te verbind.

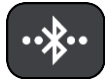

Bluetooth verbind. Jou toestel is met jou foon verbind.

As jy <u>via 'n ander foon wil verbind</u>, moet jy eers Persoonlike-areanetwerk (PAN) en Bluetooth op daardie foon aktiveer en dan jou toestel na die foon laat soek.

#### Verbind via 'n ander slimfoon met TomTom-dienste

- 1. Volg die instruksies op jou toestel oor hoe om 'n <u>Persoonlike-areanetwerk</u> op jou foon aan te skakel.
- 2. Skakel Bluetooth op jou foon aan.
- 3. Kies TomTom-dienste in die Hoofkieslys.
- 4. Kies Traffic en Spoedkameras of Traffic en Gevaarsones.
- 5. Kies die opwipkieslys-knoppie en kies dan **Soek fone**. Jou navigasietoestel soek jou foon.

Wenk: As jou toestel nie jou foon kan vind nie, maak seker jou foon kan steeds deur ander Bluetooth-toestelle "bespeur" of "gesien" word.

- Kies jou slimfoon uit die lys fone op jou toestel.
  Jou navigasietoestel verbind met TomTom-dienste via jou foon se internetverbinding.
- 7. Meld aan by jou bestaande MyTomTom-rekening.

TomTom-dienste is nou geaktiveer.

#### Skrap 'n foon

- 1. Kies TomTom-dienste in die Hoofkieslys.
- 2. Kies Traffic en Spoedkameras of Traffic en Gevaarsones.
- 3. Kies die opwipkieslys en kies dan Skrap fone.
- 4. Kies die foon wat jy wil skrap.
- 5. Kies Skrap.

Jou foon word geskrap.

**Wenk:** Sou jy al jou gekonnekteerde fone skrap, sal jy nie meer in staat wees om TomTom-dienste te gebruik nie.

#### Kan nie 'n verbinding kry nie

Om jou verbindingstatus met die internet te kontroleer, kies **TomTom-dienste** in die hoofkieslys. As jou verbindingstatus as 'aflyn' gewys word, kies **Aflyn** en volg die instruksies.

As jou GO nie met jou foon kan verbind nie, of as jy nie 'n internetverbinding het nie, gaan ook die volgende na:

- Jou foon word op jou GO gewys.
- Jou foon se Bluetooth is aangeskakel.

- Jou foon se Persoonlike-areanetwerk (PAN), ook bekend as Persoonlike Aksiekol, Tethering of Bluetooth Tethering, is aangeskakel.
- Jou dataplan met jou selfoondiensverskaffer is aktief en jy kan toegang tot die internet op jou foon verkry.

### Wat's op die skerm

#### Die kaartaansig

Die kaartaansig word gewys wanneer jy geen beplande roete het nie. Jou werklike ligging word gewys sodra jou GO jou GPS-ligging gevind het.

Jy kan die kaartaansig op dieselfde manier bekyk as waarop jy 'n tradisionele gedrukte kaart sou bekyk. Jy kan in die kaart rondbeweeg deur <u>gebare</u> te gebruik en zoem deur die zoem-knoppies te gebruik.

**Belangrik:** Alles op die kaart is interaktief met in begrip van die roete- en kaartsimbole - kies gerus enige van hierdie en hou die resultate dop!

Wenk: Om 'n opwipkieslys vir 'n item op die kaart oop te maak, soos 'n roete of 'n PVB, kies die item om die kieslys oop te maak. Om 'n ligging op die kaart te kies, kies en hou die ligging totdat die opwipkieslys oopmaak.

Die kaart wys jou huidige ligging en baie ander liggings soos jou My plekke-liggings.

As jy nie 'n roete beplan het nie, is die kaart uitgezoem om die area rondom jou ligging te wys.

As jy 'n roete beplan het, word jou volledige roete op die kaart gewys. Jy kan direk via die kaart <u>stilhouplekke</u> by jou roete voeg. Wanneer jy begin ry, word die <u>leidingaansig</u> gewys.

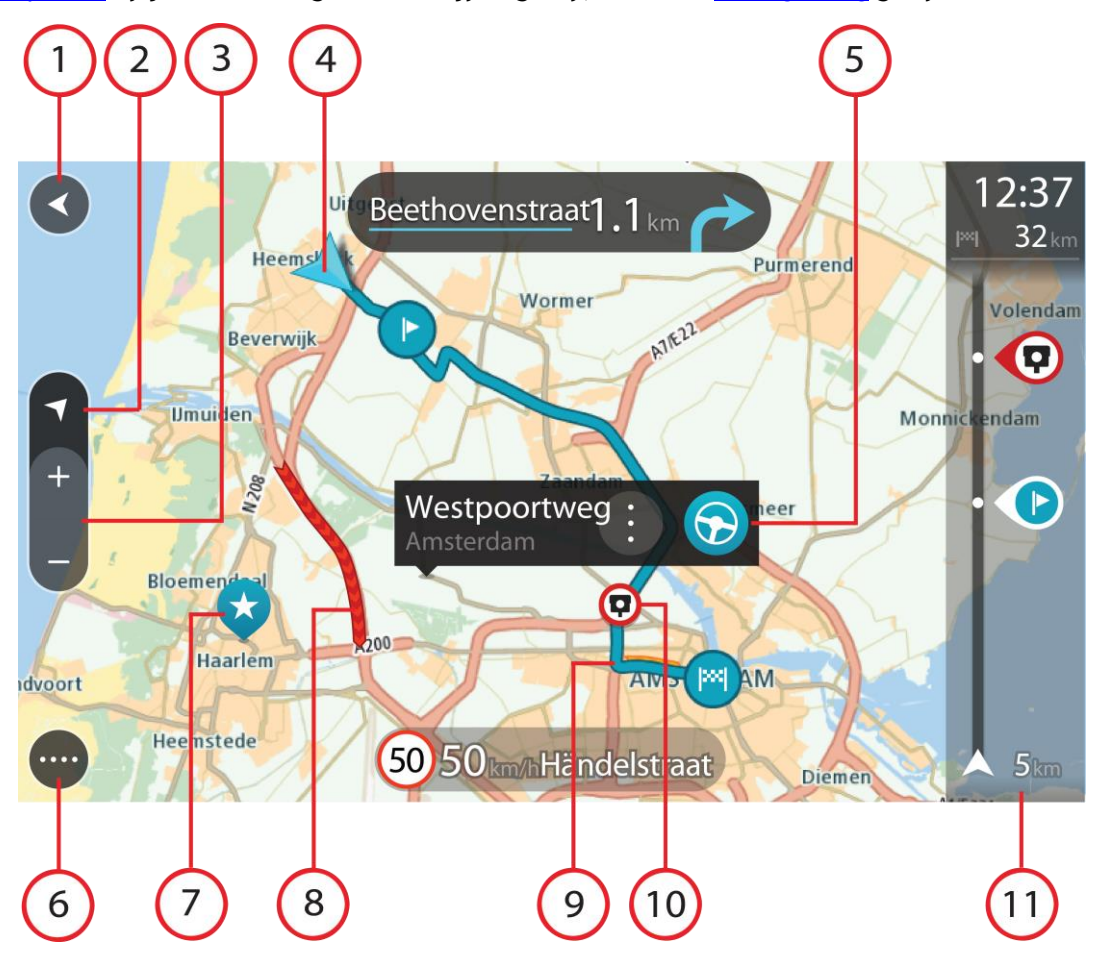

- 1. Terug-knoppie Hierdie knoppie verander die kaart na 'n oorsig van jou hele roete of, as geen roete beplan is nie, beweeg die kaart sodat jou huidige ligging in die middel is.
- 2. Aansig-knoppie. Druk die aansig-knoppie om van die kaartaansig na die leidingaansig te verwissel. Wanneer in die kaartaansig sal die pyltjie wanneer jy ry, roteer om te wys in watter rigting jy relatief tot noord reis, met noord bo-aan.
- 3. Zoem-knoppies Kies die zoem-knoppies om in en uit te zoem.
- 4. Huidige ligging. Hierdie simbool wys jou huidige ligging. Klik daarop om dit by My plekke of 'n soektog naby jou huidige ligging te voeg.

Let wel: As jou GO nie jou ligging kan vind nie, word die simbool in grys gewys.

- 5. Geselekteerde ligging Druk en hou om 'n ligging op die kaart te kies. Kies die opwipkieslys-knoppie om opsies vir die ligging te wys, of kies die Ry-knoppie om 'n roete na die ligging te beplan
- 6. Hoofkieslys-knoppie Kies die knoppie om die Hoofkieslys oop te maak.
- 7. Kaartsimbole Simbole word op die kaart gebruik om jou bestemming en jou gestoorde plekke te wvs:

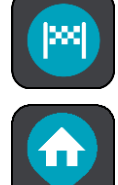

Jou bestemming.

Jou huisligging. Jy kan jou huisligging inMy plekke instel.

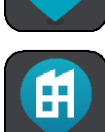

Jou werkplek. Jy kan jou werkplek inMy plekke instel.

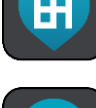

'n Stilhouplek op jou roete.

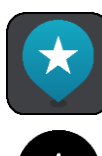

'n Ligging wat in My plekke gestoor is.

Wanneer 'n soektog na PVB's naby 'n bestemming afgehandel is en die resultate op die kaart vertoon word, sal minder belangrike PVB's as swart vlagpenne met wit kruisies vertoon.

Kies 'n kaartsimbool om die opwipkieslys oop te maak, en kies dan die kieslys-knoppie om 'n lys te sien van die handelinge wat jy kan uitvoer.

8. Verkeer-info. Kies die verkeersinsident om inligting oor die verkeersvertraging te wys.

Let wel: Verkeerinfo is slegs beskikbaar as jou TomTom GO TomTom Traffic het.

- 9. Jou roete, mits jy 'n beplande roete het. Kies die roete om dit uit te wis, die tipe roete te verander, 'n stilhouplek by te voeg of wysigings aan jou roete te stoor.
- 10. Spoedkameras op jou roete. Kies 'n spoedkamera om meer inligting oor daardie kamera te vertoon.
- 11. Roetebalk Die roetebalk wys wanneer jy 'n roete beplan het.

#### Die leidingaansig

Die leidingaansig word gebruik om jou langs die roete na jou bestemming te lei. Die leidingaansig wys wanneer jy begin ry. Jy sien jou huidige ligging en details langs jou roete, waaronder 3D-geboue in sommige stede.

Let wel: 3D-geboue in leidingaansig is nie op alle toestelle beskikbaar nie.

Die leidingaansig is normaalweg in 3D. Om 'n 2D-kaart te wys met die kaart wat in die rigting beweeg waarin jy reis, verander die <u>2D- en 3D-verstekinstellings</u>.

**Wenk:** As jy 'n roete beplan het en die 3D-leidingaansig word gewys, kies die aansig-knoppie om na die <u>kaartaansig</u> te verander en die interaktiewe funksies te gebruik.

Wanneer jou GO begin nadat dit onaktief was en jy 'n roete beplan het, sien jy die kaartaansig met jou huidige ligging.

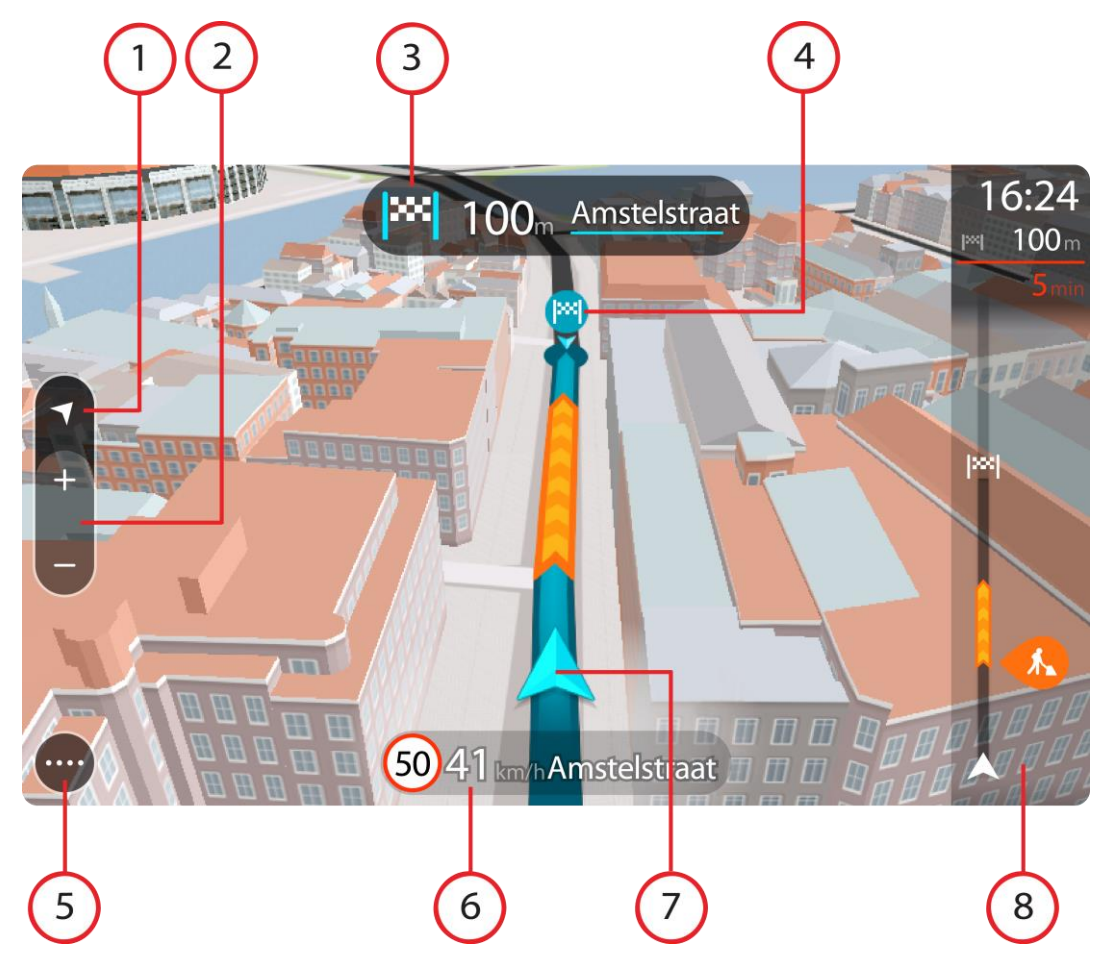

- 1. Aansig-knoppie. Druk die aansig-knoppie om van die kaartaansig na die leidingaansig te verwissel. Wanneer in die leidingaansig sal die pyltjie wanneer jy ry, roteer om te wys in watter rigting jy relatief tot noord reis, met noord bo-aan.
- 2. Zoem-knoppies Kies die zoem-knoppies om in en uit te zoem.

Wenk: Op sommige toestelle kan jy ook knyp om in en uit te zoem.

- 3. Instruksiepaneel Hierdie paneel wys die volgende inligting:
  - Die rigting waarin jy volgende moet draai.
  - Die afstand na jou volgende draai.
  - Die naam van die volgende pad op jou roete.
  - <u>Baanleiding</u> by sommige kruisings.

Let wel: Kies die instruksiepaneel om 'n lys van draai-vir-draai-instruksies vir jou beplande roete te sien.

- 4. Roetesimbole Simbole word op jou roete gebruik om jou beginligging, jou <u>stilhouplekke</u> en jou bestemming te wys.
- 5. Hoofkieslys-knoppie Kies die knoppie om die <u>Hoofkieslys</u> te wys.
- 6. Spoedpaneel Hierdie paneel wys die volgende inligting:
  - Die spoedgrens by jou ligging.
  - Jou huidige spoed. As jy meer as 5 km/h of 3 mpu oor die spoedgrens ry, verander die roetebalk na rooi. As jy minder as 5 km/h of 3 mpu oor die spoedgrens ry, verander die roetebalk na oranje.
  - Die naam van die straat waarin jy ry.
- 7. Huidige ligging. Hierdie simbool wys jou huidige ligging. Kies die simbool of die spoedpaneel om die <u>kitskieslys</u> oop te maak.

Let wel: As jou GO nie jou ligging kan vind nie, word die simbool in grys gewys.

8. Roetebalk Die <u>roetebalk</u> wys wanneer jy 'n roete beplan het.

**Belangrik:** Om 'n wyer roetebalk te sien wat bykomende roete-inligting wys, verander die instelling vir <u>Roete-inligting</u>.

#### Die roetebalk

Die roetebalk wys wanneer jy 'n roete beplan het. 'n Bestemmingspaneel word bo-aan die balk vertoon, en onder daardie balk word simbole vertoon.

**Belangrik:** Om 'n wyer roetebalk te sien wat bykomende roete-inligting wys, verander die instelling vir <u>Roete-inligting</u>.

Let wel: Die <u>afstand vorentoe wat deur die roetebalk gewys word</u>, hang af van die totale lengte van jou roete.

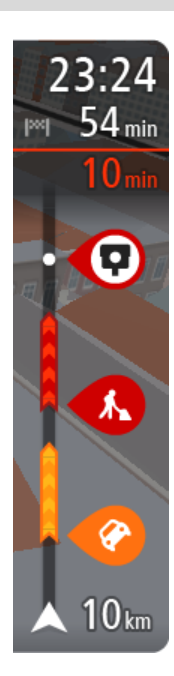

Die bestemmingspaneel wys die volgende inligting:

- Die beraamde tyd totdat jy by jou bestemming aankom.
- Hoe lank dit gaan neem om vanaf jou huidige ligging tot by die bestemming te ry.
- 'n Parkeerknoppie word naby die bestemmingsvlaggie gewys wanneer parkering naby jou bestemming beskikbaar is.

**Wenk:** As jou bestemming in 'n ander tydsone is, sien jy 'n plus (+)of 'n minus (-)-teken en die tydsverskil word in ure en halfure in die <u>Bestemmingspaneel</u> gewys. Die beraamde tyd van aankoms is die plaaslike tyd by jou bestemming.

As jy <u>stilhouplekke</u> langs jou roete het, kies hierdie paneel om tussen inligting oor die volgende stilhouplek en jou finale bestemming te wissel. Jy kan <u>kies watter inligting</u> jy op die bestemmingspaneel wil sien.

**Traffic-status** - as jou GO nie enige verkeerinfo ontvang nie, verskyn 'n simbool met 'n kruisie deur verkeer onderaan die aankomsinligtingpaneel.

Die balk gebruik simbole om die volgende inligting te wys:

Die volgende twee <u>stilhouplekke</u> op jou roete.

Wenk: Om 'n stilhouplek blitsig te verwyder, kies dit in die roetebalk en gebruik die kieslys.

- <u>Vulstasies</u> wat direk op jou roete is.
- <u>TomTom Traffic</u> insluitend hewige reën of sneeu.
- TomTom <u>Spoedkameras</u> en <u>Gevaarsones</u>

Rusplekke direk op jou roete.

Jy kan kies watter inligting om op jou roete te sien.

Die simbole is in die volgorde waarin hulle op jou roete voorkom. Vir verkeersinsidente wissel die simbool vir elke insident tussen 'n aanduiding van die tipe insident en hoe lank die vertraging in minute duur. Kies 'n simbool om meer inligting oor 'n stilhouplek, 'n insident of 'n spoedkamera te sien. As 'n simbool bo-oor 'n ander simbool gewys word, sal om die simbole te kies op die roetebalk inzoem om elke simbool afsonderlik te wys. Jy kan dan 'n simbool kies.

Die totale tydsduur weens verkeersknope, die weer of ander insidente op jou roete, ingeslote inligting wat deur IQ Routes voorsien word, word bo-aan die simbole gewys.

Vir 'n volledige lys van die tipes insidente, sien Verkeersinsidente.

Die onderkant van die roetebalk dui jou huidige ligging aan en wys die afstand na die volgende insident op jou roete. Voorts kan jy deur hierdie instelling aan te skakel, kies om die <u>huidige tyd</u> te sien.

Let wel: Om die roetebalk meer leesbaar te maak, word sommige insidente dalk nie vertoon nie. Hierdie insidente sal altyd van minder belang wees en slegs kort vertragings veroorsaak.

Die roetebalk wys ook statusboodskappe, soos Vind tans vinnigste roete... of Speel tans roetevoorskou....

#### Afstande en die roetebalk

Die afstand vorentoe wat op die roetebalk gewys word, hang af van die lengte van jou roete, of die afstand wat oorbly op jou roete.

 Vir oorblywende afstande langer as 50 km (31 myl), word slegs die volgende 50 km (31 myl) gewys. Die bestemmingsikoon word nie gewys nie.

Wenk: Jy kan deur die roetebalk rol om jou hele roete te sien.

- Vir oorblywende afstande tussen 10 km (6 myl) en 50 km (31 myl), word die volle afstand gewys.
  Die bestemmingsikoon word konstant bo-aan die roetebalk gewys.
- Vir oorblywende afstande van minder as 10 km (6 myl) word die volle afstand gewys. Die bestemmingsikoon beweeg na onder in die rigting van die sjevron hoe nader jy aan jou bestemming kom.

Die boonste helfte van die roetebalk wys twee keer die afstand as die onderste helfte, soos in die volgende voorbeelde gewys word:

- 'n Oorblywende afstand van 50 km op die roetebalk word verdeel in 34 km (21 myl) bo-aan en 16 km (9 myl) onderaan.
- 'n Oorblywende afstand van 10 km op die roetebalk word verdeel in 6,6 km (4 myl) bo-aan en 3,3 km (2 myl) onderaan.

Soos jy ry, word die roetebalk konstant opgedateer.

#### Die kitskieslys

Om die kitskieslys oop te maak, kies die "huidige ligging"-simbool of die spoedpaneel in die leidingaansig.

Jy kan dan enige van die volgende doen:

- In Ligging merk
- <u>'n Nuwe spoedkamera rapporteer</u>
- <u>'n Spoedgrens verander</u>

- Vermy 'n geblokkeerde pad
- Sien jou huidige ligging of jou breedtegraad/lengtegraad indien nie op 'n benoemde pad nie.

#### **Navigasieknoppies**

In die kaartaansig of leidingaansig, kies die hoofkieslys-knoppie om die Hoofkieslys oop te maak.

Die volgende navigasieknoppies is op die hoofkieslys-skerm beskikbaar, benewens <u>ander knoppies en</u> <u>simbole</u>:

Let wel: Nie alle funksies werk op alle toestelle nie.

| Soek                               | Kies hierdie knoppie om vir 'n adres, 'n plek of 'n Plek van belang te soek<br>en kies dan <u>Beplan 'n roete</u> na daardie ligging.                                 |
|------------------------------------|----------------------------------------------------------------------------------------------------|
|                                    |                                                                                                    |
| Ry Huis toe                        | Kies hierdie knoppie om na jou huisligging te ry. As hierdie knoppie nie by jou hoofkieslys ingesluit is nie, gaan na <u>My plekke</u> om jou huisligging op te stel. |
|                                    |                                                                                                    |
| Ry Werk toe                        | Kies hierdie knoppie om na jou werkplek te ry. As hierdie knoppie nie by jou hoofkieslys ingesluit is nie, gaan na <u>My plekke</u> om jou werkplek op te stel        |
|                                    | Stett                                                                                                    |
| Onlangse<br>bestemming             | Kies hierdie knoppie om 'n lys van jou onlangse bestemmings oop te maak.<br>Kies 'n onlangse bestemming om 'n roete na daardie bestemming te<br>beplan.               |
|                                    |                                                                                                    |
| Huidige roete /<br>Huidige "Track" | Kies hierdie knoppie om jou beplande roete of "track" <u>te wis of te</u><br><u>verander</u> .                                                                        |
|                                    |                                                                                                    |

| Rapporteer kamera | Kies hierdie knoppie om <u>'n spoedkamera te rapporteer</u> .                          |
|-------------------|----------------------------------------------------------------------------------------|
|                   |                                                                                        |
| My plekke         | Kies hierdie knoppie om jou <u>gestoorde plekke</u> te wys.                            |
|                   |                                                                                        |
| My roetes         | Kies hierdie knoppie om jou gestoorde roetes te wys.                                   |
|                   |                                                                                        |
| Parkering         | Kies hierdie knoppie om parkeerterreine te vind.                                       |
|                   |                                                                                        |
| Vulstasie         | Kies hierdie knoppie om <u>vulstasies te vind</u> .                                    |
|                   |                                                                                        |
| Stembeheer        | Kies hierdie knoppie om <u>stembeheer</u> te begin.                                    |
|                   | Wenk: Jy kan ook die "word wakker"-frase sê om stembeheer te begin.                    |
| V                 |                                                                                        |
| TomTom-dienste    | Kies hierdie knoppie om die <u>status van jou verbinding met die internet</u> te sien. |
|                   |                                                                                        |
|                   |                                                                                        |

Kleiner knoppies en simbole vir hoofkieslys

In die <u>kaartaansig</u> of <u>leidingaansig</u>, kies die hoofkieslys-knoppie om die Hoofkieslys oop te maak.

Die volgende knoppies en simbole is op die hoofkieslys-skerm beskikbaar, benewens die <u>navigasie-knoppies</u>:

|             | Kies hierdie knoppie om die <u>Hoofkieslys</u> oop te maak.                                                                                                    |
|-------------|----------------------------------------------------------------------------------------------------|
| ?           | Kies hierdie knoppie om die <u>Hulpkieslys</u> oop te maak. Die Hulpkieslys<br>bevat hulp oor hoe om jou GO te gebruik, tesame met ander inligting oor<br>jou toestel, soos kaartweergawe, die toestel se reeksnommer en<br>regsinligting.       |
|             | Kies hierdie knoppie <u>om die knoppies in die Hoofkieslys te herrangskik</u> .                                                                                                    |
|             | Kies hierdie knoppie om na die vorige skerm terug te gaan.                                                                                                    |
|             | Kies hierdie simbool om terug te gaan na die <u>kaartaansig</u> of <u>leidingaansig</u> .                                                                                                    |
| ••**        | Hierdie simbool wys die status van die Bluetooth-verbinding wanneer jy 'n slimfoon gebruik om <u>met TomTom-dienste te verbind</u> .                                                                                                    |
|             | Hierdie simbool wys die oorblywende krag in jou GO se battery.                                                                                                    |
|             | Hierdie simbool wys dat jou GO met <u>TomTom-dienste</u> verbind is.                                                                                                    |
|             | Hierdie simbool wys dat jou GO nie met <u>TomTom-dienste</u> verbind is nie.                                                                                                    |
| $\bigcirc$  | Hierdie simbool wys dat jou GO met <u>MyDrive</u> verbind is.                                                                                                    |
| ⊂ <b>`x</b> | Hierdie simbool wys dat jou GO nie met <u>MyDrive</u> verbind is nie.                                                                                                    |
|             | Hierdie knoppie wys dat jy gesproke instruksies sal hoor. Kies die knoppie<br>om stemleiding af te skakel. Jy sal nie meer gesproke roete-instruksies<br>hoor nie, maar jy sal steeds inligting soos verkeersinligting en<br>waarskuklanke hoor. |
|             | <b>Wenk</b> : Jy kan kies watter tipe instruksies jy wil hoor. Kies <u>Stemme</u> in die Instellingskieslys en kies watter instruksies jy wil hoor.                                                                                              |

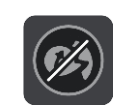

Hierdie knoppie wys dat jy nie gesproke instruksies sal hoor nie. Kies hierdie knoppie om stemleiding aan te skakel.

Hierdie knoppie wys dat die aansig dagkleure gebruik. Kies die knoppie om die helderheid van die skerm te verminder en die kaart in donkerder kleure te vertoon.

Wanneer jy snags bestuur of deur 'n donker tonnel ry, is dit makliker om die skerm te bekyk en minder steurend vir die bestuurder as die skerm se helderheid verdof word.

Wenk: Jou toestel wissel outomaties tussen dag- en nagkleure na gelang van hoe laat dit is. Om hierdie kenmerk af te skakel, kies Voorkoms in die <u>Instellings</u>-kieslys en skakel **Skakel oor na nagkleure as dit donker** is af.

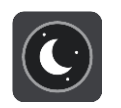

Hierdie knoppie wys dat die aansig nagkleure gebruik. Kies die knoppie om die helderheid van die skerm te verhoog en die kaart in helderder kleure te vertoon.

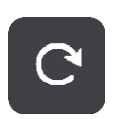

Kies hierdie knoppie om jou skerm te hernu.

#### Volumebeheer

In die kaart- of leidingaansig, kies die hoofkieslys-knoppie om die Hoofkieslys oop te maak.

Kies en gly die volumebeheer om die volume van gesproke instruksies en waarskuwings te verander. Selfs al is die gesproke instruksies afgeskake, sal die volumebeheer steeds die volume van die waarskuwings verander.

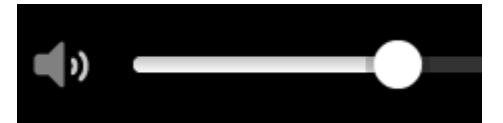

#### Gebruik gebare

Jy gebruik gebare om jou GO te beheer.

Die naslaangids verduidelik deurgaans watter gebare gebruik moet word, maar hier is 'n volledige lys van die gebare waarvan jy gebruik kan maak.

Dubbele tik

Raak met een vinger twee keer, kort na mekaar, aan die skerm. Gebruik dit, byvoorbeeld, om op die kaart in te zoem.

Sit een vinger op die skerm en beweeg dit oor die skerm. Gebruik dit, byvoorbeeld, om deur die kaart te rol.

Sleep

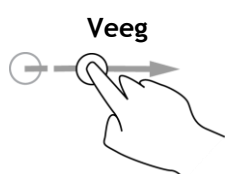

Vee die punt van 'n enkele vinger oor die skerm. Gebruik dit, byvoorbeeld, om oor 'n groot afstand deur die kaart te rol.

Gebruik dit, byvoorbeeld, om die opwipkieslys vir 'n plek op die kaart oop

Raak aan die skerm met jou duim en 'n vinger. Beweeg hulle weg van mekaar om in te zoem of beweeg hulle na mekaar om uit te zoem.

**Wenk**: Knyp om te zoem is nie op alle toestelle beskikbaar nie. As knyp om te zoem nie op jou GO beskikbaar is nie, gebruik die zoem-knoppies

Wenk: Vee is nie op alle toestelle beskikbaar nie.

Hou een vinger vir langer as 0.5 sekondes op die skerm.

Druk en hou

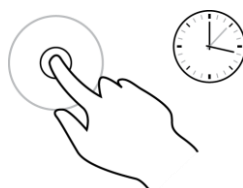

Knyp om te zoem

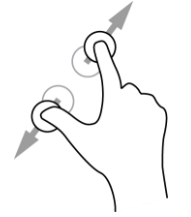

Tik of kies

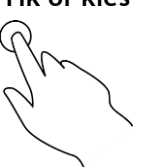

Tik met een vinger op die skerm.

om in en uit te zoem.

Gebruik dit, byvoorbeeld, om 'n item uit die Hoofkieslys te kies.

Gebruik dit, byvoorbeeld, om op die kaart in en uit te zoem.

Wenk: Om 'n opwipkieslys vir 'n item op die kaart oop te maak, kies en hou die item totdat die kieslys oopmaak.

#### Verander die teks- en knoppiegrootte

te maak.

Jy kan die grootte verander van die teks en die knoppies wat jy op die skerm sien sodat die teks, byvoorbeeld, makliker is om te lees en die knoppies makliker is om te gebruik.

Let wel: Hierdie funksie is slegs beskikbaar op toestelle met 'n skerm van 6 duim / 15 cm of groter.

Om die grootte van die teks en die knoppies te verander, kies die Instellings-knoppie in die Hoofkieslys en kies dan Voorkoms; kies daarna Grootte van teks en knoppies. Jou toestel moet herbegin om die verandering toe te pas.

#### Herrangskik die Hoofkieslys se knoppies

Om die knoppies in die Hoofkieslys te herrangskik om by jou voorkeure te pas, doen die volgende:

1. Kies die Hoofkieslys-knoppie om die hoofkieslys oop te maak.

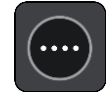

2. Druk en hou die knoppie wat jy wil skuif vir twee sekondes.

Wenk: So nie, kies die Redigeer-knoppie heel regs van die Hoofkieslys.

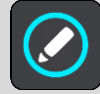

Die kieslys-knoppie word met links- en regs-pyltjies gewys.

3. Druk die links- of regs-pyltjie om die kieslys-knoppie na 'n nuwe posisie in die kieslys te skuif.

- 4. Kies en skuif ander knoppies in die volgorde waarin jy hulle wil hê.
- 5. Kies Klaar.

# Verkeer

#### Meer oor TomTom Traffic

TomTom Traffic is 'n TomTom-diens wat intydse verkeersinligting bied.

In kombinasie met IQ Routes, help TomTom Traffic jou om die optimale roete na jou bestemming te beplan deur die heersende plaaslike verkeerstoestande en die weer in ag te neem.

Jou TomTom GO kry gereeld inligting oor die veranderende verkeerstoestande. As verkeersknope, swaar reën, sneeuneerslae of ander insidente op jou huidige roete bespeur word, sal jou GO voorstel dat jou roete herbeplan word in 'n poging om enige vertragings te vermy.

**Belangrik:** Wanneer 'n vinniger alternatiewe roete genader word, gaan jy voortaan 'n waarskuwing in die roetebalk ontvang en sal jy die alternatiewe roete in beide die leidingaansig en die kaartaansig kan sien. Om 'n vinniger roete te aanvaar, stuur bloot in die rigting van die alternatiewe roete namate jy dit nader en jou toestel sal dit kies.

Om TomTom-dienste op jou GO te kry, moet jy <u>met TomTom-dienste verbind</u> en by 'n <u>TomTom-rekening</u> aangemeld wees.

Let wel: TomTom-dienste is nie op alle navigasietoestelle beskikbaar nie. Let wel: Sommige TomTom-dienste is dalk nie in jou huidige ligging beskikbaar nie.

#### Meer oor RDS-TMC

Die Traffic Message Channel (TMC), ook bekend as RDS-TMC, versend verkeersinligting as 'n radiosein en is gratis beskikbaar in baie lande.

TMC is nie 'n TomTom-diens nie, maar is beskikbaar wanneer die TomTom RDS-TMC-verkeerontvanger gebruik word.

Let wel: TMC is nie in alle lande beskikbaar nie. Om die beskikbaarheid van TMC-dienste in jou land te kontroleer, gaan na <u>tomtom.com/5826</u>.

TomTom is nie verantwoordelik vir die beskikbaarheid of gehalte van verkeerinligting wat deur TMC voorsien word nie.

#### Die roetebalk

Die roetebalk wys wanneer jy 'n roete beplan het. 'n Bestemmingspaneel word bo-aan die balk vertoon, en onder daardie balk word simbole vertoon.

**Belangrik:** Om 'n wyer roetebalk te sien wat bykomende roete-inligting wys, verander die instelling vir <u>Roete-inligting</u>.

Let wel: Die <u>afstand vorentoe wat deur die roetebalk gewys word</u>, hang af van die totale lengte van jou roete.

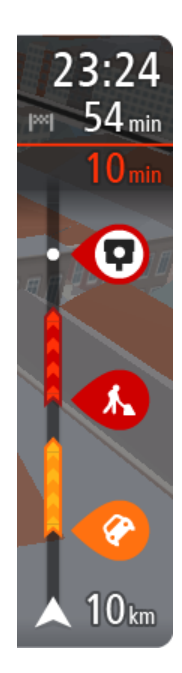

Die bestemmingspaneel wys die volgende inligting:

- Die beraamde tyd totdat jy by jou bestemming aankom.
- Hoe lank dit gaan neem om vanaf jou huidige ligging tot by die bestemming te ry.
- 'n Parkeerknoppie word naby die bestemmingsvlaggie gewys wanneer parkering naby jou bestemming beskikbaar is.

**Wenk:** As jou bestemming in 'n ander tydsone is, sien jy 'n plus (+)of 'n minus (-)-teken en die tydsverskil word in ure en halfure in die <u>Bestemmingspaneel</u> gewys. Die beraamde tyd van aankoms is die plaaslike tyd by jou bestemming.

As jy <u>stilhouplekke</u> langs jou roete het, kies hierdie paneel om tussen inligting oor die volgende stilhouplek en jou finale bestemming te wissel.

Jy kan <u>kies watter inligting</u> jy op die bestemmingspaneel wil sien. **Traffic-status** - as jou GO nie enige verkeerinfo ontvang nie, verskyn 'n simbool met 'n kruisie deur verkeer onderaan die aankomsinligtingpaneel.

Die balk gebruik simbole om die volgende inligting te wys:

Die volgende twee <u>stilhouplekke</u> op jou roete.

Wenk: Om 'n stilhouplek blitsig te verwyder, kies dit in die roetebalk en gebruik die kieslys.

- Vulstasies wat direk op jou roete is.
- <u>TomTom Traffic</u> insluitend hewige reën of sneeu.
- TomTom <u>Spoedkameras</u> en <u>Gevaarsones</u>
- Rusplekke direk op jou roete.
- Jy kan kies watter inligting om op jou roete te sien.

Die simbole is in die volgorde waarin hulle op jou roete voorkom. Vir verkeersinsidente wissel die simbool vir elke insident tussen 'n aanduiding van die tipe insident en hoe lank die vertraging in minute duur. Kies 'n simbool om meer inligting oor 'n stilhouplek, 'n insident of 'n spoedkamera te sien. As 'n simbool bo-oor 'n ander simbool gewys word, sal om die simbole te kies op die roetebalk inzoem om elke simbool afsonderlik te wys. Jy kan dan 'n simbool kies.

Die totale tydsduur weens verkeersknope, die weer of ander insidente op jou roete, ingeslote inligting wat deur IQ Routes voorsien word, word bo-aan die simbole gewys.

Vir 'n volledige lys van die tipes insidente, sien Verkeersinsidente.

Die onderkant van die roetebalk dui jou huidige ligging aan en wys die afstand na die volgende insident op jou roete. Voorts kan jy deur hierdie instelling aan te skakel, kies om die <u>huidige tyd</u> te sien.

Let wel: Om die roetebalk meer leesbaar te maak, word sommige insidente dalk nie vertoon nie. Hierdie insidente sal altyd van minder belang wees en slegs kort vertragings veroorsaak.

Die roetebalk wys ook statusboodskappe, soos Vind tans vinnigste roete... of Speel tans roetevoorskou....

#### Bekyk verkeer op die kaart

Verkeersinsidente word op die kaart gewys. In gevalle waar verskeie verkeersinsidente oorvleuel, sal die insident met die hoogste prioriteit gewys word - byvoorbeeld, 'n pad wat gesluit is geniet voorrang bo padwerke of 'n baan wat gesluit is.

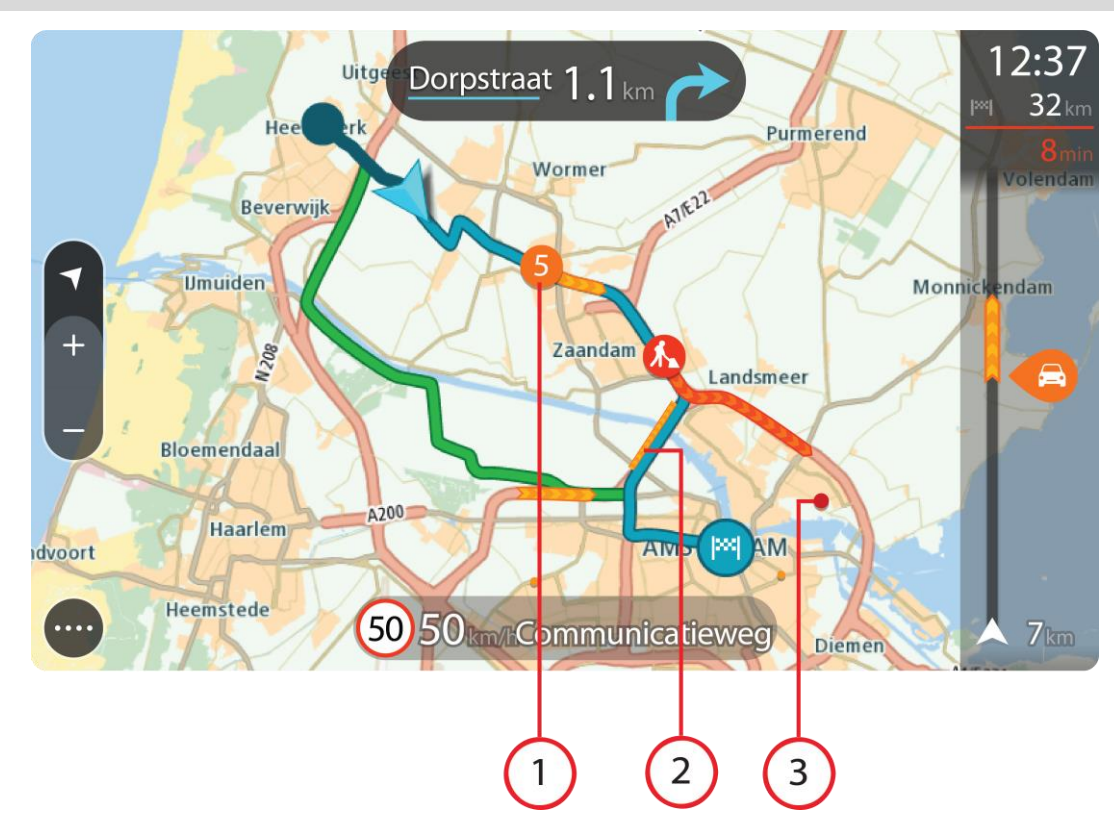

Wenk: Kies 'n insident op die kaart om meer volledige inligting te sien.

1. Verkeersinsidente wat 'n impak het op die rigting waarin jy reis.

'n Simbool of nommer by die beginpunt van die insident wys die tipe insident of die vertraging wat die insident gaan veroorsaak, byvoorbeeld 5 minute.

Die kleur van die insident dui die spoed van die verkeer relatief tot die maksimum toegelate spoed by daardie ligging aan, met rooi wat die stadigste is. Waar van toepassing, beweeg die strepies wat 'n verkeersknoop aandui om te wys hoe vinnig die verkeer beweeg.

Vir 'n volledige lys van die tipes insidente, sien Verkeersinsidente.

Wenk: Jy sien weersimbole op die kaart as swak weerstoestande soos swaar reën of sneeu geld.

- 2. Verkeersinsidente op jou roete, maar in die teenoorgestelde rigting
- 3. Verkeersinsidente op paaie wat nie in jou huidige zoem-vlak bekyk kan word nie.

#### Bekyk verkeer op jou roete

Inligting oor verkeer op jou roete word in die roetebalk regs van die kaart gewys.

Die <u>roetebalk</u> vertel jou van verkeersvertragings terwyl jy bestuur en gebruik simbole om jou te wys waar elke verkeersinsident op jou roete geleë is.

Let wel: As jou GO nie enige verkeerinfo ontvang nie, verskyn 'n simbool met 'n kruisie deur verkeer onderaan die aankomsinligtingpaneel.

Let wel: Om die roetebalk meer leesbaar te maak, word sommige insidente dalk nie vertoon nie. Hierdie insidente sal altyd van minder belang wees en slegs kort vertragings veroorsaak. Om meer inligting oor 'n insident te kry, kies 'n insident in die roetebalk Die kaart maak oop, ingezoem op die insident, en 'n inligtingspaneel maak oop wat gedetailleerde inligting oor die verkeersinsident wys.

Die inligting wat gewys word, sluit in:

- Die tipe verkeersinsident algemeen, ongeluk, padwerke, baansluiting of weer soos swaar reën of sneeu.
- Die graad van die insident stadige verkeer, verkeer staan tou of stilstaande verkeer.
- Die vertragingstyd.
- Die duur van die insident.

Vir 'n volledige lys van die tipes insidente, sien Verkeersinsidente.

Kies die terug-knoppie om terug te gaan na die leidingaansig.

#### Verkeersinsidente

Verkeersinsidente en weerwake word in die kaartaansig en in die roetebalk gewys.

Simbole vir verkeersinsidente:

| Stilstaande verkeer |
|---------------------|
| Verkeer tou         |
| Stadige verkeer     |
| Onbekende ongeluk   |
| Onbekende insident  |
| Padwerke            |
| Baansluiting        |
| Padsluiting         |

#### Weersimbole:

| 2 | Wind  |
|---|-------|
|   | Reën  |
| = | Mis   |
| ę | Sneeu |
| * | Ys    |

#### "Jy nader 'n verkeersknoop"-waarskuwing

'n Waarskuwing word gegee wanneer jy 'n verkeersknoop nader. Jy word op verskeie maniere gewaarsku:

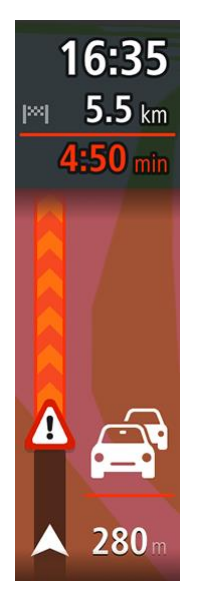

- 'n Waarskuwingsimbool word in die <u>roetebalk</u> gewys.
- Die roetebalk zoem in tot by die begin van die verkeersknoop.
- Die afstand na die begin van die verkeersknoop word in die roetebalk gewys.
- Die kleur van die pad op die roetebalk verander na oranje of rooi, afhangende van hoe ernstig die verkeersknoop is.
- Die kleur van die roetebalk se agtergrond verander na rooi as jy te vinnig ry wanneer jy die verkeersknoop nader.
- Jy hoor 'n waarskuwingsklank.

Om te verander hoe jy gewaarsku word, kies Klanke en waarskuwings in die Instellings-kieslys.

#### Vermy 'n verkeersknoop op jou roete

Jy kan 'n verkeersknoop vermy wat op jou roete voorkom.

Let wel: Soms is die vinnigste roete dalk steeds die roete waarop die verkeersknoop voorkom. Let wel: Dit mag dalk nie moontlik wees om 'n alternatiewe roete rondom die verkeersknoop te vind as só 'n roete nie bestaan nie.

#### Vermy 'n verkeersknoop via die roetebalk

- In die roetebalk, kies die verkeersknoop wat jy wil vermy. Die verkeersknoop word op die kaart gewys.
- 2. Kies die opwipkieslys-knoppie.

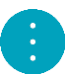

Kies Vermy in die opwipkieslys.
 'n Nuwe roete word gevind wat die verkeersknoop vermy.

#### Vermy 'n verkeersknoop via die kaart

- 1. In die kaartaansig, zoem in en kies die verkeersknoop wat op jou roete voorkom. Die verkeersknoop word, tesame met 'n inligtingspaneel, op die kaart gewys.
- 2. Kies die opwipkieslys-knoppie.

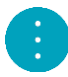

3. Kies Vermy.

'n Nuwe roete word gevind wat die verkeersknoop vermy.

#### Gevorderde baanleiding

Let wel: Baanleiding is nie vir alle kruisings of in alle lande beskikbaar nie.

Gevorderde baanleiding help jou om voorbereid te wees op snelwegafritte en kruisings deur die korrekte rybaan vir jou beplande roete te wys.

Namate jy 'n afrit of kruising nader, word die baan waarin jy moet wees op die skerm en in die instruksiepaneel gewys.

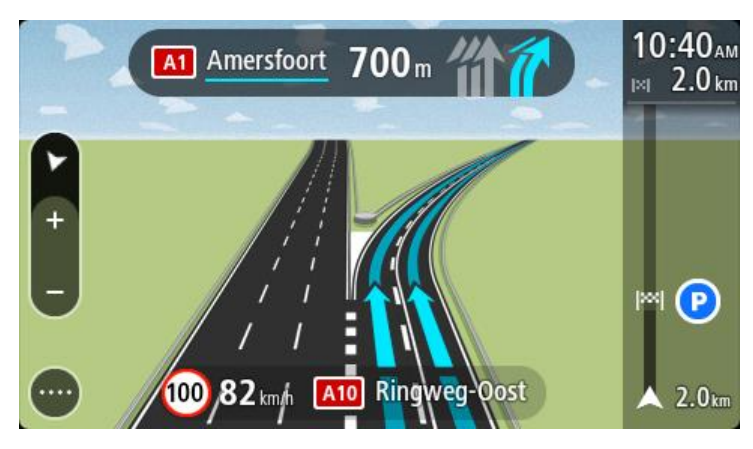

Wenk: Om die baanbeeld te sluit, raak bloot aan enige plek op die skerm.

Om baanprente af te skakel, kies die **Instellings**-knoppie in die Hoofkieslys en kies dan **Voorkoms**. Skakel die instelling **Wys voorskoue van snelweë-afritte** af.

#### Tyd-afhanklike spoedgrense

Sommige spoedgrense verander na gelang van hoe laat dit is. Jy mag, byvoorbeeld, merk dat die spoedgrens naby skole soggens tussen 08:00 - 09:00 en smiddae tussen 15:00 - 16:00 na 40 km/h of 25 mpu verlaag word. Sover moontlik, verander die spoedgrens wat in die spoedpaneel gewys word na hierdie veranderlike spoedgrense.

Sommige spoedgrense verander na gelang van bestuurstoestande. So, byvoorbeeld, sal die spoedgrens verlaag word wanneer daar swaar verkeer is, of as die weerstoestande swak is. Hierdie veranderlike spoedgrense word nie in die spoedpaneel gewys nie. Die spoed wat in die spoedpaneel gewys word, is die maksimum spoedgrens onder goeie bestuurstoestande.

**Belangrik**: Die spoedgrens wat in die spoedpaneel gewys word, is slegs 'n aanduiding. Jy moet altyd hou by die werklike spoedgrens van die pad waarop jy jou bevind en wat deur die toestande waaronder jy bestuur, voorgeskryf word.

# Sinchroniseer via TomTom MyDrive

#### Meer oor TomTom MyDrive

TomTom MyDrive is die maklikste manier om 'n bestemming in te stel, liggings en gunstelinge te deel, en jou persoonlike navigasie-inligting te stoor. MyDrive sinchroniseer jou TomTom GO via jou TomTom-rekening. Jy kan MyDrive in 'n webblaaier op jou rekenaar of as 'n selfoon-app op 'n slimfoon of tablet gebruik.

Belangrik: Om TomTom MyDrive te gebruik, moet jy 'n versoenbare navigasietoestel hê.

Gebruik TomTom MyDrive om die volgende te doen:

- 'n Bestemming op die MyDrive-kaart te vind en dit na jou GO te stuur. Jy kan na die bestemming ry en dit ook in <u>My plekke</u> en in Onlangse bestemmings in die Hoofkieslys stoor.
- Beplan 'n roete met stilhouplekke op die MyDrive-kaart en stuur dit na jou GO.
- PVB-lyslêers komende van die gemeenskap vanaf die MyDrive-kaart met jou GO te sinchroniseer.
  Die PVB-lyste word in My plekke gestoor en die liggings word op die kaart gewys.
- 'n PVB in MyDrive te vind en dit met jou GO te sinchroniseer.
- Deurlopend al jou liggings in My plekke na MyDrive te stoor. Jy kan al jou "My plekke"-liggings op die MyDrive-kaart sien.
- Na 'n teruglaaiing jou "My plekke"-liggings en PVB's vanuit MyDrive outomaties na jou GO terug te laai.

Om MyDrive op jou GO te aktiveer, moet jy met <u>TomTom-dienste verbind wees</u>.

#### Aanmelding by MyDrive

Jy moet by MyDrive aanmeld om jou TomTom-rekening te sinchroniseer. Wanneer jy vanaf jou navigasietoestel, 'n webblaaier of die MyDrive-app by jou rekening aanmeld, vind sinchronisering met jou TomTom-rekening outomaties plaas.

#### Aanmelding by MyDrive op jou GO

- 1. In die hoofkieslys, kies TomTom-dienste.
- 2. Kies MyDrive.
- 3. Tik die e-posadres en wagwoord in wat jy vir jou TomTom-rekening gebruik.
- 4. Kies Meld aan.

Jou GO verbind met jou TomTom-rekening.

5. Gaan terug na die kaartaansig. Jou GO stoor jou persoonlike navigasie-inligting outomaties na jou TomTom-rekening.

#### Aanmelding by MyDrive via 'n webblaaier of die MyDrive-app

Meld aan deur die e-posadres en wagwoord vir jou TomTom-rekening te gebruik. Wanneer jy aangemeld is, kan jy jou persoonlike navigasie-inligting vanaf jou navigasietoestelle sien, en jy kan bestemmings kies en plekke skep om met jou navigasietoestelle te sinchroniseer.

#### Stel 'n bestemming via MyDrive in

Wanneer jy via 'n webblaaier of die MyDrive-app by MyDrive aangemeld is, kan jy jou bestemming op die kaart kies en dit na jou navigasietoestel stuur. Wanneer jou navigasietoestel by jou TomTom-rekening aangemeld is, sinchroniseer jou toestel met MyDrive en ontvang die bestemming.

- 1. In 'n webblaaier of via die MyDrive-app, meld by jou TomTom-rekening aan.
- 2. Op die kaart, kies 'n bestemming.

**Wenk:** Jy kan na 'n bestemming soek of jy kan die kaart skuif en 'n bestemming kies. Jy kan ook 'n bestemming uit Onlangse bestemmings in die Hoofkieslys of uit jou "My plekke"-lys kies.

- 3. Klik op die ligging, maak die opwipkieslys oop en kies Versend na toestel. Die bestemming word na jou TomTom-rekening gestuur.
- 4. Meld aan by MyDrive op jou GO.

Jou GO sinchroniseer met jou TomTom-rekening en ontvang die nuwe MyDrive-bestemming. Die boodskap **Jy het 'n nuwe bestemming bereik** word gewys. 'n Roete word outomaties na die MyDrive-bestemming beplan.

**Wenk:** Alle MyDrive-bestemmings word in Onlangse bestemmings in die Hoofkieslys en ook in <u>My plekke</u> gestoor.

#### Beplan 'n roete met stilhouplekke via MyDrive

Wanneer jy via 'n webblaaier by MyDrive aangemeld is, kan jy 'n roete met stilhouplekke skep en dit na jou navigasietoestel stuur. Wanneer jou navigasietoestel by jou TomTom-rekening aangemeld is, sinchroniseer jou toestel met MyDrive en ontvang die bestemming.

#### Skep 'n roete met stilhouplekke

- 1. In 'n webblaaier, meld aan by jou TomTom-rekening.
- 2. Op die kaart, kies 'n bestemming.

**Wenk:** Jy kan na 'n bestemming soek of jy kan die kaart skuif en 'n bestemming op die kaart kies. Jy kan ook 'n bestemming uit Onlangse bestemmings in die Hoofkieslys of uit jou "My plekke"-lys kies.

3. Op die kaart, kies 'n stilhouplek op dieselfde manier as wat jy jou bestemming gekies het en kies dan **Voeg stilhouplek by**.

Die stilhouplek word by jou roete gevoeg.

Jou roete word gekies en die opwipkieslys wys Stuur roete na toestel.

- 4. Meer stilhouplekke kan by jou roete gevoeg word, sou jy wou
- 5. In die opwipkieslys, kies Stuur roete na toestel.

Die bestemming en die stilhouplekke word na jou TomTom-rekening gestuur.

6. Meld aan by MyDrive op jou GO.

Jou GO sinchroniseer met jou TomTom-rekening en ontvang die nuwe MyDrive-bestemming en die stilhouplekke.

Die boodskap **Jy het 'n nuwe roete ontvang** word gewys. 'n Roete word outomaties beplan na die MyDrive-bestemming en die stilhouplekke.

Wenk: Alle MyDrive-bestemmings word in Onlangse bestemmings in die Hoofkieslys en ook in My plekke gestoor.

Wenk: Jy kan die roete met stilhouplekke in My roetes stoor.

#### Herrangskik die stilhouplekke op 'n roete

1. In **Beplan 'n roete** in die MyDrive-hoofkieslys, beweeg jou muis se por tot bo-oor 'n stilhouplek of die bestemming.

- 2. Beweeg die por na links totdat dit in 'n handjie verander.
- 3. Klik op en sleep elke stilhouplek of bestemming na gelang van die volgorde waarin jy by hulle wil aandoen.

Telkens wanneer 'n stilhouplek of bestemming verskuif word, word jou roete herbereken met die stilhouplekke in die herrangskikte orde.

Die laaste stilhouplek op die lys word jou bestemming.

#### Wys 'n beplande bestemming in MyDrive

Wanneer jy 'n roete op jou GO beplan, word die bestemming met jou TomTom-rekening gesinchroniseer. Jy kan die bestemming sien wanneer jy in 'n webblaaier of via die MyDrive-app by MyDrive aangemeld is.

#### Maak 'n MyDrive-bestemming skoon

- 1. Maak seker jy is op jou GO by MyDrive aangemeld.
- 2. Kies Huidige roete in die Hoofkieslys om die "Huidige roete"-kieslys oop te maak.
- 3. Kies Wis roete om die roete wat tans beplan is, te wis.

Jou toestel gaan terug na die <u>kaartaansig</u>. Jou roete is uit jou GO en jou TomTom-rekening gewis.

**Wenk:** Alle MyDrive-bestemmings word in Onlangse bestemmings in die Hoofkieslys en ook in <u>My plekke</u> gewys.

#### Skrap 'n MyDrive-bestemming uit My plekke

1. In die hoofkieslys, kies Onlangse bestemmings.

Wenk: So nie, kies My plekke, gevolg deur Onlangse bestemmings.

- 2. Kies Redigeer lys.
- 3. Kies die liggings wat jy wil skrap.
- 4. Kies Skrap.

#### Stel 'n foonkontak as jou bestemming via die MyDrive-app

Wanneer jy by die MyDrive-app aangemeld is, kan jy 'n kontak in jou foon se lys van kontakte kies om as jou bestemming in te stel. Jou kontak moet 'n volledige adres in die regte volgorde hê. Die bestemming word op die kaart gewys en jy kan dit na jou navigasietoestel stuur. Wanneer jou navigasietoestel by jou TomTom-rekening aangemeld is, sinchroniseer jou toestel met MyDrive en ontvang die bestemming.

- 1. Meld via die MyDrive-app by jou TomTom-rekening aan.
- 2. In die MyDrive-app se kieslys, kies Kontakte.
- 3. Kies die kontak wat jy as jou bestemming wil stel. Jou kontak se ligging word op die kaart gewys.
- 4. Klik op die ligging, maak die opwipkieslys oop en kies **Versend na toestel**. Die bestemming word na jou TomTom-rekening gestuur.
- 5. Meld aan by MyDrive op jou GO.

Jou GO sinchroniseer met jou TomTom-rekening en ontvang die nuwe MyDrive-bestemming. Die boodskap **Jy het 'n nuwe bestemming bereik** word gewys. 'n Roete word outomaties na die MyDrive-bestemming beplan.

**Wenk:** Alle MyDrive-bestemmings word in Onlangse bestemmings in die Hoofkieslys en ook in <u>My plekke</u> gestoor.
## Vind en sinchroniseer liggings via MyDrive

Wanneer jy by TomTom MyDrive aangemeld is, kan jy liggings in <u>MyDrive</u> vind en hulle met jou GO se <u>"My plekke"</u>-liggings sinchroniseer.

- 1. In 'n webblaaier of via die MyDrive-app, meld by jou TomTom-rekening aan.
- 2. Op die kaart, kies 'n bestemming.

Wenk: Jy kan na 'n bestemming soek of jy kan die kaart skuif en 'n bestemming kies. Jy kan ook 'n bestemming uit jou "My plekke"-lys kies.

- 3. Klik op die ligging, maak die opwipkieslys oop en kies **Voeg by My plekke**. Die ligging word in die **Gunstelinge**-lys in MyDrive se **"My plekke**"-kieslys gewys.
- Meld aan by MyDrive op jou GO.
   Jou GO sinchroniseer met jou TomTom-rekening en ontvang die nuwe Gunstelinge-ligging. Die ligging word in <u>My plekke</u> gestoor.

## Sinchroniseer "My plekke"-liggings met MyDrive

Wanneer jy by MyDrive op jou GO aangemeld is, word die liggings wat jy by <u>My plekke</u> gevoeg het, outomaties met jou TomTom-rekening gesinchroniseer. Jy kan jou "My plekke"-liggings in die <u>PVB-pleklyste</u> sien wanneer jy in 'n webblaaier of via die MyDrive-app by MyDrive aangemeld is.

#### Invoer van 'n PVB-lys komende van die gemeenskap

Jy kan PVB-liggings komende van die gemeenskap op die Internet vind en hulle via MyDrive in 'n webblaaier na <u>My plekke</u> oplaai. 'n PVB-versameling kan, byvoorbeeld, kampeerterreine of restaurante bevat vir die area waardeur jy reis en aan jou 'n maklike manier bied om 'n ligging te kies sonder dat jy telkens na die ligging hoef te soek.

Jou GO gebruik .OV2-lêers vir PVB-versamelings.

Let wel: Jou GO het minstens 400 MB vry spasie nodig voordat dit .OV2- en .GPX-lêers kan invoer. As jy die boodskap Jy't meer spasie nodig sien, stel spasie beskikbaar deur oorbodige .OV2- of .GPX-lêers via MyDrive te skrap, of gebruik MyDrive Connect om inhoud op jou toestel te skrap.

Om 'n .OV2-lêer na jou GO op te laai, doen die volgende:

- 1. In 'n webblaaier, meld aan by jou TomTom-rekening.
- 2. Kies PVB-lêers in die "My plekke"-kieslys.
- 3. Kies Voer PVB-lêer in en blaai tot by jou .OV2-lêer.

**Wenk:** Die naam van die plekkelys in My plekke sal dieselfde wees as die naam van die .OV2-lêer. Redigeer die naam van die lêer sodat jy dit maklik in My plekke kan herken.

 Maak seker jy is op jou GO by MyDrive aangemeld. Jou GO sinchroniseer met jou TomTom-rekening en ontvang die nuwe PVB-lêer.

Let wel: Sommige .OV2-lêers is groot en kan lank neem om af te laai. Maak seker dat jy jou GO sinchroniseer voordat jy begin ry.

- Kies My plekke in die hoofkieslys. Jou nuwe PVB-lys word in die Places-lys gewys.
- Kies jou nuwe PVB-lys. Jou nuwe PVB-lys maak oop en wys al die PVB's in daardie lys. Kies die kaartaansig om die PVB's op die kaart te sien.

Skrap 'n PVB-lys komende van die gemeenskap

Jy kan slegs via MyDrive in 'n webblaaier 'n opgelaaide PVB-lys van jou GO skrap.

Om 'n PVB-lys te skrap, doen die volgende:

- 1. In 'n webblaaier, meld aan by jou TomTom-rekening.
- 2. In die "My plekke"-kieslys, kies PVB-lêers .
- 3. Kies die PVB-lêer wat jy wil skrap, en kies dan Skrap.
- 4. Maak seker jy is op jou GO by MyDrive aangemeld. Die PVB-lys word uit jou "My plekke"-lys verwyder.

### Invoer van 'n "track" in GPX-formaat

#### GPX-lêers (GPS-uitruilformaat)

GPX-lêers lê 'n roete in die fynste besonderhede vas, met inbegrip van enige liggings weg van die pad. 'n GPX-lêer kan, byvoorbeeld, 'n roete vir toeriste of 'n voorkeur- vasgestelde roete bevat. Jy sal bundels GPX-lêers op die Internet vind en daardie lêers kan dan in 'n webblaaier via MyDrive na <u>My plekke</u> opgelaai word. GPX-lêers word "tracks" nadat hulle ingevoer is.

"Tracks" het 'n begin- en eindpunt maar geen stilhouplekke nie, en daar's 'n vasgestelde, kaartafhanklike roete wat tussen hierdie punte gevolg moet word. Jou toestel volg hierdie roete so getrou as moontlik. Jy kan "tracks" redigeer deur werktuie soos Tyre Pro te gebruik.

#### Gebruik GPX-lêers

Jy gebruik MyDrive op jou rekenaar om "track"-lêers in GPX-formaat na jou TomTom-toestel in te voer. Die "tracks" word in die "My roetes"-kieslys gestoor. Jou toestel sal langs hierdie GPX-"track" navigeer sonder om 'n aks daarvan af te wyk en sal ook nie aanbied om jou roete te herbeplan nie, selfs al sou 'n vinniger roete beskikbaar wees.

#### Invoer van 'n "track" in GPX-formaat

Let wel: Jou GO het minstens 400 MB vry spasie nodig voordat dit .OV2- en .GPX-lêers kan invoer. As jy die boodskap Jy't meer spasie nodig sien, stel spasie beskikbaar deur oorbodige .OV2- of .GPX-lêers via MyDrive te skrap, of gebruik MyDrive Connect om inhoud op jou toestel te skrap.

Om 'n GPX-lêer via MyDrive in te voer, doen die volgende:

- 1. Verbind jou GO met jou rekenaar via <u>MyDrive Connect</u>.
- 2. In MyDrive, kies My roetes.
- 3. Kies Voer 'n GPX-lêer in en blaai na die GPX-lêer wat jou "track" bevat.

Wenk: Die "track"-lêer se naam in My roetes sal ooreenstem met dié van die GPX.-lêer. Redigeer die naam van die lêer sodat jy dit maklik in My roetes kan herken.

Jou nuwe "track" word in die "My roetes"-lys gewys.

- 4. Wag totdat die "track" se lêer na jou GO opgelaai het.
- 5. Maak <u>My roetes</u> oop.

Jou ingevoerde "track" word in jou "My roetes"-lys gewys.

## Skrap 'n "track" in GPX-formaat

Jy kan slegs 'n "track" se opgelaaide GPX-lêer skrap wanneer jou GO via <u>MyDrive Connect</u> met jou rekenaar verbind is.

Om 'n PVB-lys te skrap, doen die volgende:

- 1. Verbind jou GO met jou rekenaar via MyDrive Connect.
- 2. In MyDrive, kies My roetes.
- Kies die "track"-lêer wat jy wil skrap, en kies dan Skrap. Die "track" word uit jou lys van My roetes verwyder.

## Stoor en teruglaai van jou persoonlike navigasie-inligting

Wanneer jy by MyDrive op jou GO aangemeld is, word jou persoonlike navigasie-inligting deurlopendend en outomaties na jou TomTom-rekening gestoor.

As jy jou GO teruglaai, of op 'n ander toestel by MyDrive aanmeld, word jou gestoorde persoonlike navigasie-inligting na jou GO of die ander toestel teruggelaai.

Die volgende persoonlike navigasie-inligting word na jou TomTom-rekening gestoor:

- MyDrive-bestemmings.
- Alle gestoorde liggings in <u>My plekke</u>.
- Alle ingevoerde <u>PVB-pleklyste</u>.
- Alle ingevoerde "tracks".

**Wenk:** MyDrive <u>sinchroniseer ook jou liggings</u> in My plekke met jou TomTom-rekening. Jy kan jou "My plekke"-liggings en die PVB-pleklyste wat jy na MyDrive ingevoer het op 'n webblaaier of op die MyDrive-app sien.

Maak seker dat daar minstens 400 MB vry spasie op jou toestel is voordat jy jou toestel met MyDrive sinchroniseer. As daar nie genoeg spasie is nie, sal jou MyDrive-inligting nie gesinchroniseer word nie. Jy kan kontroleer hoeveel spasie beskikbaar is deur **Meer oor** in die **Hulpkieslys** op jou toestel te raadpleeg.

Let wel: Dit kan 'n rukkie duur om heelwat inligting na jou toestel te sinchroniseer.

# Gebruik kitssoek

## Meer oor soek

Mens gebruik soek om na 'n wye verskeidenheid plekke te soek en dan daarheen te navigeer. Jy kan na die volgende soek:

- 'n Spesifieke adres deur, byvoorbeeld, Pretoriaweg 123, Pretoria in te tik.
- 'n Gedeeltelike adres deur, byvoorbeeld, **Pretoriaweg Pta** in te tik
- 'n Tipe plek deur, byvoorbeeld, vulstasie of restaurant in te tik.
- 'n Plek volgens naam deur, byvoorbeeld, Starbucks in te tik.
- 'n Poskode deur, byvoorbeeld, **0001** vir Pretoriaweg, Pretoria in te tik.
- 'n Stad as jy na die kern van daardie stad wil navigeer deur, byvoorbeeld, **Pretoria** in te tik.
- 'n Plek van belang (PVB) naby jou huidige ligging deur, byvoorbeeld, restaurant naby my in te tik.
- 'n Kaartkode deur, byvoorbeeld, WH6SL.TR10 in te tik.
- Breedte- en lengtegraadkoördinate deur, byvoorbeeld, die volgende in te tik: N 51°30'31" W 0°08'34".

Wenk: Om vir 'n spesifieke straat in die Verenigde Koninkryk of Nederland te soek, tik 'n poskode in, laat dan 'n spasie en tik die huisnommer in. Byvoorbeeld, 1017CT 35. Vir ander lande word poskodes op areas gegrond, en jy sal 'n lys met ooreenstemmende stede, dorpe en strate in jou soekresultate sien.

## Beplan via soek 'n roete na 'n PVB

**Belangrik:** In die belang van veiligheid, en om te verhoed dat jou aandag afgelei word terwyl jy bestuur, moet jy altyd 'n roete beplan vóór jy begin ry.

Om via soek 'n roete na 'n tipe PVB of 'n spesifieke PVB te beplan, doen die volgende:

1. Kies die Hoofkieslys-knoppie om die hoofkieslys oop te maak.

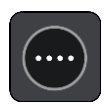

2. Kies Soek.

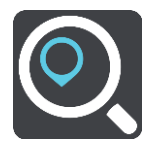

Die soekskerm maak oop met die sleutelbord wat wys.

3. Gebruik die sleutelbord om die naam in te tik van die plek waarheen jy 'n roete wil beplan.

**Wenk:** As jy 'n lettersleutel op die sleutelbord <u>druk en hou</u>, verkry jy toegang tot ekstra karakters mits hulle beskikbaar is. Byvoorbeeld, druk en hou die letter "e" om toegang tot die karakters 3 e è é ê ë en meer te verkry.

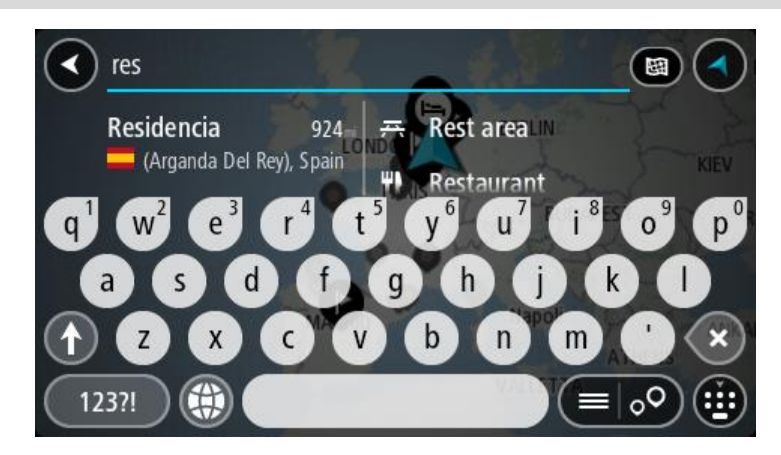

Jy kan vir 'n tipe PVB (Plek van belang) soos 'n restaurant of besienswaardigheid soek. So nie kan jy na 'n spesifieke PVB soek, byvoorbeeld "Rosie's Pizzeria".

Let wel: Wanneer gesoek word, word die hele kaart deursoek. As jy wil verander hoe die soektog gedoen moet word, kies die knoppie regs van die soekkassie. Jy kan dan verander waar die soektog uitgevoer moet word, soos langs die roete of in 'n stad.

4. Namate jy tik, word voorstelle in kolomme gewys gegrond op dit wat jy ingetik het. Jy kan aanhou tik of 'n voorstel kies.

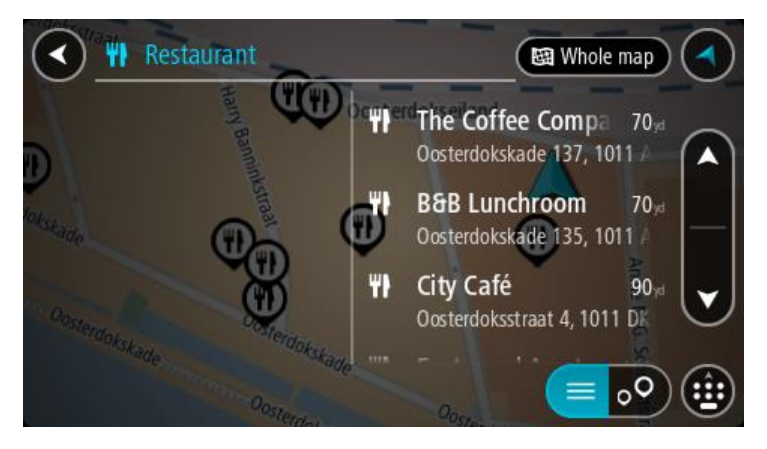

Wenk: Om meer resultate te sien, versteek die sleutelbord of rol deur die lys van resultate. Wenk: Jy kan wissel tussen om die resultate op die kaart of in 'n lys te sien deur die lys/kaart-knoppie te kies:

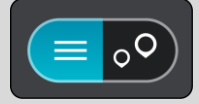

5. Kies 'n PVB-tipe of 'n individuele PVB. As jy 'n PVB-tipe gekies het, kies 'n PVB. Die ligging word op die kaart gewys.

6. Om meer inligting oor die PVB te sien, kies die PVB op die kaart en kies dan die opwipkieslys-knoppie. Kies **Meer inligting** op die opwipkieslys.

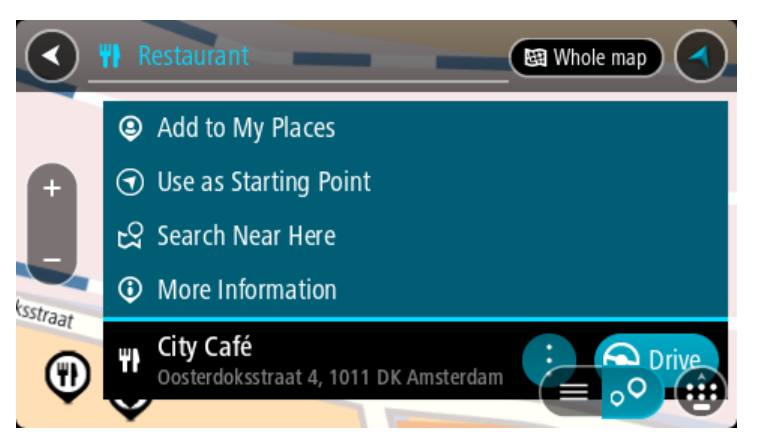

Jy sien meer inligting oor die PVB soos die telefoonnommer, volledige adres en e-pos.

7. Om 'n roete na hierdie bestemming te beplan, kies Ry.

'n Roete word beplan en daarna begin begeleiding na jou bestemming. Sodra jy begin ry, word die <u>leidingaansig</u> outomaties gewys.

**Wenk:** As jou bestemming in 'n ander tydsone is, sien jy 'n plus (+)- of 'n minus (-)-teken en die tydsverskil word in ure en halfure in die <u>Bestemmingspaneel</u> gewys. Die beraamde tyd van aankoms is die plaaslike tyd by jou bestemming.

Wenk: Jy kan 'n stilhouplek by 'n roete voeg wat jy reeds beplan het.

Wenk: Jy kan 'n roete via <u>My roetes</u> stoor.

## Beplan via "soek aanlyn" 'n roete na 'n PVB

**Belangrik:** In die belang van veiligheid, en om te verhoed dat jou aandag afgelei word terwyl jy bestuur, moet jy altyd 'n roete beplan vóór jy begin ry.

Let wel: Aanlynsoektogte is slegs beskikbaar op verbinde toestelle. Om aanlyn op jou GO te soek, moet jy met <u>TomTom-dienste verbind wees</u>.

As jy 'n <u>PVB-soektog</u> gedoen het maar nie die PVB kon vind waarna jy soek nie, kan jy TomTom Places aanlyn deursoek. Om PVB's te vind deur aanlyn te soek, doen die volgende:

1. <u>Soek vir 'n PVB</u> deur Soek in die hoofkieslys te gebruik.

Jou soekresultate word in twee kolomme gewys.

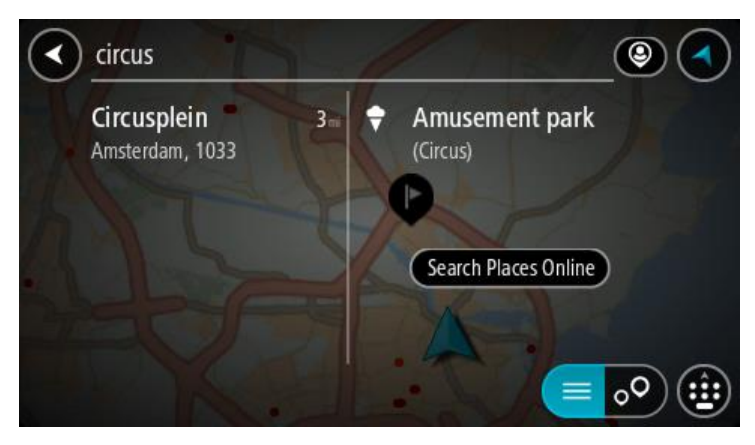

2. Kies Soek Places aanlyn.

3. Gebruik die sleutelbord om die naam in te tik van die PVB wat jy wil vind en druk dan die Soek-knoppie op die sleutelbord.

**Wenk:** As jy 'n lettersleutel op die sleutelbord <u>druk en hou</u>, verkry jy toegang tot ekstra karakters mits hulle beskikbaar is. Byvoorbeeld, druk en hou die letter "e" om toegang tot die karakters 3 e è é ê ë en meer te verkry.

Jy kan vir 'n tipe PVB (Plek van belang) soos 'n restaurant of besienswaardigheid soek. So nie kan jy na 'n spesifieke PVB soek, byvoorbeeld "Rosie's Pizzeria".

Let wel: Wanneer jy soek, kan jy naby jou huidige ligging, in 'n dorp of stad, of naby jou bestemming soek. As jy wil verander hoe die soektog uitgevoer moet word, kies die knoppie regs van die soekkassie.

Jou soekresultate word in 'n kolom gewys.

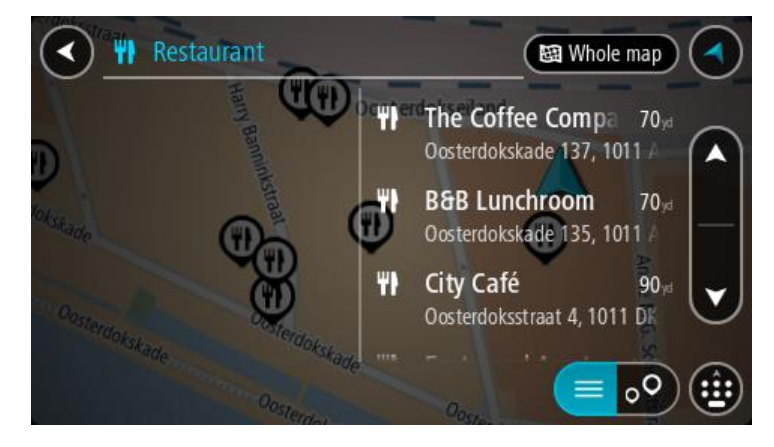

Wenk: Om meer resultate te sien, versteek die sleutelbord of rol deur die lys van resultate. Wenk: Jy kan wissel tussen om die resultate op die kaart of in 'n lys te sien deur die lys/kaart-knoppie te kies:

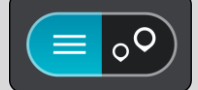

- 4. Kies 'n individuele PVB uit die lys. Die ligging word op die kaart gewys.
- 5. Om meer inligting oor die PVB te sien, kies die PVB op die kaart en kies dan die opwipkieslys-knoppie. Kies **Meer inligting** op die opwipkieslys.

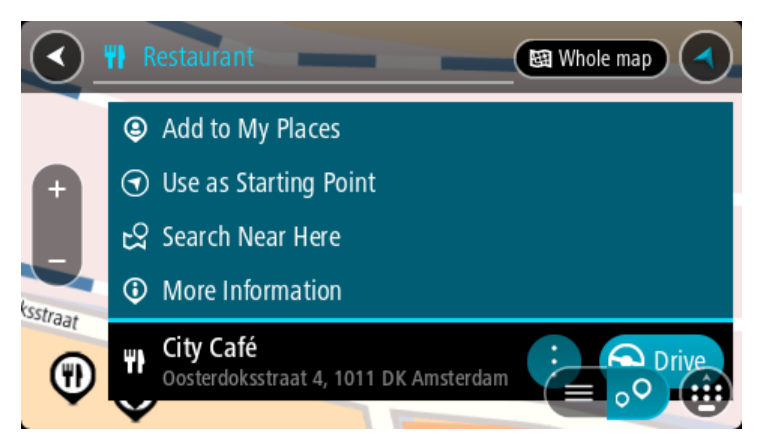

Jy sien meer inligting oor die PVB soos die telefoonnommer, volledige adres en e-pos. 6. Om 'n roete na hierdie bestemming te beplan, kies **Ry**. 'n Roete word beplan en daarna begin begeleiding na jou bestemming. Sodra jy begin ry, word die leidingaansig outomaties gewys.

**Wenk:** As jou bestemming in 'n ander tydsone is, sien jy 'n plus (+)- of 'n minus (-)-teken en die tydsverskil word in ure en halfure in die <u>Bestemmingspaneel</u> gewys. Die beraamde tyd van aankoms is die plaaslike tyd by jou bestemming.

Wenk: Jy kan 'n <u>stilhouplek by 'n roete voeg</u> wat jy reeds beplan het. Wenk: Jy kan 'n roete via <u>My roetes</u> stoor.

#### Voer soekvoorwaardes in

Kies **Soek** in die <u>Hoofkieslys</u> om na adresse en PVB's te begin soek. Die soekskerm maak oop en wys die sleutelbord met die volgende knoppies:

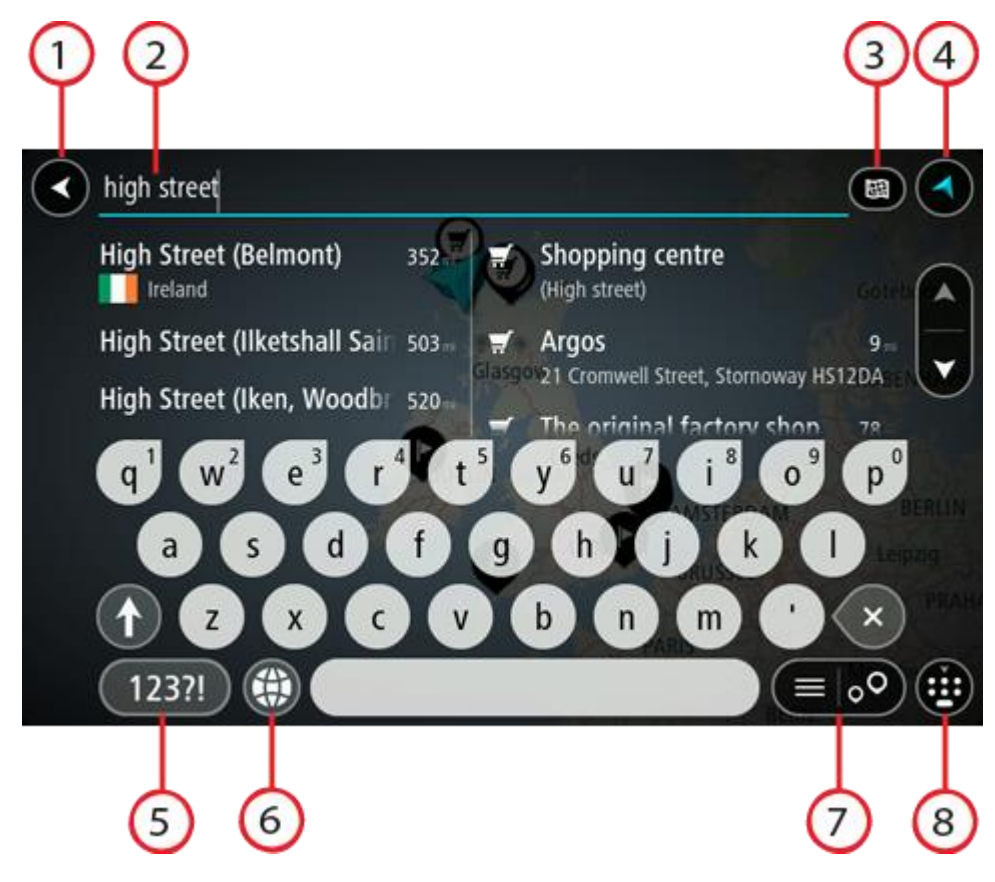

1. Terug-knoppie.

Kies hierdie knoppie om terug te gaan na die vorige skerm.

#### 2. Soek-insetkassie.

Voer jou soekvoorwaardes hier in. Terwyl jy tik, word ooreenstemmende adresse en PVB's gewys.

**Wenk:** As jy 'n lettersleutel op die sleutelbord <u>druk en hou</u>, verkry jy toegang tot ekstra karakters mits hulle beskikbaar is. Byvoorbeeld, druk en hou die letter "e" om toegang tot die karakters 3 e è é ê ë en meer te verkry.

**Wenk:** Om te redigeer, kies 'n woord wat jy reeds ingetik het om die loper te posisioneer. Hierna kan jy karakters invoeg of skrap.

#### 3. Tipe soektog.

Jy kan deur die huidige kaart in geheel soek, of in 'n spesifieke gebied soos 'n dorp of stad, of naby jou bestemming. Kies hierdie knoppie om die tipe soektog na enige van die volgende te verander:

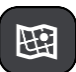

#### Hele kaart

Kies hierdie opsie om jou huidige kaart in totaliteit te deursoek sonder om 'n perk op die radius te plaas. Jou huidige ligging vorm die middelpunt van die soektog. Die resultate word volgens raakresultate georden.

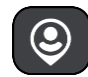

## Naby my

Kies hierdie opsie om met jou huidige GPS-ligging as middelpunt te soek. Die resultate word volgens afstand georden.

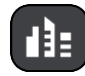

## In dorp of stad

Kies hierdie opsie om 'n dorp of stad as middelpunt vir jou soektog te gebruik. Jy sal die naam van die dorp of stad via die sleutelbord moet invoer. Wanneer jy die dorp of stad uit die lys resultate gekies het, kan jy vir 'n adres of PVB in daardie stad soek.

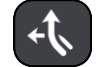

#### Langs roete

Wanneer 'n roete gekies is, kan jy hierdie opsie kies om langs jou roete vir 'n spesifieke ligging, soos 'n vulstasie, te soek. Wanneer jy gevra word, tik die tipe ligging in en kies dit dan uit die regterhandse kolom om die soektog uit te voer.

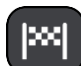

#### Naby bestemming

Wanneer 'n roete beplan is, kan jy hierdie opsie kies om jou bestemming as die middelpunt van jou soektog te gebruik.

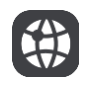

#### Breedtegraad Lengtegraad

Kies hierdie opsie om 'n stel breedte-lengtegraadkoördinate in te voer.

#### 4. Aansig-knoppie.

Kies hierdie simbool om terug te gaan na die kaartaansig of leidingaansig.

#### 5. 123?!-knoppie.

Kies hierdie knoppie om getalle en simbole op jou sleutelbord te gebruik. Kies die =\<-knoppie om tussen die getalle en addisionele simbole te verwissel. Kies die ABC-knoppie om terug te gaan na die gewone sleutelbord.

#### 6. Sleutelborduitleg-knoppie

Kies hierdie knoppie om jou sleutelbord na 'n ander taal te verander. Jy kan tot soveel as vier uitlegte uit die lys kies. Indien meer as een uitleg gekies is, kan jy via die sleutelborduitleg-knoppie 'n opwipkieslys oopmaak wat jou in staat sal stel om blitsig van sleutelborduitleg te verander. <u>Druk en hou</u> hierdie knoppie om direk na die lys van uitlegte te gaan.

#### 7. /Lys/kaart-knoppie.

Kies hierdie knoppie om te verwissel tussen die manier waarop resultate in 'n lys of op die skerm vertoon word.

#### 8. Wys/versteek sleutelbord.

Kies hierdie knoppie om die sleutelbord te versteek of te wys.

**Wenk:** Tik een keer op die "**Shift**"-sleutel om van die volgende letter wat jy intik 'n hoofletter te maak. <u>Dubbeltik</u> die "**Shift**"-sleutel om "Caps-Lock" te gebruik waar alle letters in bokas is. Kies die "**Shift**"-sleutel een keer om uit hoofletter-modus te gaan.

Wenk: Om 'n soektog te kanselleer, kies die kaart/leidingskerm-knoppie in die regterkantste boonste hoek van die skerm.

#### Werk met soekresultate

Jou soekresultate word in twee kolomme gewys.

Adres- en stad-raakresultate word in die linkerkolom gewys, en PVB's, tipe PVB's en Places word in die regterhandse kolom gewys. Onlangse bestemmings en gestoorde plekke word ook in jou soekresultate gewys.

Wenk: Om meer resultate te sien, versteek die sleutelbord of rol deur die lys van resultate. Wenk: Jy kan wissel tussen om die resultate op die kaart of in 'n lys te sien deur die lys/kaart-knoppie te kies:

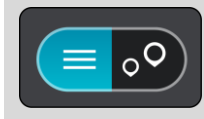

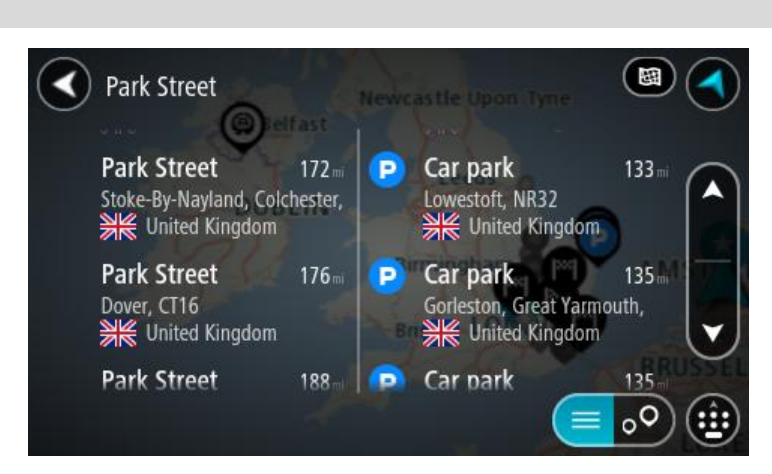

Wanneer jy 'n adres uit die lys soekresultate gekies het, kan jy kies om dit op die kaart te wys, 'n kruising by te voeg of om 'n roete na die geselekteerde ligging te beplan. Om 'n presiese adres te kry, kan jy die huisnommer byvoeg.

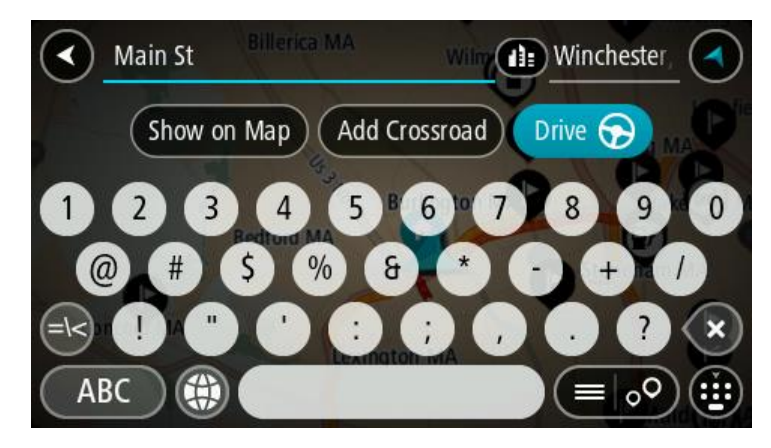

As die resultate op die kaart gewys word, kan jy die opwipkieslys gebruik om die <u>ligging by My</u> <u>Plekke by te voeg</u>. As 'n roete reeds beplan is, kan jy die ligging by jou huidige roete voeg.

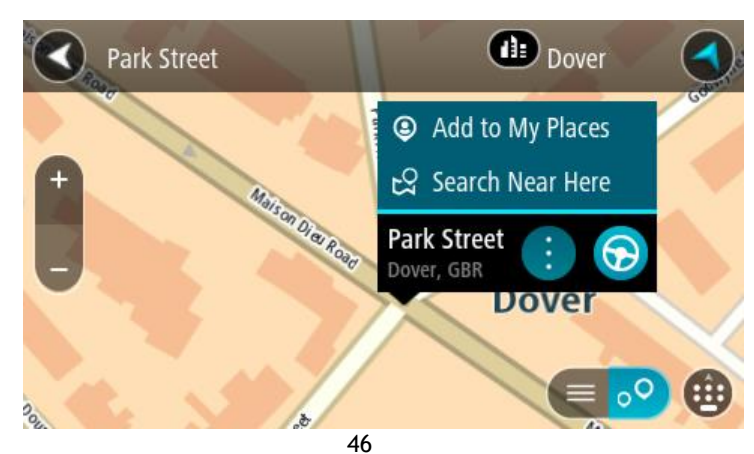

Let wel: Die beste soekresultate word op die kaart gewys. Wanneer jy inzoem, word die laagste raaksesultate stelselmatig gewys.

## Meer oor poskodes

Wanneer 'n soektog met gebruik van poskodes uitgevoer word, sal jou resultate afhang van die tipe poskode wat gebruik word in die land waarbinne jy soek.

Die volgende tipes poskodes word gebruik:

- Poskodes wat jou na 'n straat of 'n gedeelte van 'n straat navigeer.
- Area-poskodes wat jou na 'n gebied navigeer wat uit, byvoorbeeld, 'n enkele dorp, verskeie dorpies in 'n landelike gebied of 'n distrik in 'n groot stad bestaan.

#### Poskodes vir strate

Lande soos Nederland en die Verenigde Koninkryk gebruik hierdie tipe poskode. Wanneer jy via hierdie tipe poskode soek, tik die poskode in, laat dan 'n spasie en tik dan, ideaalgesproke, die huisnommer in. Byvoorbeeld, "1017CT 35". Jou toestel beplan dan 'n roete na 'n spesifieke huis of gebou op 'n spesifieke straat.

#### Poskodes vir areas

Lande soos Duitsland, Frankryk en België gebruik hierdie tipe poskode. As jy via 'n poskode na 'n area soek, sluit die soekresultate alle strate in 'n stadsdistrik, die hele dorp of dorpies binne die omvang van daardie poskode in.

As jy 'n poskode vir 'n area intik, gaan jy dalk resultate vir meer as een land kry.

Let wel: As jy soek deur 'n poskode vir 'n area te gebruik, sal jou resultate nie 'n spesifieke adres oplewer nie.

Nogtans is hierdie tipe poskodes steeds van groot hulp om die getal soekresultate te verminder. 'n Soektog vir Neustadt in Duitsland sal 'n lang lys van moontlike resultate oplewer. Deur 'n spasie in te tik, gevolg deur die area se poskode, sal die soektog beperk word tot die Neustadt waarna jy soek.

Nog 'n voorbeeld sou wees, wanneer jy in 'n stad wil soek, tik 'n poskode vir 'n area in en kies die middestad waarna jy soek uit die resultate.

## Meer oor kaartkodes

In lande waar paaie en huise geen name of adresse het nie, kan jy 'n kaartkode in die plek daarvan gebruik. 'n Kaartkode verteenwoordig 'n ligging.

Elke ligging op Aarde, met inbegrip van daardie op see soos eilande en oliebore, kan deur 'n kaartkode verteenwoordig word. Kaartkodes is kort en maklik om te herken, te onthou en te kommunikeer. Hulle is eksak tot op 'n paar meter, wat voldoende is vir alledaagse gebruik.

Gaan na mapcode.com vir instruksies oor hoe om die kaartkode vir 'n ligging te vind.

Kaartkodes is meer eksak en buigsaam as die adres op 'n visitekaartjie. Jy kan 'n ligging kies wat jy met jou adres wil assosieer, byvoorbeeld die hoofingang of die ingang tot 'n parkeerterrein.

Ikoonlys vir tipe PVB's

#### Regs- en finansiële dienste

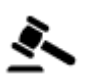

Landdroskantoor

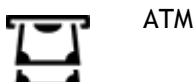

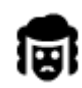

**Regsdienste - Prokureurs** 

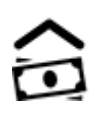

Finansiële instelling

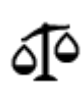

Regsdienste - ander dienste

## Voedseldienste

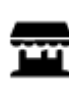

Geriefswinkel

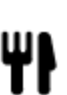

Restaurant

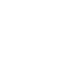

Kitskos-restaurant

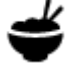

Chinese restaurant

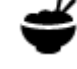

Luukse hotel

# Akkommodasie

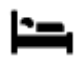

Hotel of motel

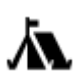

Kampterrein

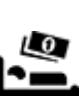

Ekonomiese kettinghotel

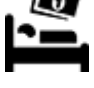

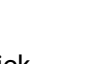

Tandarts

Veearts

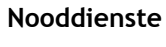

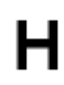

Hospitaal of polikliniek

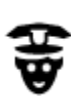

Polisiestasie

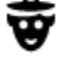

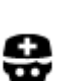

Dokter

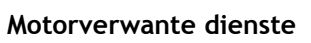

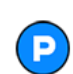

Buiteparkering

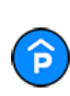

Parkeergarage

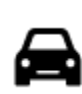

Motorhandelaar

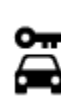

Motorverhuur

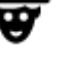

J

Brandweerstasie

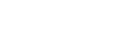

Vulstasie

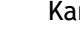

Karwas

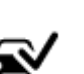

Voertuiginspeksiesentrum

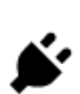

Herlaaipunt(e) vir elektriese motors

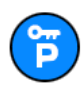

Motorverhuur-parkering

Motorherstelfasiliteit

Troeteldier-fasiliteite

Telekommunikasie

Gemeenskapsdiens

## Ander dienste

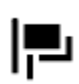

Ambassade

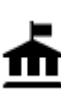

Regeringskantoor

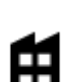

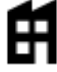

Maatskappy

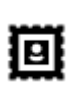

Poskantoor

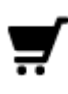

Winkelsentrum

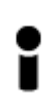

Toeriste-inligtingskantoor

Opvoeding

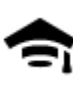

Kollege of universiteit

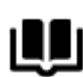

Biblioteek

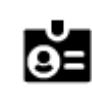

Aa

Konvensiesentrum

Ontspanning

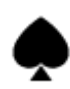

Casino

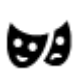

Teater

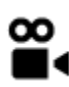

Fliek

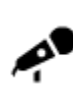

Konsertsaal

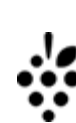

Wynmakery

0.

Besienswaardigheid

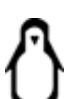

Dieretuin

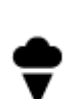

49

Vermaaklikheidspark

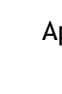

**(**))

:2:

Ľ

Apteek

Skoonheidsorgdienste

Winkel

Skool

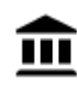

<u>ō</u>•0

Museum

Opera

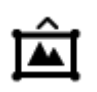

Uitstallingsentrum

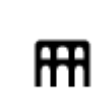

E

ଙ୍

ズ

Ż.

Kulturele sentrum

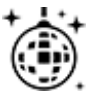

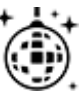

Naglewe

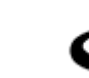

Ontspanningsarea

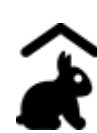

Kinderplaas

Sport

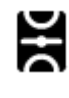

Speelgrond

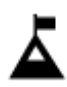

Bergpiek

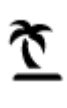

Strand

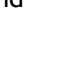

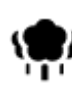

Park of ontspanningsarea

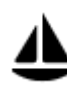

Seiljaghawe of marina

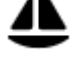

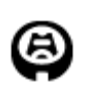

Stadion

Godsdiens

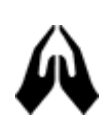

Kerk

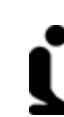

Plek van aanbidding

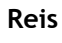

Spoorwegstasie

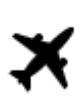

Lughawe

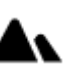

Bergpas

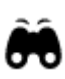

Besienswaardige of panoramiese uitsig

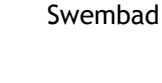

Watersport

Tennisbaan

Ysskaatsbaan

Sportsentrum

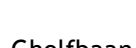

Gholfbaan

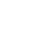

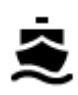

Veerbootterminaal

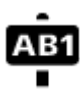

## Poskode

Let wel: Word nie in alle lande gebruik nie.

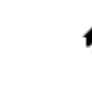

Woongebied

Middestad

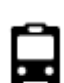

**...** 

Bushalte

Grenspos

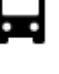

busilatte

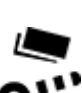

Tolhek

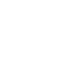

Herlaaistasies vir elektriese motors

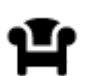

Rusarea

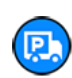

1Ì:

Vulstasie en padkafee

# Beplan 'n roete

#### Gebruik van voorgestelde bestemmings

#### Wat is voorgestelde bestemmings?

Jou TomTom GO kan jou daaglikse bestuursgewoontes na gestoorde gunsteling plekke aanleer en dit kan voorstelle maak oor waarheen jy wil ry soos, byvoorbeeld, wanneer jy die toestel soggens vanaf onaktiewe modus aanskakel met die doel om na jou Werkplek te ry.

#### Wees gerat vir voorgestelde bestemmings

Voordat hy dit die eerste keer kan waag om 'n bestemming voor te stel, moet jou toestel 'n tydjie gegun word om jou gewoontes aan te leer. Hoe meer gereeld jy met jou TomTom GO ry, hoe vinniger sal hy voorstelle maak en hoe akkurater sal daardie voorgestelde bestemmings wees.

Om voorgestelde bestemmings te ontvang, moet jy die volgende doen:

- In <u>Instellings</u> > Stelsel > Jou inligting en privaatheid, skakel Hou reisgeskiedenis op hierdie toestel vir opsionele kenmerke aan.
- Maak seker geen roete is beplan nie.
- As jou toestel stembeheer het, skakel stembeheer AAN. Maak seker dat die volume nie gedemp is nie en op hoër as 20% gestel is.
- Ry 'n bietjie vir 'n paar dae rond deur roetes na die bestemmings van jou gunsteling My plekke te beplan.

#### Gebruik voorgestelde bestemmings

**Belangrik:** As jou toestel stembeheer het, kan jy Ja of Nee sê of die **Ja-** of **Nee-**knoppie kies. As jou toestel nie stembeheer het nie, kies die **Ja-** of **Nee-**knoppie.

Sou jou toestel vra "Op pad na X?", waar X 'n bestemming is, het jy 12 sekondes om ja of nee te antwoord.

Wenk: As jy nie ja of nee antwoord nie, aanvaar jou GO dis ja.

As jy ja kies, beplan jou toestel 'n roete na jou bestemming. As jou antwoord nee is, kan jy in plaas daarvan uit 'n lys gestoorde plekke of onlangse bestemmings kies.

So nie, as jou toestel vra "Waarheen wil jy gaan?", kan jy onmiddellik uit 'n lys gestoorde plekke en onlangse bestemmings kies.

#### Aan- en afskakel van voorgestelde bestemmings

Jy kan voorgestelde bestemmings op enige tydstip aan- of afskakel. Sien <u>Roetebeplanning</u> en <u>stembeheer</u> (as jou toestel stembeheer het) vir inligting oor hoe om hierdie kenmerk aan of af te skakel.

#### Beplan via soek 'n roete na 'n adres

**Belangrik:** In die belang van veiligheid, en om te verhoed dat jou aandag afgelei word terwyl jy bestuur, moet jy altyd 'n roete beplan vóór jy begin ry.

Om via soek 'n roete na 'n adres te beplan, doen die volgende:

1. Kies die Hoofkieslys-knoppie om die hoofkieslys oop te maak.

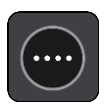

2. Kies Soek.

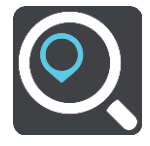

Die soekskerm maak oop met die sleutelbord wat wys.

3. Gebruik die sleutelbord om die naam in te tik van die plek waarheen jy 'n roete wil beplan.

**Wenk:** As jy 'n lettersleutel op die sleutelbord <u>druk en hou</u>, verkry jy toegang tot ekstra karakters mits hulle beskikbaar is. Byvoorbeeld, druk en hou die letter "e" om toegang tot die karakters 3 e è é ê ë en meer te verkry.

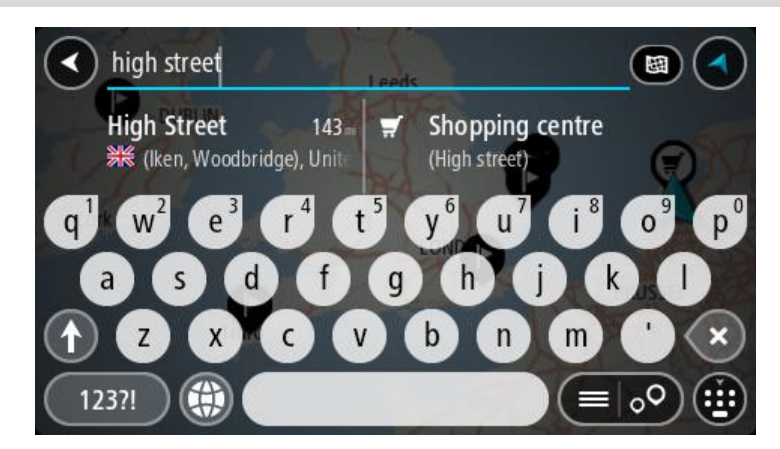

Jy kan na 'n adres, dorp, stad, poskode of kaartkode soek.

Wenk: Om vir 'n spesifieke straat in die Verenigde Koninkryk of Nederland te soek, tik 'n poskode in, laat dan 'n spasie en tik die huisnommer in. Byvoorbeeld, 1017CT 35. Vir ander lande word poskodes op areas gegrond, en jy sal 'n lys met ooreenstemmende stede, dorpe en strate in jou soekresultate sien.

Let wel: Wanneer gesoek word, word die hele kaart deursoek. As jy wil verander hoe die soektog gedoen moet word, kies die knoppie regs van die soekkassie. Jy kan dan verander waar die soektog uitgevoer moet word, soos langs die roete of in 'n stad.

4. Namate jy die adres intik, word voorstelle in kolomme gewys gegrond op dit wat jy ingetik het. Jy kan aanhou tik of 'n voorstel kies.

Wenk: Om meer resultate te sien, versteek die sleutelbord of rol deur die lys van resultate. Wenk: Jy kan wissel tussen om die resultate op die kaart of in 'n lys te sien deur die lys/kaart-knoppie te kies:

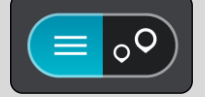

5. Kies 'n voorgestelde adres.

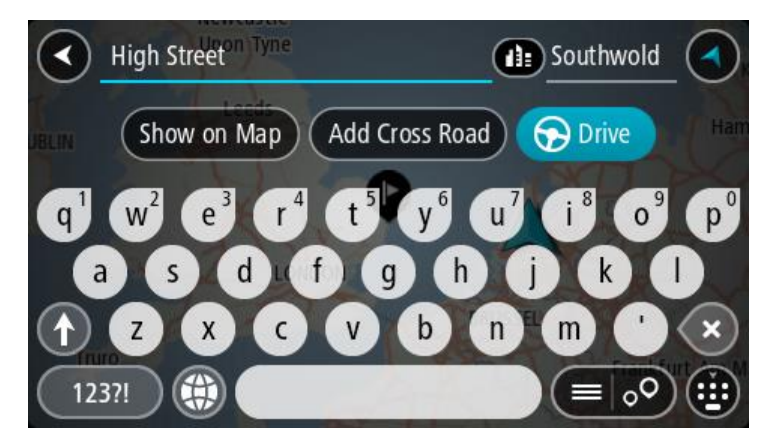

6. Voer die huisnommer in indien jy oor een beskik en dit nie reeds ingevoer het nie.

| 1 High Street Tyne                                                         | Southwold                                                                  |
|----------------------------------------------------------------------------|----------------------------------------------------------------------------|
| UBLIN Show on Map Add Cro                                                  | oss Road 🕞 Drive                                                           |
| q <sup>1</sup> w <sup>2</sup> e <sup>3</sup> r <sup>4</sup> t <sup>5</sup> | y <sup>6</sup> u <sup>7</sup> i <sup>8</sup> o <sup>9</sup> p <sup>0</sup> |
| asd fg                                                                     | h j k l                                                                    |
| 1 Z X C V                                                                  | b n m ' 🗙                                                                  |
| 123?!                                                                      |                                                                            |

**Wenk:** As jy 'n huisnommer intik wat nie gevind word nie, word die nommer in rooi gewys. Die naaste huisnommer wat gevind is, word in die Ry-knoppie gewys. Jy kan 'n nuwe huisnommer intik, of jy kan **Ry** kies om na die naaste huisnommer te ry

7. Kies Ry.

'n Roete word beplan en daarna begin begeleiding na jou bestemming. Sodra jy begin ry, word die <u>leidingaansig</u> outomaties gewys.

**Wenk:** As jou bestemming in 'n ander tydsone is, sien jy 'n plus (+)- of 'n minus (-)-teken en die tydsverskil word in ure en halfure in die <u>Bestemmingspaneel</u> gewys. Die beraamde tyd van aankoms is die plaaslike tyd by jou bestemming.

Wenk: Jy kan 'n stilhouplek by 'n roete voeg wat jy reeds beplan het.

Wenk: Jy kan 'n roete via My roetes stoor.

## Beplan 'n roete na 'n stadskern

**Belangrik:** In die belang van veiligheid, en om te verhoed dat jou aandag afgelei word terwyl jy bestuur, moet jy altyd 'n roete beplan vóór jy begin ry.

Om via soek 'n roete na 'n middestad te beplan, doen die volgende:

1. Kies die Hoofkieslys-knoppie om die hoofkieslys oop te maak.

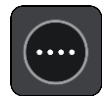

## 2. Kies Soek.

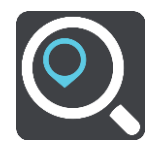

Die soekskerm maak oop met die sleutelbord wat wys.

3. Gebruik die sleutelbord om die naam in te tik van die stad of dorp waarheen jy 'n roete wil beplan.

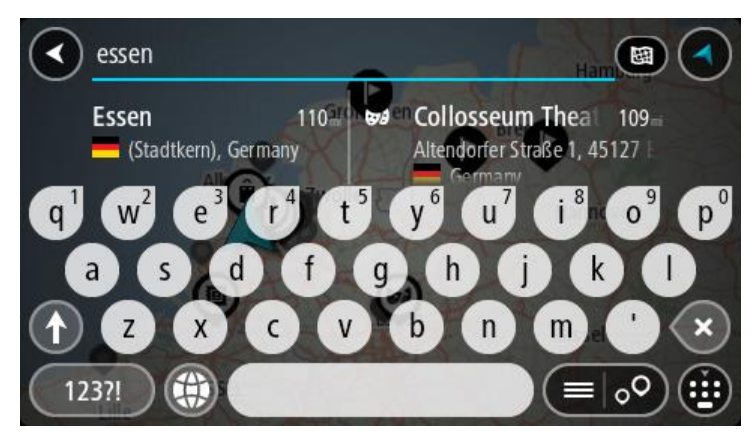

Jy kan 'n dorp, stad of poskode soek.

Wenk: Om vir 'n spesifieke stad te soek, kan jy die stad se poskode of die land gebruik. So, byvoorbeeld, sal om na Essen te soek, baie resultate oplewer. As jy na Essen 2910 of Essen België soek, sal daardie stad bo-aan die lys van resultate verskyn. Jy kan dan in die stad soek.
Wenk: Wanneer gesoek word, word die hele kaart deursoek. As jy wil verander hoe die soektog gedoen moet word, kies die knoppie regs van die soekkassie. Jy kan dan verander waar die soektog uitgevoer moet word, soos langs die roete of in 'n stad.

4. Namate jy die adres intik, word voorstelle in kolomme gewys gegrond op dit wat jy ingetik het. Jy kan aanhou tik of 'n voorstel kies.

Wenk: Om meer resultate te sien, versteek die sleutelbord of rol deur die lys van resultate. Wenk: Jy kan wissel tussen om die resultate op die kaart of in 'n lys te sien deur die lys/kaart-knoppie te kies:

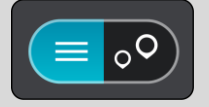

5. Kies die stad in die linkerkantste kolom.

Die stad se naam word regs van die Soek-insetkassie gewys, en die PVB middestad word onderaan die regterkantste kolom gewys.

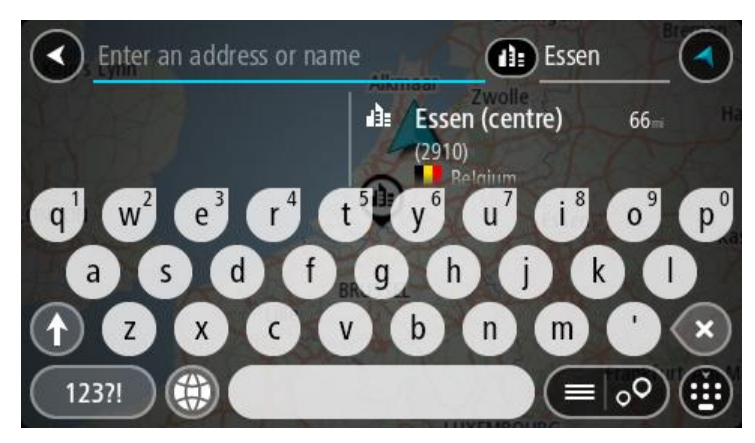

6. Kies die PVB "middestad".

Die middestad word op die kaart vertoon.

| Enter an address or nam | Essen                    |   |       |
|-------------------------|--------------------------|---|-------|
| +<br>Hemelrijklaan      | Essen (centre)<br>(2910) | : | Drive |
|                         |                          | E | ••    |

7. Kies Ry.

'n Roete word beplan en daarna begin begeleiding na jou bestemming. Sodra jy begin ry, word die <u>leidingaansig</u> outomaties gewys.

**Wenk:** As jou bestemming in 'n ander tydsone is, sien jy 'n plus (+)- of 'n minus (-)-teken en die tydsverskil word in ure en halfure in die <u>Bestemmingspaneel</u> gewys. Die beraamde tyd van aankoms is die plaaslike tyd by jou bestemming.

Wenk: Jy kan 'n stilhouplek by 'n roete voeg wat jy reeds beplan het.

Wenk: Jy kan 'n roete via My roetes stoor.

## Beplan via soek 'n roete na 'n PVB

**Belangrik:** In die belang van veiligheid, en om te verhoed dat jou aandag afgelei word terwyl jy bestuur, moet jy altyd 'n roete beplan vóór jy begin ry.

Om via soek 'n roete na 'n tipe PVB of 'n spesifieke PVB te beplan, doen die volgende:

1. Kies die Hoofkieslys-knoppie om die hoofkieslys oop te maak.

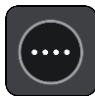

2. Kies Soek.

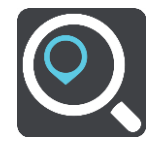

Die soekskerm maak oop met die sleutelbord wat wys.

3. Gebruik die sleutelbord om die naam in te tik van die plek waarheen jy 'n roete wil beplan.

**Wenk:** As jy 'n lettersleutel op die sleutelbord <u>druk en hou</u>, verkry jy toegang tot ekstra karakters mits hulle beskikbaar is. Byvoorbeeld, druk en hou die letter "e" om toegang tot die karakters 3 e è é ê ë en meer te verkry.

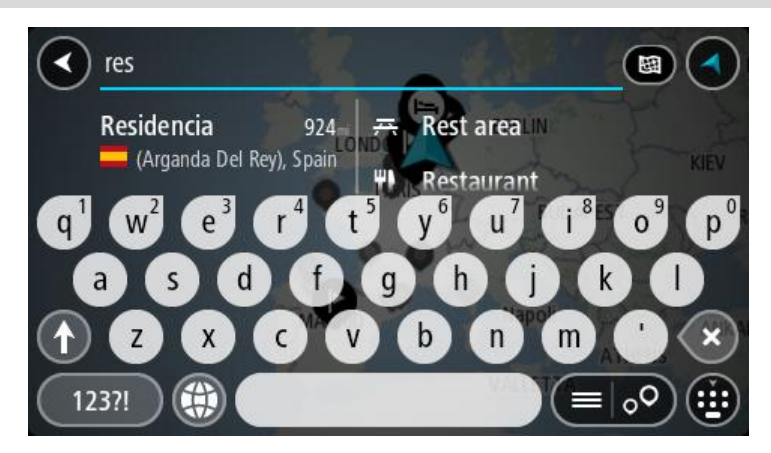

Jy kan vir 'n tipe PVB (Plek van belang) soos 'n restaurant of besienswaardigheid soek. So nie kan jy na 'n spesifieke PVB soek, byvoorbeeld "Rosie's Pizzeria".

Let wel: Wanneer gesoek word, word die hele kaart deursoek. As jy wil verander hoe die soektog gedoen moet word, kies die knoppie regs van die soekkassie. Jy kan dan verander waar die soektog uitgevoer moet word, soos langs die roete of in 'n stad.

4. Namate jy tik, word voorstelle in kolomme gewys gegrond op dit wat jy ingetik het. Jy kan aanhou tik of 'n voorstel kies.

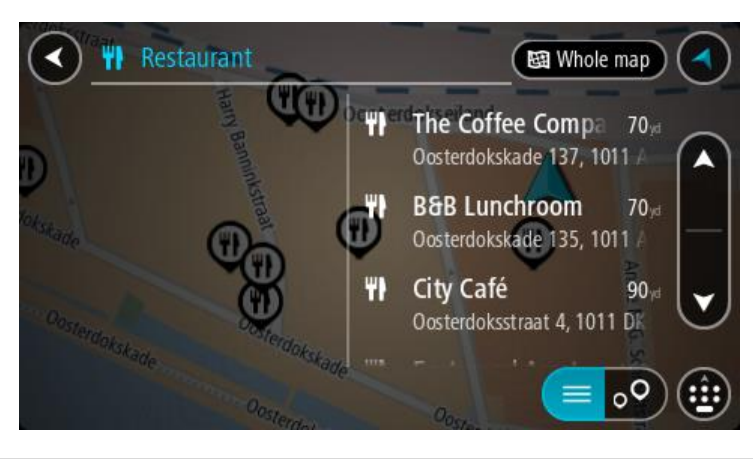

Wenk: Om meer resultate te sien, versteek die sleutelbord of rol deur die lys van resultate. Wenk: Jy kan wissel tussen om die resultate op die kaart of in 'n lys te sien deur die lys/kaart-knoppie te kies:

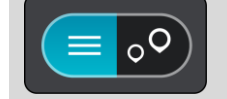

- 5. Kies 'n PVB-tipe of 'n individuele PVB. As jy 'n PVB-tipe gekies het, kies 'n PVB. Die ligging word op die kaart gewys.
- 6. Om meer inligting oor die PVB te sien, kies die PVB op die kaart en kies dan die opwipkieslys-knoppie. Kies **Meer inligting** op die opwipkieslys.

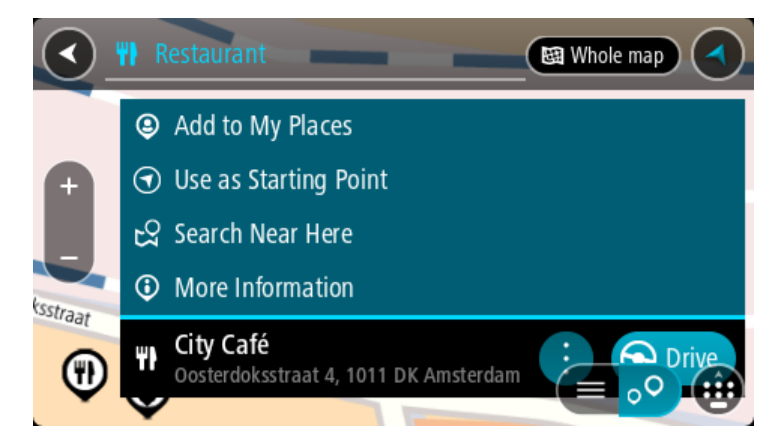

Jy sien meer inligting oor die PVB soos die telefoonnommer, volledige adres en e-pos.

7. Om 'n roete na hierdie bestemming te beplan, kies Ry.

'n Roete word beplan en daarna begin begeleiding na jou bestemming. Sodra jy begin ry, word die <u>leidingaansig</u> outomaties gewys.

**Wenk:** As jou bestemming in 'n ander tydsone is, sien jy 'n plus (+)- of 'n minus (-)-teken en die tydsverskil word in ure en halfure in die <u>Bestemmingspaneel</u> gewys. Die beraamde tyd van aankoms is die plaaslike tyd by jou bestemming.

Wenk: Jy kan 'n stilhouplek by 'n roete voeg wat jy reeds beplan het.

Wenk: Jy kan 'n roete via My roetes stoor.

## Beplan via "soek aanlyn" 'n roete na 'n PVB

**Belangrik:** In die belang van veiligheid, en om te verhoed dat jou aandag afgelei word terwyl jy bestuur, moet jy altyd 'n roete beplan vóór jy begin ry.

Let wel: Aanlynsoektogte is slegs beskikbaar op verbinde toestelle. Om aanlyn op jou GO te soek, moet jy met <u>TomTom-dienste verbind wees</u>.

As jy 'n <u>PVB-soektog</u> gedoen het maar nie die PVB kon vind waarna jy soek nie, kan jy TomTom Places aanlyn deursoek. Om PVB's te vind deur aanlyn te soek, doen die volgende:

1. <u>Soek vir 'n PVB</u> deur Soek in die hoofkieslys te gebruik. Jou soekresultate word in twee kolomme gewys.

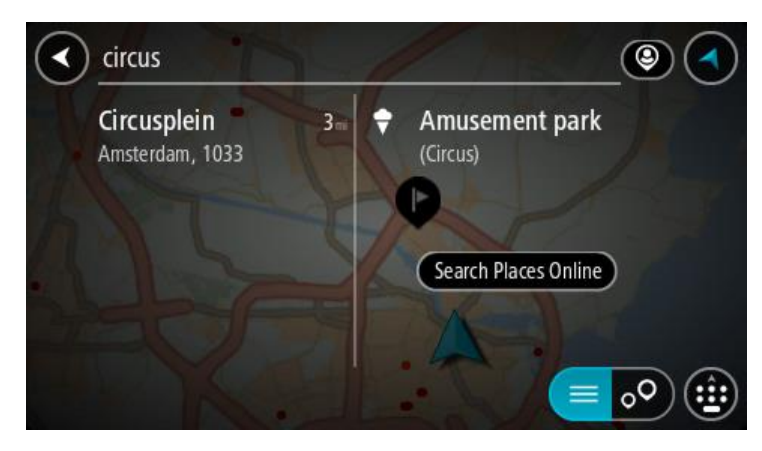

- 2. Kies Soek Places aanlyn.
- 3. Gebruik die sleutelbord om die naam in te tik van die PVB wat jy wil vind en druk dan die Soek-knoppie op die sleutelbord.

**Wenk:** As jy 'n lettersleutel op die sleutelbord <u>druk en hou</u>, verkry jy toegang tot ekstra karakters mits hulle beskikbaar is. Byvoorbeeld, druk en hou die letter "e" om toegang tot die karakters 3 e è é ê ë en meer te verkry.

Jy kan vir 'n tipe PVB (Plek van belang) soos 'n restaurant of besienswaardigheid soek. So nie kan jy na 'n spesifieke PVB soek, byvoorbeeld "Rosie's Pizzeria".

Let wel: Wanneer jy soek, kan jy naby jou huidige ligging, in 'n dorp of stad, of naby jou bestemming soek. As jy wil verander hoe die soektog uitgevoer moet word, kies die knoppie regs van die soekkassie.

Jou soekresultate word in 'n kolom gewys.

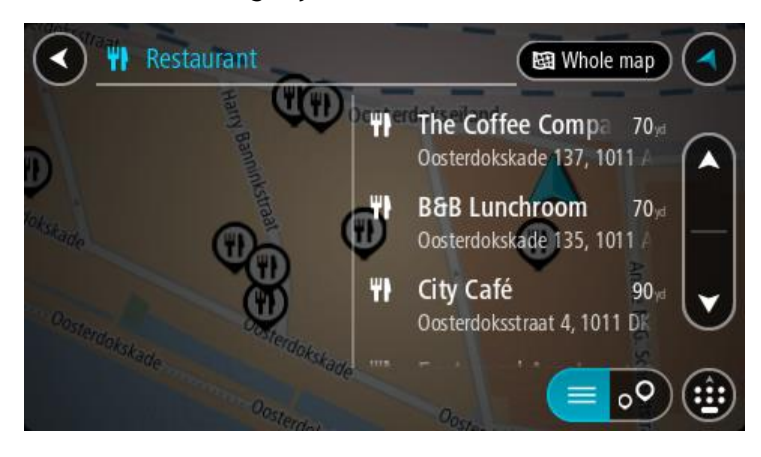

Wenk: Om meer resultate te sien, versteek die sleutelbord of rol deur die lys van resultate. Wenk: Jy kan wissel tussen om die resultate op die kaart of in 'n lys te sien deur die lys/kaart-knoppie te kies:

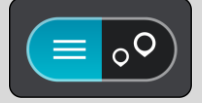

- 4. Kies 'n individuele PVB uit die lys. Die ligging word op die kaart gewys.
- 5. Om meer inligting oor die PVB te sien, kies die PVB op die kaart en kies dan die opwipkieslys-knoppie. Kies **Meer inligting** op die opwipkieslys.

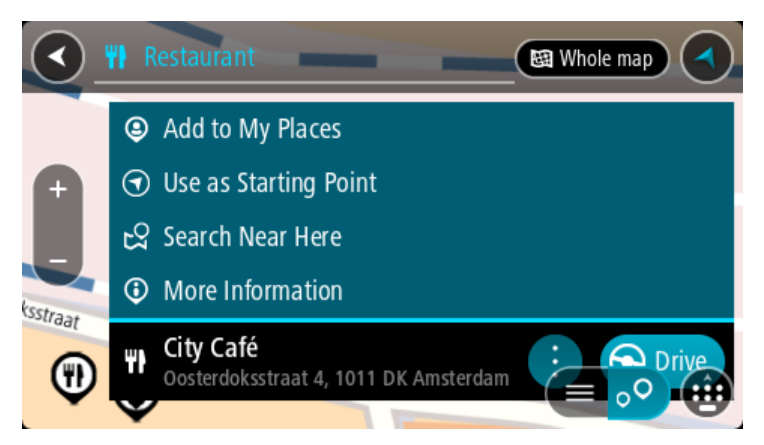

Jy sien meer inligting oor die PVB soos die telefoonnommer, volledige adres en e-pos.

6. Om 'n roete na hierdie bestemming te beplan, kies **Ry**.

'n Roete word beplan en daarna begin begeleiding na jou bestemming. Sodra jy begin ry, word die leidingaansig outomaties gewys.

**Wenk:** As jou bestemming in 'n ander tydsone is, sien jy 'n plus (+)- of 'n minus (-)-teken en die tydsverskil word in ure en halfure in die <u>Bestemmingspaneel</u> gewys. Die beraamde tyd van aankoms is die plaaslike tyd by jou bestemming.

Wenk: Jy kan 'n <u>stilhouplek by 'n roete voeg</u> wat jy reeds beplan het. Wenk: Jy kan 'n roete via My roetes stoor.

Beplan 'n roete deur die kaart te gebruik

**Belangrik:** In die belang van veiligheid, en om te verhoed dat jou aandag afgelei word terwyl jy bestuur, moet jy altyd 'n roete beplan vóór jy begin ry.

Om 'n roete te beplan deur die kaart te gebruik, doen die volgende:

1. <u>Beweeg die kaart</u> en zoem in totdat jy die bestemming kan sien waarheen jy wil navigeer.

Wenk: Jy kan ook 'n kaartsimbool kies om die opwipkieslys oop te maak. Kies dan die Ry-knoppie om 'n roete na daardie ligging te beplan

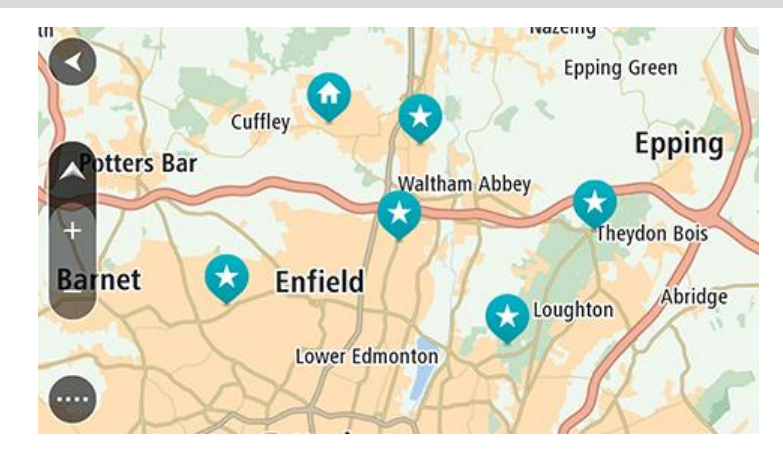

2. Wanneer jy jou bestemming op die kaart gevind het, kies dit deur die skerm vir omtrent een sekonde te druk en te hou.

'n Opwipkieslys wys die naaste adres.

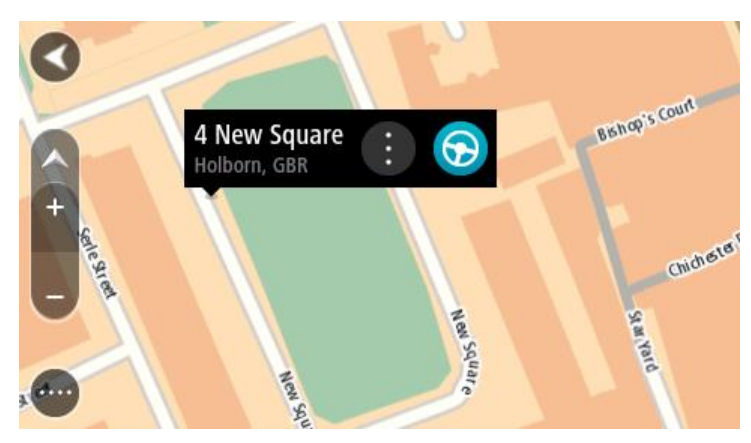

3. Om 'n roete na hierdie bestemming te beplan, kies **Ry**.

'n Roete word beplan en daarna begin begeleiding na jou bestemming. Sodra jy begin ry, word die leidingaansig outomaties gewys.

**Wenk:** Jy kan deur die opwipkieslys-knoppie te kies, die ligging wat jy gekies het op ander maniere gebruik, soos om dit by <u>My plekke</u> te voeg.

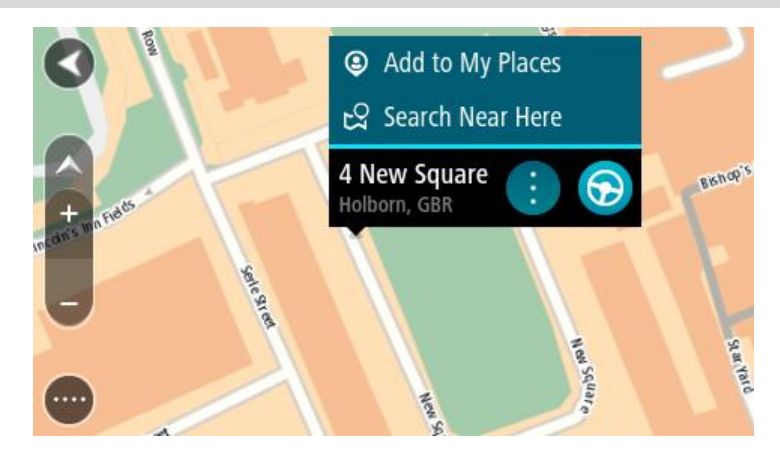

Wenk: As jou bestemming in 'n ander tydsone is, sien jy 'n plus (+)- of 'n minus (-)-teken en die tydsverskil word in ure en halfure in die <u>Bestemmingspaneel</u> gewys. Die beraamde tyd van aankoms is die plaaslike tyd by jou bestemming.
Wenk: Jy kan <u>'n stilhouplek by 'n roete voeg</u> wat jy reeds beplan het.
Wenk: Jy kan 'n roete via <u>My roetes</u> stoor.

## Beplan 'n roete via My plekke

Om vanaf jou huidige ligging na een van jou <u>My plekke</u> te navigeer, doen die volgende:

1. Kies die Hoofkieslys-knoppie om die hoofkieslys oop te maak.

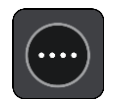

2. Kies My plekke.

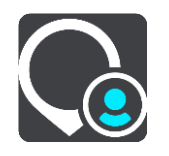

'n Lys van al jou Plekke maak oop.

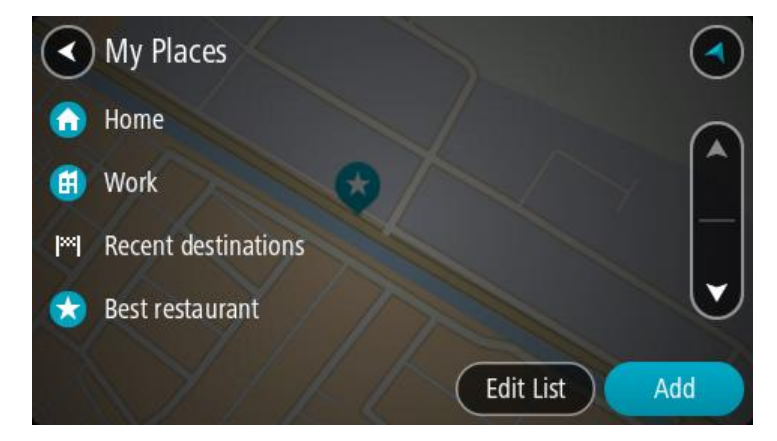

3. Kies die plek waarheen jy wil navigeer, byvoorbeeld Huis.

Die plek waarheen jy gekies het om te navigeer, word saam met 'n opwipkieslys op die kaart gewys.

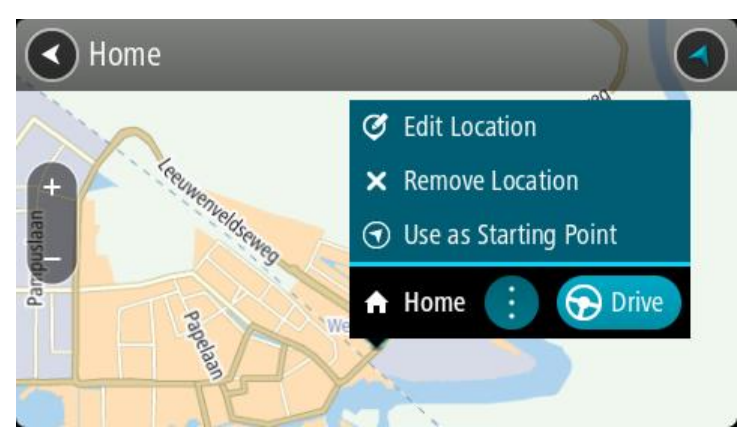

4. Om 'n roete na hierdie bestemming te beplan, kies Ry.

'n Roete word beplan en daarna begin begeleiding na jou bestemming. Sodra jy begin ry, word die leidingaansig outomaties gewys.

Wenk: As jou bestemming in 'n ander tydsone is, sien jy 'n plus (+)- of 'n minus (-)-teken en die tydsverskil word in ure en halfure in die <u>Bestemmingspaneel</u> gewys. Die beraamde tyd van aankoms is die plaaslike tyd by jou bestemming.
Wenk: Jy kan 'n stilhouplek by 'n roete voeg wat jy reeds beplan het.

Wenk: Jy kan 'n roete via <u>My roetes</u> stoor.

## Beplan 'n roete via koördinate

**Belangrik:** In die belang van veiligheid, en om te verhoed dat jou aandag afgelei word terwyl jy bestuur, moet jy altyd 'n roete beplan vóór jy begin ry.

Om 'n roete via 'n stel koördinate te beplan, doen die volgende:

1. Kies die Hoofkieslys-knoppie om die hoofkieslys oop te maak.

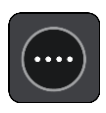

2. Kies Soek.

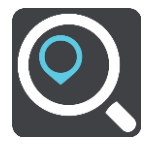

Die soekskerm maak oop met die sleutelbord wat wys.

3. Besluit op die tipe soektog deur 'n knoppie regs van die soekkassie te kies.

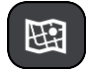

- 4. Kies Breedtegraad Lengtegraad.
- 5. Tik jou stel koördinate in. Jy kan enige van hierdie koördinaattipes invoer:
  - Desimale waardes, byvoorbeeld:
     N 51.51000 W 0.13454
     51.51000 -0.13454

**Wenk:** Vir desimale waardes hoef jy nie 'n letter te gebruik om die breedtegraad en lengtegraad aan te dui nie. Vir liggings wes van die 0-meridiaan en suid van die ewenaar, gebruik 'n minus-teken (-) voor die koördinaat.

- Grade, minute en sekondes, byvoorbeeld: N 51°30'31" W 0°08'34"
- Gestandaardiseerde GPS-koördinate, byvoorbeeld: N 51 30.525 W 0 08.569

Let wel: Die balk onder die koördinate word rooi as jy koördinate ingetik het wat nie deur jou GO erken word nie.

6. Terwyl jy die koördinate intik, word voorstelle gewys op grond van wat jy ingevoer het. Jy kan aanhou tik of 'n voorstel kies.

Dorpe of paaie word aan die linkerkant gewys; PVB's word aan die regterkant gewys.

Wenk: Om meer resultate te sien, versteek die sleutelbord of rol deur die lys van resultate. Wenk: Jy kan wissel tussen om die resultate op die kaart of in 'n lys te sien deur die lys/kaart-knoppie te kies:

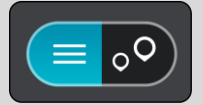

7. Kies 'n voorgestelde bestemming.

Die ligging word op die kaart vertoon.

8. Om 'n roete na hierdie bestemming te beplan, kies **Ry**.

'n Roete word beplan en daarna begin begeleiding na jou bestemming. Sodra jy begin ry, word die <u>leidingaansig</u> outomaties gewys.

**Wenk:** As jou bestemming in 'n ander tydsone is, sien jy 'n plus (+)- of 'n minus (-)-teken en die tydsverskil word in ure en halfure in die <u>Bestemmingspaneel</u> gewys. Die beraamde tyd van aankoms is die plaaslike tyd by jou bestemming.

Wenk: Jy kan <u>'n stilhouplek by 'n roete voeg</u> wat jy reeds beplan het.

Wenk: Jy kan 'n roete via My roetes stoor.

## Beplan 'n roete via 'n kaartkode

**Belangrik:** In die belang van veiligheid, en om te verhoed dat jou aandag afgelei word terwyl jy bestuur, moet jy altyd 'n roete beplan vóór jy begin ry.

Om 'n roete via 'n kaartkode te beplan, doen die volgende:

1. Kies die Hoofkieslys-knoppie om die hoofkieslys oop te maak.

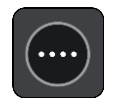

2. Kies Soek.

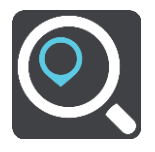

Die soekskerm maak oop met die sleutelbord wat wys.

3. Tik jou kaartkode in. Jy kan enige van hierdie tipes kaartkodes invoer:

- Internasionaal, byvoorbeeld, WH6SL.TR10.
- Land-spesifiek, byvoorbeeld, GBR 8MH.51.
- Alternatief land-spesifiek, byvoorbeeld, GBR 28.Y6VH of GBR LDGZ.VXR.

**Wenk:** Al die kaartkodes in die voorbeeld is vir dieselfde ligging - Edinburgh-kasteel in die VK. Sien <u>Meer oor kaartkodes</u> vir inligting oor hoe om 'n kaartkode vir 'n ligging te kry.

4. Terwyl jy die kaartkode intik, word voorstelle gewys op grond van wat jy ingevoer het. Jy kan aanhou tik of 'n voorstel kies.

Dorpe of paaie word aan die linkerkant gewys; PVB's word aan die regterkant gewys.

Wenk: Om meer resultate te sien, versteek die sleutelbord of rol deur die lys van resultate. Wenk: Jy kan wissel tussen om die resultate op die kaart of in 'n lys te sien deur die lys/kaart-knoppie te kies:

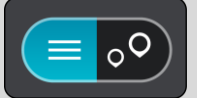

- 5. Kies 'n voorgestelde bestemming.
- 6. Om 'n roete na hierdie bestemming te beplan, kies Ry.

'n Roete word beplan en daarna begin begeleiding na jou bestemming. Sodra jy begin ry, word die <u>leidingaansig</u> outomaties gewys.

**Wenk:** As jou bestemming in 'n ander tydsone is, sien jy 'n plus (+)- of 'n minus (-)-teken en die tydsverskil word in ure en halfure in die <u>Bestemmingspaneel</u> gewys. Die beraamde tyd van aankoms is die plaaslike tyd by jou bestemming.

Wenk: Jy kan <u>'n stilhouplek by 'n roete voeg</u> wat jy reeds beplan het.

Wenk: Jy kan 'n roete via <u>My roetes</u> stoor.

## Vind 'n alternatiewe roete

**Belangrik:** In die belang van veiligheid, en om te verhoed dat jou aandag afgelei word terwyl jy bestuur, moet jy altyd 'n roete beplan vóór jy begin ry.

Om 'n alternatiewe roete te vind, doen die volgende:

- 1. Beplan 'n roete soos gebruiklik.
- 2. In die kaartaansig, kies die werklike roete.
- 3. Kies die opwipkieslys-knoppie om die kieslys oop te maak.
- 4. Kies Alternatiewe roete en kies dan Vind alternatief.

Tot soveel as drie alternatiewe roetes word in die kaartaansig gewys. Elke alternatiewe roete wys die verskil in reistyd in 'n borrel.

**Wenk:** Inligting vanaf die <u>Lifetime Traffic</u>-diens word gebruik wanneer alternatiewe roetes bereken word. Enige roete wat tydsgewys 50% langer sal duur as die oorspronklike roete word nie gewys nie.

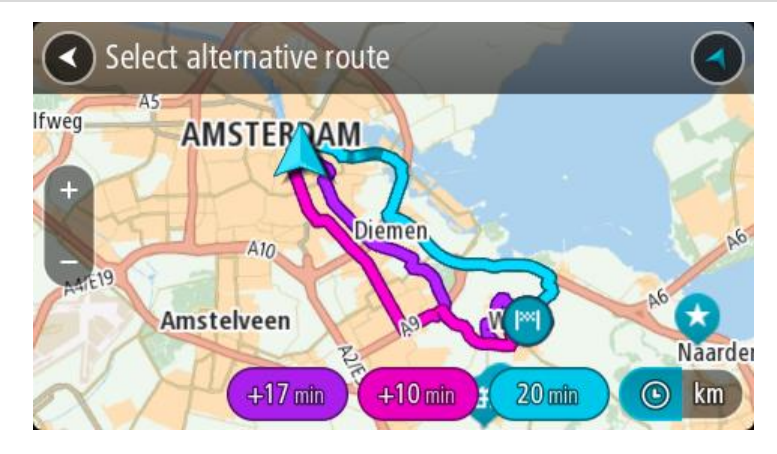

 Kies jou gekose roete deur op die tydborrel te tik. Begeleiding na jou bestemming begin. Sodra jy begin ry, word die <u>leidingaansig</u> outomaties gewys.

Let wel: Daar is twee ander maniere om alternatiewe roetes te vind:

- 1. Kies Huidige roete in die hoofkieslys, gevolg deur Vind alternatief.
- 2. As jou toestel stembeheer het, sê "Vind alternatief".

## Beplan 'n roete vooruit

Jy kan 'n roete vooruit beplan voordat jy daarlangs ry. Jy kan die roete as deel van jou lys van <u>My</u> roetes stoor.

Om 'n roete vooruit te beplan, doen die volgende:

1. Kies die Hoofkieslys-knoppie om die hoofkieslys oop te maak.

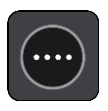

2. Kies Soek.

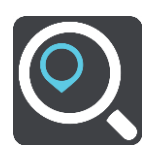

Die soekskerm maak oop met die sleutelbord wat wys.

**Wenk:** As jy nie "soek" wil gebruik om jou beginpunt en bestemming te kies nie, gaan na die kaartaansig en druk en hou om 'n ligging te kies.

- 3. Gebruik die sleutelbord om die naam van die ligging wat jy as 'n beginpunt wil gebruik, in te tik.
- 4. Kies 'n adres of PVB-voorstel.
- 5. Kies Wys op kaart.
- 6. Kies die opwipkieslys-knoppie.

'n Opwipkieslys wys 'n lys van opsies.

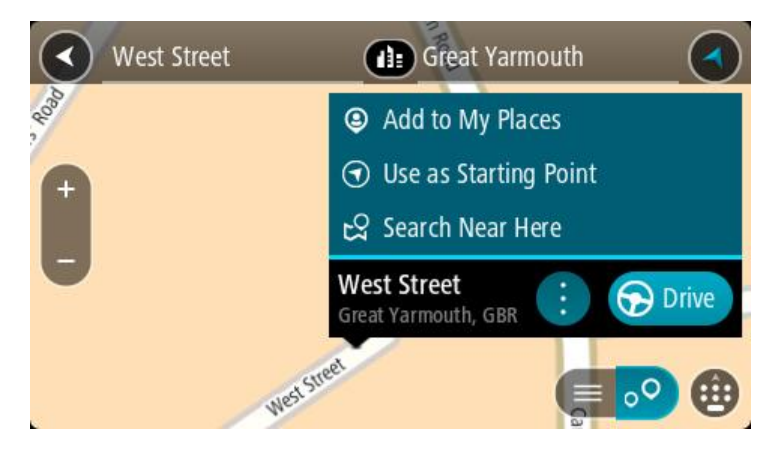

- 7. Kies Gebruik as beginpunt.
- 8. Herhaal die soekstappe om jou bestemming te kies, en kies dan **Ry in die opwipkieslys.** Jou roete word via jou gekose beginpunt en bestemming beplan. Die beraamde reistyd word bo-aan die roetebalk gewys.

Wenk: Stilhouplekke, PVB's, Places en bestemmings kan almal via die opwipkieslyste as beginpunte gekies word.

Wenk: Jy kan die roete in My roetes stoor.

9. Om na die beginpunt te ry, kies Ry bo-aan die skerm.

Die beginpunt van die roete word na jou eerste stilhouplek omgeskakel en daarna word die roete beplan. Begeleiding na jou bestemming begin vanaf jou huidige ligging. Sodra jy begin ry, word die leidingaansig outomaties gewys.

## Verander die beginpunt na jou huidige ligging

- 1. Kies die beginpunt van die roete in die kaartaansig.
- 2. Kies die opwipkieslys-knoppie.
  - 'n Opwipkieslys wys 'n lys van opsies.

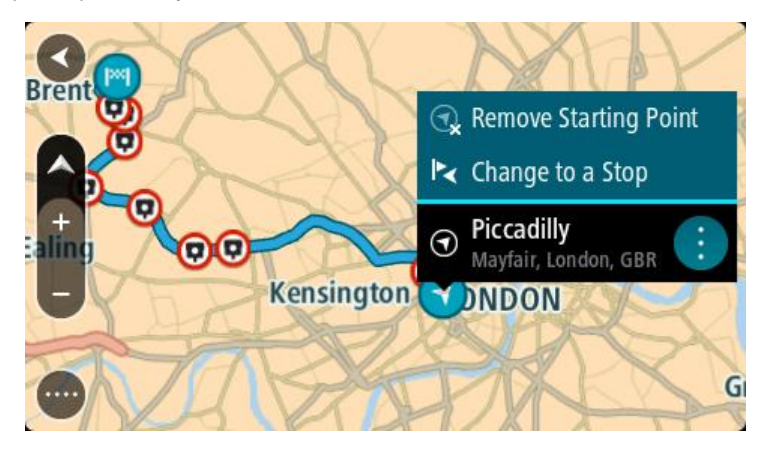

3. Kies Verwyder beginpunt.

Jou roete word herbeplan met jou huidige ligging as die beginpunt. Die oorspronklike beginpunt word uit jou roete geskrap.

## Verander die beginpunt na 'n stilhouplek

- 1. Kies die beginpunt op die roete in die kaartaansig.
- 2. Kies die opwipkieslys-knoppie.

'n Opwipkieslys wys 'n lys van opsies.

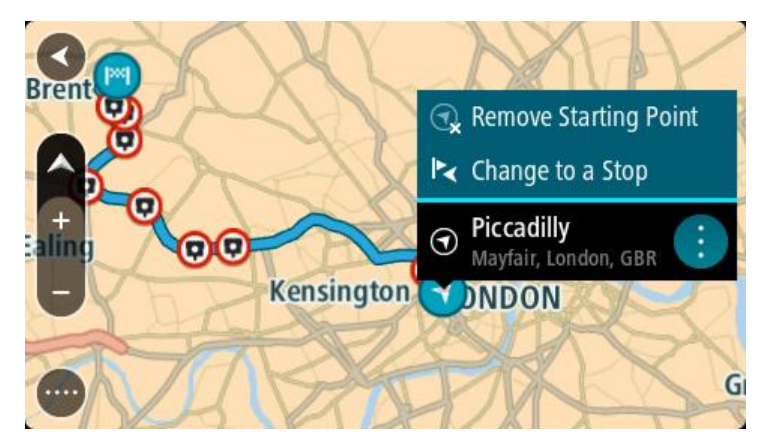

## 3. Kies Verander na 'n stilhouplek. Jou roete word herbeplan met die beginpunt wat na 'n stilhouplek verander is.

## Vind 'n parkeerterrein

**Belangrik:** In die belang van veiligheid, en om te verhoed dat jou aandag afgelei word terwyl jy bestuur, moet jy altyd 'n roete beplan vóór jy begin ry.

Om 'n parkeerterrein te vind, doen die volgende:

1. Kies die Hoofkieslys-knoppie om die hoofkieslys oop te maak.

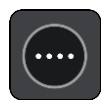

2. Kies Parkering.

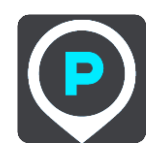

Die kaart maak oop en wys die liggings van parkeerterreine.

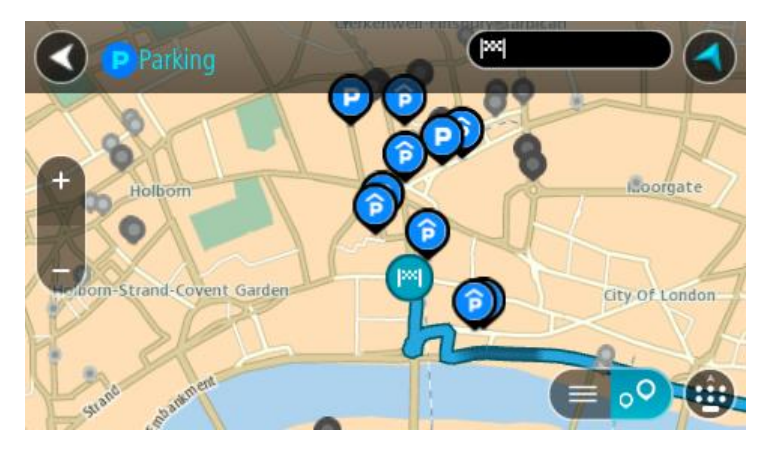

As 'n roete beplan is, wys die kaart parkeerterreine naby jou bestemming. As 'n roete nie beplan is nie, wys die kaart parkeerterreine naby jou huidige ligging.

Jy kan die skerm verander om 'n lys parkeerterreine te wys deur hierdie knoppie te druk:

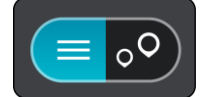

Jy kan 'n parkeerterrein uit die lys kies sodat jy dit op die kaart kan opspoor.

Wenk: Jy kan deur die lys rol deur die rol-balk regs op die skerm te gebruik.

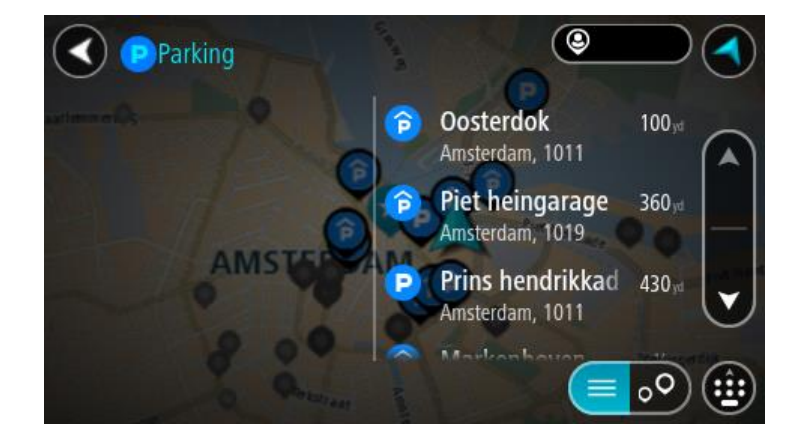

Kies die knoppie regs van die soekkassie as jy wil verander hoe die soektog uitgevoer moet word. Jy kan dan verander waar die soektog uitgevoer moet word, soos 'n soektog naby jou of deur die kaart in geheel.

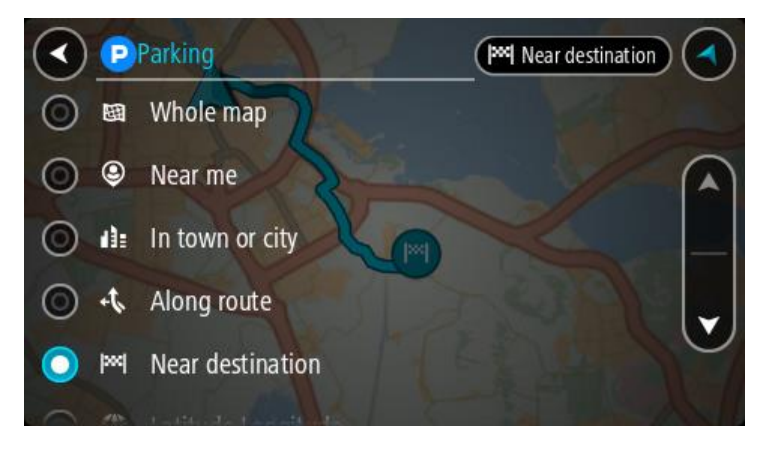

Kies 'n parkeeterrein uit die kaart of lys.
 'n Opwipkieslys maak op die kaart oop wat die naam van die parkeerterrein wys.

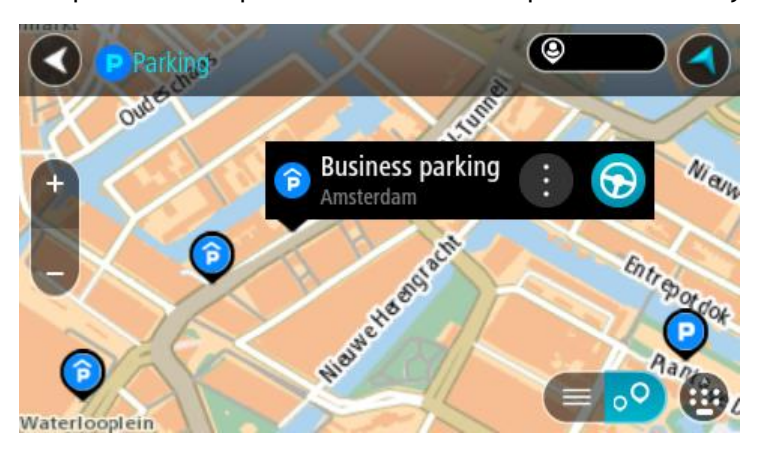

4. Kies Ry.

'n Roete word beplan en daarna begin begeleiding na jou bestemming. Sodra jy begin ry, word die leidingaansig outomaties gewys.

Wenk: Jy kan via die opwipkieslys 'n parkeerterrein as 'n stilhouplek by jou roete voeg.

## Vind 'n vulstasie

**Belangrik:** In die belang van veiligheid, en om te verhoed dat jou aandag afgelei word terwyl jy bestuur, moet jy altyd 'n roete beplan vóór jy begin ry.

Om 'n vulstasie te vind, doen die volgende:

1. Kies die Hoofkieslys-knoppie om die hoofkieslys oop te maak.

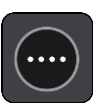

2. Kies Vulstasie.

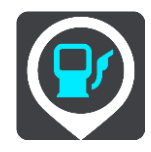

Die kaart maak oop en wys die liggings van vulstasies.

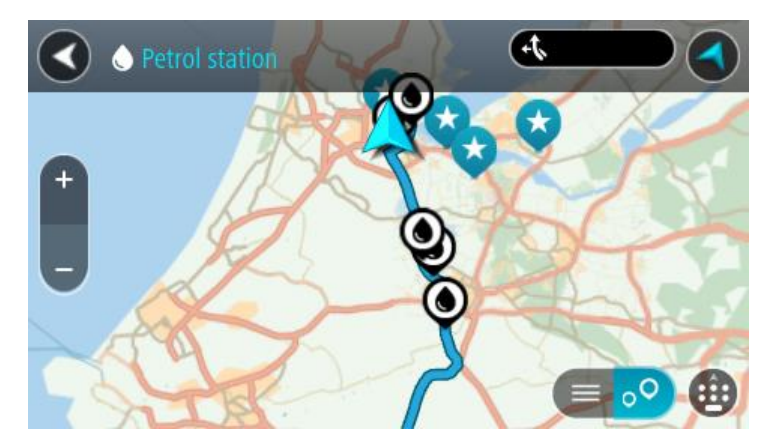

As 'n roete beplan is, wys die kaart vulstasies langs jou roete. As 'n roete nie beplan is nie, wys die kaart vulstasies naby jou huidige ligging.

Jy kan die skerm verander om 'n lys vulstasies te wys deur hierdie knoppie te druk:

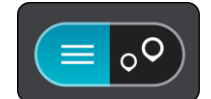

Jy kan 'n vulstasie uit die lys kies sodat jy dit op die kaart kan opspoor.

Wenk: Jy kan deur die lys rol deur die rol-balk regs op die skerm te gebruik.

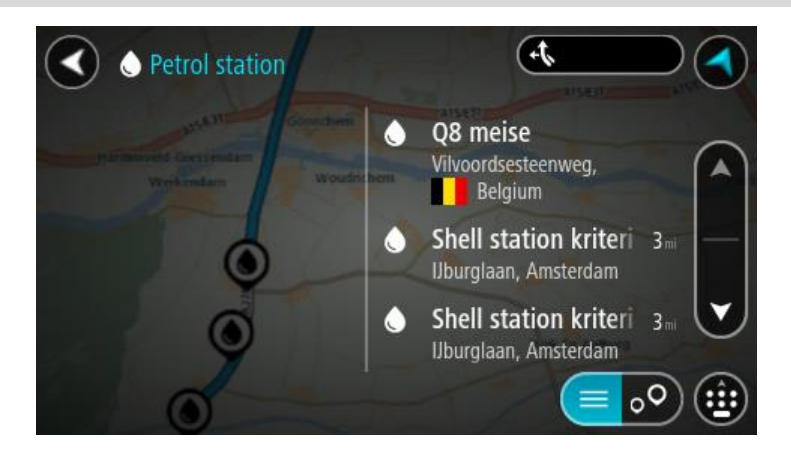

As jy die manier waarop die <u>soektog</u> gedoen word, wil verander, kies die knoppie regs van die soekkassie. Jy kan dan verander waar die soektog uitgevoer moet word, soos 'n soektog naby jou of deur die kaart in geheel.

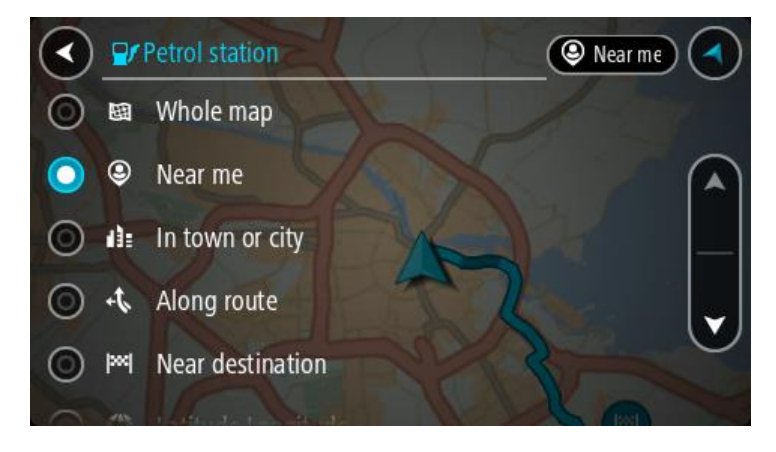

3. Kies 'n vulstasie via die kaart of lys.

'n Opwipkieslys maak op die kaart oop wat die naam van die vulstasie wys.

| Petrol star                           | tion                               |     |
|---------------------------------------|------------------------------------|-----|
| Hardinxveld-Giessendan<br>+ Werkendam | Gonnchem A15/631                   | Zai |
| - / .                                 | Shell station hank<br>Rijksweg A27 |     |
| 0                                     | LP                                 |     |

4. Kies Ry.

'n Roete word beplan en daarna begin begeleiding na jou bestemming. Sodra jy begin ry, word die leidingaansig outomaties gewys.

**Wenk:** Jy kan via die opwipkieslys 'n vulstasie as 'n stilhouplek by jou roete voeg. 'n Vulstasie wat 'n stilhouplek op jou roete is, het 'n blou ikoon.

# Verander jou roete

# Die "Huidige roete"-kieslys

\_

\_

Wanneer jy 'n roete of "track" beplan het, kies die **"Huidige roete"** of **"Huidige 'track'"**-knoppie in die Hoofkieslys om die "Huidige roete" of "Huidige track"-kieslys oop te maak.

Die volgende knoppies is beskikbaar in die hoofkieslys:

| Wis roete / Wis         | Kies hierdie knoppie om die huidig-beplande roete skoon te maak.                                                                                                    |
|-------------------------|----------------------------------------------------------------------------------------------------|
| "track"                 | Die 'Huidige roete'-kieslys maak toe en jy is terug in <u>kaartaansig</u> .                                                                                             |
| Slaan volgende          | Kies hierdie knoppie om <u>die volgende stilhouplek op jou roete oor te</u>                                                                                             |
| stilhouplek oor         | <u>slaan</u> .                                                                                                    |
|                         |                                                                                                    |
| Vind alternatief        | Jy sien hierdie knoppie wanneer jy 'n beplande roete het. Kies hierdie<br>knoppie om tot soveel as drie <u>alternatiewe roetes</u> in die <u>kaartaansig</u> te<br>wys. |
| Vermy padblok-          | Kies hierdie knoppie om ' <u>n onvoorsiene hindernis</u> te vermy wat jou roete                                                                                         |
| kade                    | belemmer.                                                                                                    |
| Vermy deel van<br>roete | Kies hierdie knoppie om 'n <u>deel van 'n roete te vermy</u> .                                                                                                    |

| Vermy tolpaaie en<br>meer      | Kies hierdie knoppie om sekere <u>tipes roetekenmerke</u> te vermy op jou tans<br>beplande roete. Hierdie sluit veerbote, tolpaaie en grondpaaie in.<br>Jy kan ook <u>sekere kenmerke van 'n roete vermy</u> deur van die roetebalk<br>gebruik te maak.                                                                                                    |
|--------------------------------|----------------------------------------------------------------------------------------------------|
| Wys instruksies                | <ul> <li>Kies hierdie knoppie om 'n lys van draai-vir-draai-instruksies vir jou<br/>beplande roete te sien.</li> <li>Die instruksies sluit die volgende in: <ul> <li>Jou huidige ligging.</li> <li>Straatname.</li> <li>Indien beskikbaar, word tot soveel as twee padnommers in skilde langs<br/>paaie gewys.</li> <li>'n Instruksiepyltjie.</li> <li>'n Beskrywing van die instruksie.</li> <li>Die afstand tussen twee opeenvolgende instruksies.</li> <li>Die afrit se nommer.</li> <li>Die volledige adresse van stilhouplekke op jou roete.</li> </ul> </li> </ul> |
|                                | <b>Wenk:</b> Kies 'n instruksie om 'n voorskou van daardie deel van die roete<br>in die kaartaansig te sien.<br>Jy kan ook die instruksiepaneel in <u>die leidingaansig</u> kies om<br>draai-vir-draai-teksinstruksies te sien.                                                                                                    |
| Voeg stilhouplek by<br>roete   | Kies hierdie knoppie om 'n stilhouplek by te voeg by die tans beplande<br>roete. Jy kan ook <u>direk via die kaart stilhouplekke by jou roete voeg</u> .                                                                                                    |
| Voeg by My roetes              | As jy 'n nuwe roete beplan wat nog nie gestoor is nie, sien jy hierdie<br>knoppie. Kies hierdie knoppie om hierdie roete as deel van jou lys van <u>My</u><br><u>roetes</u> te stoor.                                                                                                    |
| Stoor veranderings<br>na roete | As jy 'n verandering aan 'n <u>My roete</u> maak, sien jy hierdie knoppie. Kies<br>hierdie knoppie om die veranderings te stoor.                                                                                                    |
| Verander roetetipe             | Kies hierdie knoppie om die <u>tipe roete</u> te kies wat gebruik moet word om<br>jou roete beplan. Jou roete sal herbereken word deur die nuwe tipe roete<br>te gebruik.                                                                                                    |
| Herrangskik<br>stilhouplekke           | Kies hierdie knoppie om die lys van stilhouplekke vir jou huidige roete te<br>sien. Jy kan dan <u>die volgorde van die stilhouplekke langs jou roete</u><br><u>verander</u> .<br>Vir 'n roete sonder stilhouplekke kan jy hierdie knoppie kies om jou roete<br>om te keer. |  |
|----------------------------------------|----------------------------------------------------------------------------------------------------|--|
| Ry na roete of<br>"track"              | Kies <b>Ry na roete</b> om 'n roete vanaf jou huidige ligging na die beginpunt<br>van 'n <u>My roete</u> te beplan. Die beginpunt word na 'n stilhouplek verander.                                                                                                    |  |
|                                        | <b>Ry na "track"</b> beplan 'n roete na die naaste punt van die "track" vanaf jou<br>huidige posisie.                                                                                                    |  |
| Ry na beginpunt                        | In die "Huidige 'track"-kieslys, kies hierdie knoppie om 'n roete na die<br>beginpunt van die "track" te beplan. Die beginpunt word na 'n stilhouplek<br>verander. Vir meer inligting, sien <u>Navigeer via 'n "track"</u> .                                               |  |
| Speel voorskou van<br>roete of "track" | Kies hierdie knoppie om na 'n voorskou van jou beplande roete of "track"<br>te kyk.                                                                                                    |  |
| Stop voorskou van<br>roete of "track"  | Kies hierdie knoppie om die voorskou van jou beplande roete of "track" te stop.                                                                                                    |  |

## Vermy 'n geblokkeerde pad

As daar 'n geblokkeerde pad op jou roete is, kan jy jou roete verander om dit te vermy.

1. In die <u>leidingaansig</u>, kies die "huidige ligging"-simbool of die spoedpaneel.

Wenk: Die spoedpaneel word slegs gewys wanneer jy reeds langs jou roete ry.

2. Kies Vermy padblokkade.

'n Nuwe roete word gevind wat die geblokkeerde pad vermy. Jy kan tot soveel as twee alternatiewe gewys word afhangende van die padnetwerk tussen jou en jou bestemming. Die nuwe roete word in die kaartaansig gewys met die verskil in reistyd in 'n borrel.

Let wel: Dit mag dalk nie moontlik wees om 'n alternatiewe roete rondom die geblokkeerde pad te vind as geen sulke roetes bestaan nie.

3. Kies die nuwe roete deur die tydborrel te kies.

Leiding na jou bestemming hervat en die geblokkeerde pad word vermy. Sodra jy begin ry, word die leidingaansig outomaties gewys.

## Vermy deel van 'n roete

As 'n deel van die roete geblokkeer is of as jy 'n gedeelte van 'n roete wil vermy, kan jy 'n spesifieke gedeelte van 'n roete kies wat vermy moet word.

1. Kies die Hoofkieslys-knoppie om die hoofkieslys oop te maak.

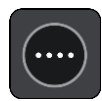

2. Kies Huidige roete.

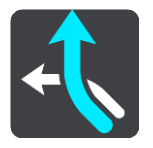

3. Kies Vermy deel van roete.

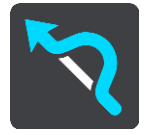

'n Skerm maak ook wat 'n lys wys van die dele waaruit jou huidige roete saamgestel is.

4. Kies die deel van die roete wat jy wil vermy.

'n Voorskou wys die deel wat jy op die kaart gekies het.

5. Kies Vermy.

'n Nuwe roete word gevind wat jou gekose deel van die roete vermy. Die nuwe roete word in die kaartaansig gewys.

Let wel: Dit mag dalk nie moontlik wees om 'n alternatiewe roete rondom die deel van die roete te vind as so 'n alternatief nie bestaan nie.

Begeleiding na jou bestemming hervat met vermyding van jou gekose deel van die roete. Sodra jy begin ry, word die leidingaansig outomaties gewys.

## **Tipes roetes**

Kies **Verander roetetipe** om die tipe roete wat na jou huidige bestemming beplan is, te verander. Jou roete sal herbereken word deur die nuwe tipe roete te gebruik.

Jy kan die volgende tipe roetes kies:

- Vinnigste roete die vinnigste roete na jou bestemming. Jou roete word konstant gekontroleer deur die verkeerstoestande in ag te neem.
- Kortste roete die kortste roete na jou bestemming. Dit kan dalk baie langer as die vinnigste roete neem.
- Ekovriendelikste roete die brandstofdoeltreffendste roete.
- **Vermy snelweë** hierdie tipe roete vermy alle snelweë.
- Slingerroete die roete met die meeste draaie.

Let wel: Slingerroetes is slegs beskikbaar vir TomTom Rider-toestelle.

- Staproete hierdie tipe roete is deur-en-deur vir stappers geoptimeer.
- Fietsroete hierdie tipe roete is deur-en-deur vir fietsers geoptimeer.

Jy kan die verstekroetetipe in die<u>Instellings</u>-kieslys instel.

## Roetekenmerke

Jy kan kies om sekere aspekte langs jou tans beplande roete te vermy. Jy kan kies om die volgende aspekte van die roete te vermy:

- Tolpaaie
- Veerbote en pendeltreine vir motors
- Saamryklub-bane
- Grondpaaie

Let wel: Saamryklubbane staan soms as hoëbesettingslane (HOV-lane) bekend en word nie in alle lande aangetref nie. Om hierdie bane te gebruik, moet daar byvoorbeeld meer as een persoon in jou voertuig wees, of dit mag nodig wees dat die voertuig omgewingsvriendelike brandstof gebruik.

As jy kies om 'n tipe roete te vermy, word 'n nuwe roete beplan.

In Roetebeplanning in die Instellingskieslys kan jy sien hoe elke kenmerk hanteer gaan word wanneer jy 'n nuwe roete beplan.

## Vermy iets kenmerkends aan jou roete

Jy kan iets kenmerkends aan jou roete vermy.

Let wel: Soms is dit nie moontlik om 'n alternatiewe roete te vind wat 'iets kenmerkends aan jou roete sal uitskakel nie omdat sulke roetes nie bestaan nie.

- 1. In die roetebalk, kies die simbool van daardie kenmerkende ding wat jy op jou roete wil vermy. Die roetekenmerk word op die kaart gewys.
- 2. Kies die opwipkieslys-knoppie.

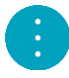

Kies Vermy in die opwipkieslys.
 'n Nuwe roete word gevind wat daardie kenmerkende ding op die roete vermy.

Voeg 'n stilhouplek by jou roete uit die "Huidige roete"-kieslys

- 1. In die Hoofkieslys, kies Huidige roete.
- 2. Kies Voeg stilhouplek by roete. Die kaartaansig word gewys.
- 3. Om 'n stilhouplek te kies, volg een van die volgende stappe:
  - Zoem in op die kaart, en druk en hou dan om 'n ligging te kies. In die opwipkieslys, kies **Voeg by Huidige roete**.

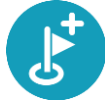

 Kies Soek en soek na 'n ligging. Wanneer jy 'n ligging gevind het, kies die "Voeg stilhouplek by roete"-knoppie.

Jou roete word herbereken om jou stilhouplek in te sluit.

Voeg 'n stilhouplek via die kaart by jou roete

- 1. Druk die <u>aansig-knoppie</u> om die kaart te wys. Jou hele roete word op die kaart gewys.
- 2. Zoem in op die kaart, en druk en hou dan om 'n ligging te kies.

- 3. Kies die opwipkieslys-knoppie.
- 4. Kies Gebruik in roete.
- 5. Kies Voeg by huidige roete.

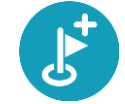

Jou roete word herbereken om jou stilhouplek in te sluit.

Skrap 'n stilhouplek uit jou roete

- Druk die <u>aansig-knoppie</u> om die kaart te wys. Jou hele roete word op die kaart gewys.
- In die <u>roetebalk</u>, druk die stilhouplek wat jy wil skrap.
  Die kaart zoem in op die stilhouplek en wys 'n opwipkieslys.

Wenk: As jy die verkeerde stilhouplek gekies het, druk die 'terug'-knoppie om weer by die kaart uit te kom.

Kies Skrap hierdie stilhouplek.
 Die stilhouplek word geskrap en jou roete word herbereken.

## Slaan die volgende stilhouplek op jou roete oor

Wenk: Om dit makliker te maak om 'n stilhouplek oor te slaan, <u>skuif die knoppie</u> Slaan volgende stilhouplek oor na die eerste skerm in die hoofkieslys.

- 1. In die Hoofkieslys, kies Huidige roete.
- 2. Kies Slaan volgende stilhouplek oor.

Die kaartaansig word gewys. Die volgende stilhouplek op jou roete word geskrap en jou roete word herbereken.

## Herrangskik stilhouplekke op 'n roete

- 1. In die Hoofkieslys, kies Huidige roete.
- 2. Kies Herrangskik stilhouplekke.

Die kaartaansig word gewys met die roete wat skoongemaak is. Die beginpunt, bestemming en al die stilhouplekke word gewys.

 Kies die stilhouplekke een vir een in die volgorde waarin jy daarlangs wil ry. Namate jy elke stilhouplek kies, verander die simbole na 'n vlaggie. Die laaste stilhouplek wat jy gekies het, word jou bestemming.

Jou roete word herbereken met die stilhouplekke in die gewysigde volgorde.

## My roetes

## Meer oor My roetes

My roetes maak dit moontlik om roetes en "tracks" moeiteloos te stoor en te herroep.

Dit is raadsaam om My Roetes in een of meer van die volgende situasies te gebruik:

- Wanneer jy werk Jou werk behels dat jy op 'n daaglikse basis langs verskeie roetes met meervoudige stilhouplekke ry. Jou roetes kan verander en jy moet aanpasbaar wees sodat jy die volgorde van jou stilhouplekke of die beplande roete kan verander.
- Wanneer jy op vakansie is Jy gaan met vakansie en wil 'n roete beplan en stoor. Jou roete sluit panoramiese paaie, stilhouplekke by verskeie hotelle en ander plekke se besienswaardighede in.
- Wanneer jy toer Jy wil 'n toer volg wat jy vanaf die Internet afgelaai het, of langs 'n roete ry wat 'n ander gebruiker met jou gedeel het.
- Wanneer jy werk toe pendel Jy wil een of twee gereelde stilhouplekke tussen die huis en die werk byvoeg. Jou roete terug huis toe in die aand is die omgekeerde van jou roete werk toe in die oggend.

Roetes kan op jou GO geskep en gespaar word, of in <u>MyDrive</u>. Jy kan ook 'n nutsding soos Tyre Pro gebruik om roetes en "tracks" te skep en te redigeer.

#### Meer oor roetes en "tracks"

Die term "roete" omvat twee tipes roetes vanaf een plek na 'n ander:

 Roetes het 'n beginpunt en 'n bestemming, en miskien 'n paar stilhouplekke. Jou toestel bereken jou voorkeurtipe roete langs al hierdie punte, byvoorbeeld die vinnigste of ekonomieste. Jy kan 'n roete redigeer deur, byvoorbeeld, stilhouplekke by te voeg of die beginpunt te verskuif. Roetes kan ingevoer word maar kan nie vanaf jou toestel uitgevoer word nie.

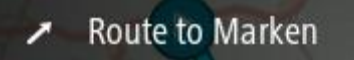

 "Tracks" het ook 'n beginpunt en 'n bestemming, maar het geen stilhouplekke nie. Jou roete volg die "track" so getrou as moontlik, maar ignoreer jou voorkeurtipe roete en verkeerstoestande. Jy kan "tracks" slegs redigeer deur werktuie soos Tyre Pro te gebruik. "Tracks" kan ook van of na jou toestel uit- of ingevoer word.

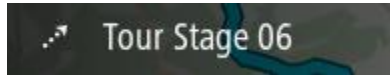

Wenk: "Tracks" het 'n gestippelde pyltjie!

Meer oor GPX- en ITN-lêers

## GPX-lêers (GPS-uitruilformaat)

GPX-lêers bevat 'n baie gedetailleerde opname van waar jy jou op jou "track" bevind het, insluitend enige liggings weg van die pad af. GPX-lêers word "tracks" nadat hulle ingevoer is.

## Gebruik GPX-lêers

Daar is verskeie dinge wat jy met jou GPX-lêer kan doen:

- Gebruik 'n werktuig soos Tyre Pro om jou "track"-lêer te bekyk.
- Voer uit na 'n geheuekaart of direk na jou rekenaar en gebruik dan jou rekenaar om die lêer via sagteware soos Google Earth te bekyk.

Let wel: Onderwyl jy jou opname bekyk, kan jy dalk bemerk dat die aangetekende GPS-liggings nie altyd met die paaie ooreenstem nie. Dit kan aan verskeie redes toegeskryf word. Ten eerste, jou toestel probeer om die lêers klein te hou en dit kan 'n geringe verlies aan data-akkuraatheid tot gevolg hê. Ten tweede, jou toestel teken die werklike data vanaf die GPS-flokkie aan vir 'n akkurate weergawe van waar jy jou bevind het eerder as om wat jy op jou skerm sien, aan te teken. Ten derde, die sagteware waarmee jy na die opname kyk se kaarte is dalk nie reg opgelyn nie.

Deel die lêer met vriende deur dit uit te voer.

Let wel: "Tracks" kan ingevoer en uitgevoer word.

## ITN-lêers (TomTom se eie lêerformaat vir reisplanne)

'n ITN-lêer bevat minder details as 'n GPX-lêer. 'n ITN-lêer kan 'n maksimum van 255 liggings bevat wat voldoende is om 'n roete akkuraat na te doen. ITN-lêers word roetes nadat hulle ingevoer is.

## Gebruik ITN-lêers

Daar is verskeie dinge wat jy met jou ITN-lêer kan doen:

- Jy kan 'n ITN-lêer op jou TomTom GO invoer sodat jy weer langs dieselfde roete kan reis en navigasie-instruksies ontvang.
- Gebruik werktuie soos Tyre Pro om jou roete te bekyk.

Let wel: Roetes kan ingevoer maar nie uitgevoer word nie.

## Stoor 'n roete

1. Beplan 'n roete vooruit.

**Wenk:** As jy nie jou beplande roete op die kaartaansig kan sien nie, kies die terug-knoppie om jou roete te wys.

- 2. Kies die roete.
- 3. Kies die opwipkieslys-knoppie om die kieslys oop te maak.

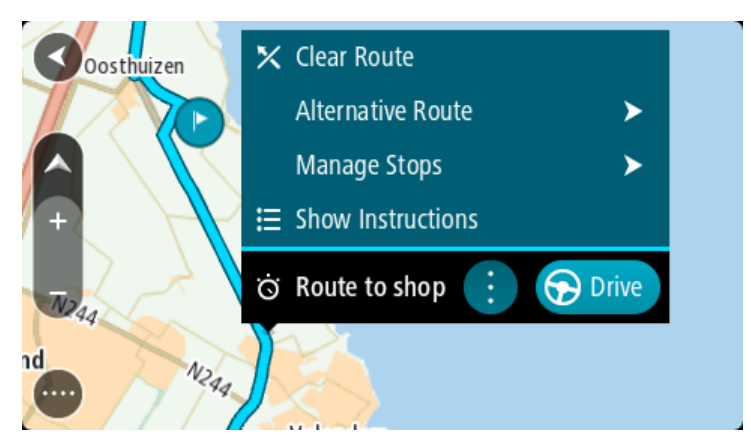

4. Kies Beheer roete.

5. Kies Voeg by My roetes.

Die naam van die roete word op die redigeerskerm gewys.

- 6. Redigeer die naam van die roete sodat jy dit maklik kan herken.
- 7. Kies Voeg by om jou roete in die My roetes-lys te stoor.

Wenk: Jy kan ook 'n roete via die Voeg by My roetes-knoppie in die "Huidige roete"-kieslys stoor.

Navigeer via 'n gestoorde roete

Om via 'n voorheen gestoorde roete te navigeer, doen die volgende:

- 1. In die Hoofkieslys, kies **My roetes**.
- Kies 'n roete uit jou lys.
  Die roete word in die kaartaansig gewys.

3. Om na die begin van die gestoorde roete te navigeer, kies **Ry** 

Die beginpunt van die gestoorde roete word na jou eerste stilhouplek omgeskakel en dan word die roete beplan. Begeleiding na jou bestemming begin vanaf jou huidige ligging. Sodra jy begin ry, word die leidingaansig outomaties gewys.

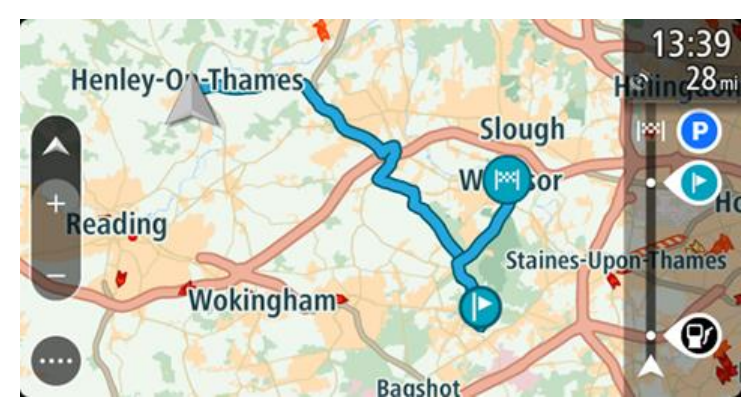

Wenk: Daar is twee ander maniere om via 'n gestoorde roete te navigeer:

Kies die beginpunt van die roete. Wanneer die opwipkieslys oopmaak, kies **Verander na 'n** stilhouplek.

So nie, kies Ry na roete in die "Huidige roete"-kieslys.

## Navigeer na 'n stilhouplek op 'n gestoorde roete

In plaas daarvan om na die begin van 'n gestoorde roete te navigeer, kan jy vanaf jou huidige ligging na 'n stilhouplek op jou gestoorde roete navigeer. Die stilhouplek word na die begin van jou roete verander. Jou nuwe beginpunt kan dalk een nader aan jou huidige ligging wees, of dalk wil jy bloot jou roete korter maak.

Let wel: Die roete vanaf die oorspronklike beginpunt tot by die nuwe beginpunt word uit die roete verwyder.

Let wel: Jou oorspronklike roete in My roetes word nie verander nie. As jy die hele roete wil sien, kies weer die roete in My roetes.

- 1. In die Hoofkieslys, kies My roetes.
- 2. Kies 'n roete uit jou lys.

Die roete word in die kaartaansig gewys.

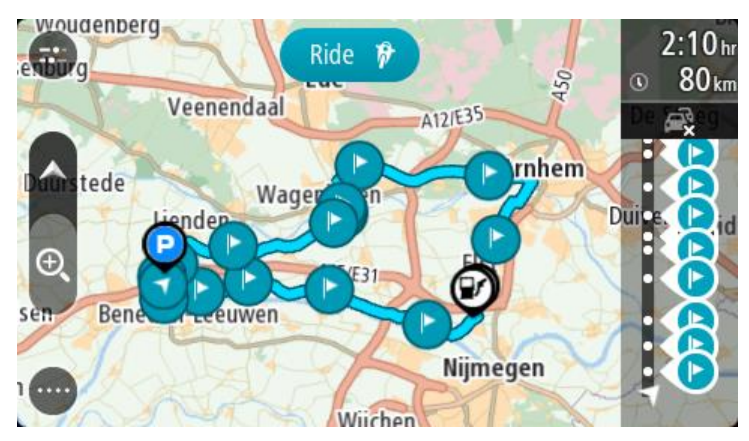

3. Kies die stilhouplek wat jy as jou beginpunt wil gebruik, en kies dan die opwipkieslys-knoppie om die kieslys oop te maak.

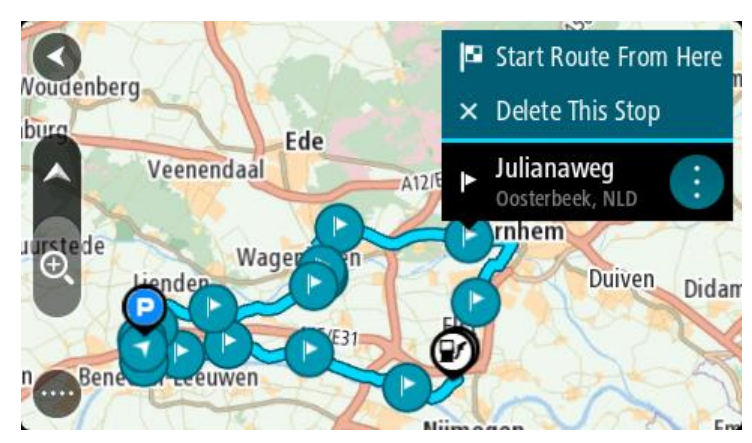

4. Kies Begin roete hiervandaan

Jou roete word vanaf die nuwe beginpunt bereken.

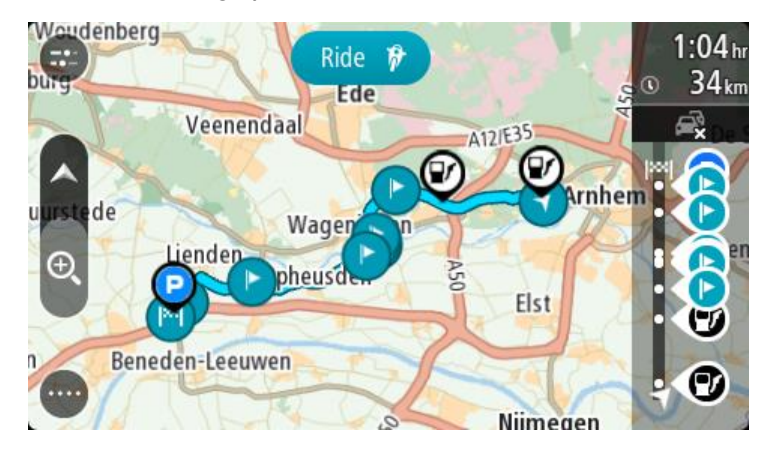

#### 5. Kies Ry.

Die beginpunt van jou roete word na jou eerste stilhouplek omgeskakel en die roete word dan vanaf jou huidige ligging beplan. Begeleiding na jou bestemming begin. Sodra jy begin ry, word die leidingaansig outomaties gewys.

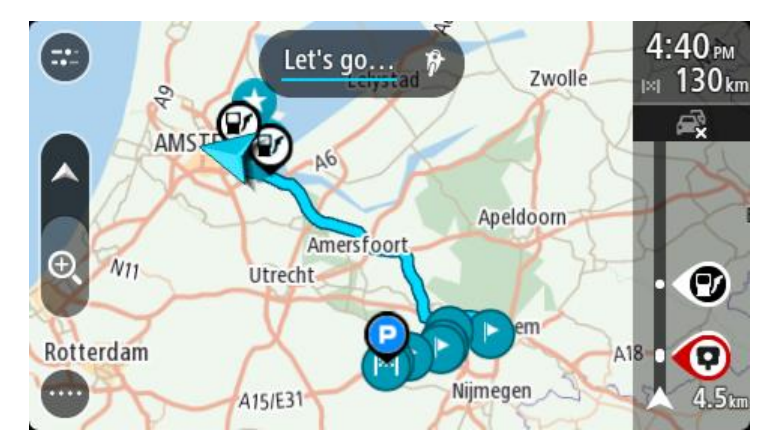

Wenk: Daar is twee ander maniere om via 'n gestoorde roete te navigeer: Kies die beginpunt van die roete. Wanneer die opwipkieslys oopmaak, kies Verander na 'n stilhouplek.

So nie, kies Ry na roete in die "Huidige roete"-kieslys.

Voeg 'n stilhouplek by 'n gestoorde roete via die kaart

Let wel: Jy kan ook 'n ligging op die kaart druk en hou en Voeg by Huidige roete uit die opwipkieslys kies.

- Druk die <u>aansig-knoppie</u> om die kaart te wys. Jou hele roete word op die kaart gewys.
- 2. Kies die roete.

3. Kies die opwipkieslys-knoppie om die kieslys oop te maak.

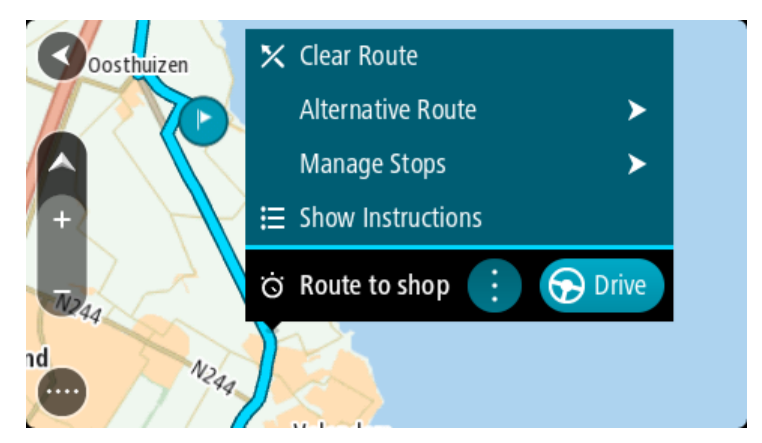

- 4. Kies Beheer stilhouplekke.
- 5. Kies Voeg stilhouplek by roete.
- 6. Kies jou volgende stilhouplek op die kaart.

Wenk: As jy die naam van jou volgende stilhouplek ken, kan jy Soek in stede van die kaart gebruik om jou stilhouplek te kies.

7. Kies die "**Voeg stilhouplek by**"-knoppie om hierdie ligging as 'n stilhouplek by te voeg. Jou roete word herbereken om jou stilhouplek in te sluit.

Wenk: Om die gestoorde roete in jou "My roetes"-lys met die veranderings by te werk, kies die roete op die kaart en kies dan **Stoor veranderings na roete** in die opwipkieslys.

#### Neem 'n "track" op

Jy kan 'n "track" opneem terwyl jy ry, ongeag of jy vooraf 'n roete beplan het of nie. Nadat dit opgeneem is, kan jy dan jou "track" uitvoer sodat jy dit met ander kan deel of dit via werktuie soos Tyre Pro bekyk.

Om 'n "track" op te neem, doen die volgende:

1. In die Hoofkieslys, kies Begin opname.

'n Rooi kolletjie verskyn in die regter onderste hoek van die skerm en flits aanvanklik 3 keer om te wys dat jy nou besig is om op te neem. Die kolletjie bly op die skerm totdat jy die opname staak.

- 2. Om die opname te staak, kies Staak opname in die Hoofkieslys.
- 3. Tik 'n naam vir jou "track" in of gebruik bloot die voorgestelde datum-tyd-kombinasie.
- 4. Kies Voeg by of Klaar, afhangende van watter toestel jy gebruik.
- 5. Die "track" word in My roetes gestoor.

Let wel: Jy kan <u>"tracks" uitvoer</u> as GPX-lêers en hulle op 'n geheuekaart stoor sodat jy hulle met ander kan deel.

Navigeer via 'n "track"

Jy kan via <u>MyDrive</u> "tracks" na jou GO <u>invoer</u>. Om via 'n ingevoerde "track" te navigeer, doen die volgende:

- 1. In die Hoofkieslys, kies My roetes.
- 2. Kies 'n "track" uit jou lys.

Die "track" se roete word in die kaartaansig gewys.

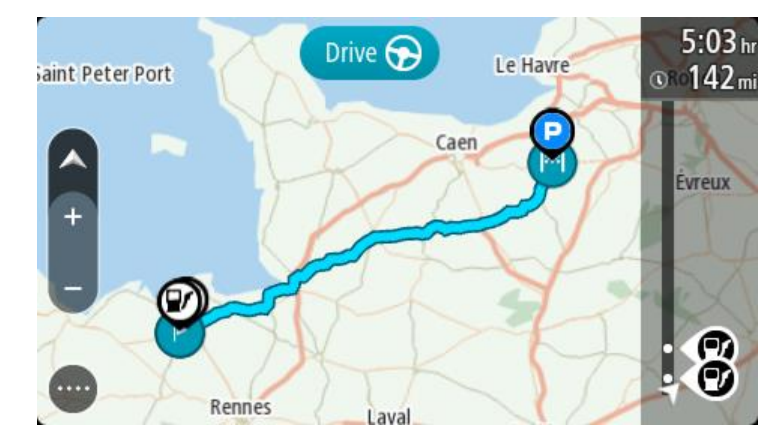

3. Kies die "track", en kies dan die opwipkieslys.

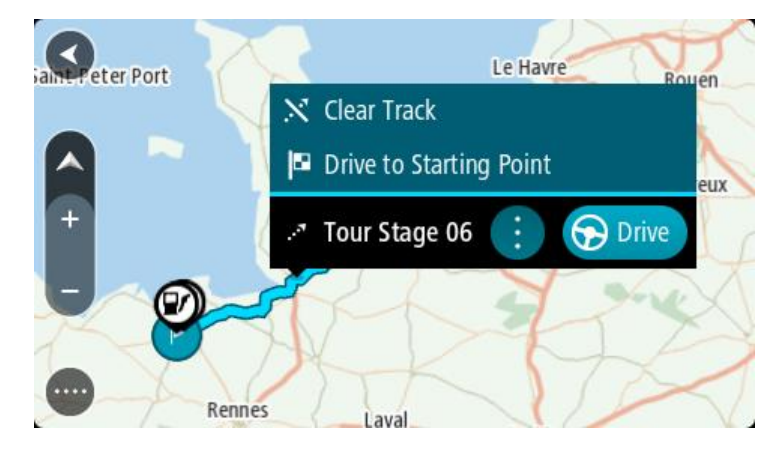

4. Kies Ry na beginpunt.

Die beginpunt van die "track" word na jou eerste stilhouplek omgeskakel en dan word die roete beplan. Begeleiding na jou bestemming begin vanaf jou huidige ligging. Sodra jy begin ry, word die leidingaansig outomaties gewys.

**Let wel**: Jy sien twee verskillende kleure op die kaart vir jou roete en "track". Jy sien een kleur vir die roete vanaf jou huidige ligging na die beginpunt, en 'n ander tweede kleur vir die "track".

Wenk: Daar is twee ander maniere om via 'n gestoorde roete te navigeer:

Kies die beginpunt van die roete. Wanneer die opwipkieslys oopmaak, kies **Ry na beginpunt**. So nie, kies **Ry na beginpunt** of **Ry na roete** in die "Huidige 'track'"-kieslys.

Skrap 'n roete of 'n "track" uit My roetes

- 1. In die Hoofkieslys, kies My roetes.
- 2. Kies Redigeer lys.
- 3. Kies die roete wat jy wil skrap.
- 4. Kies Skrap.

#### Voer "tracks" na 'n geheuekaart uit

Jy kan "tracks" as GPX-lêers uitvoer en hulle op 'n geheuekaart stoor sodat jy hulle met ander gebruikers kan deel.

Let wel: Tans kan jy slegs "tracks" vanaf jou GO uitvoer.

Om een of meer "tracks" uit te voer, doen die volgende:

- 1. In die Hoofkieslys, kies My roetes.
- 2. Kies Deel "tracks".

Wenk: So nie, wanneer jy in die kaartaansig is, kies 'n "track" en kies dan Deel "track" vanuit die opwipkieslys.

3. Kies een of meer "tracks" uit jou lys om uit te voer.

Wenk: Om alle roetes vir uitvoer te kies of te ontkies, kies die opwipkieslys-knoppie.

4. Kies Deel en kies dan Voer uit na geheuekaart.

Jy sien die boodskap Stoor tans....

**Wenk:** As daar nie genoeg spasie op jou geheuekaart is nie of as jou kaart nie reg geformateer is nie, word hulp op die skerm aangebied om te help om die probleem op te los.

5. Wanneer jy 'n boodskap sien dat jou "tracks" suksesvol uitgevoer is, verwyder jou geheuekaart sodat jy jou "tracks" met ander gebruikers kan deel.

Let wel: Elke uitgevoerde roete word as 'n GPX-lêer in die vouer TomTom-roetes op jou geheuekaart gestoor.

## Voer roetes en "tracks" vanaf 'n geheuekaart in

Jy kan twee tipes lêers vanaf 'n geheuekaart invoer:

- GPX-lêers hierdie word "tracks" nadat hulle ingevoer is.
- ITN-lêers hierdie word roetes nadat hulle ingevoer is.

ITN-lêers is TomTom-reisplanlêers. Ander gebruikers kan reisplanlêers opneem en hulle met jou deel, of jy kan nutsgoed soos Tyre Pro vir beide ITN- en GPX-lêers aflaai.

Om een of meer roete en "track" vanaf 'n geheuekaart in te voer, doen die volgende:

- 1. Steek 'n geheuekaart by die kaartgleuf op jou TomTom GO in.
  - As roetes op jou geheuekaart gevind word, sal 'n boodskap dit bevestig.
- 2. Kies Voer roetes in.
- 3. Kies een of meer roetes uit die lys op jou geheuekaart om in te voer.
- 4. Kies Voer in.

Jy sien die boodskap Voer "tracks" in. Jou roetes word na jou toestel ingevoer.

- 5. Wanneer jy 'n boodskap sien dat jou roetes suksesvol ingevoer is, verwyder jou geheuekaart.
- 6. Om jou ingevoerde roetes en "tracks" te bekyk, kies My roetes in die Hoofkieslys.

# Stembeheer (Speak&Go)

## Meer oor stembeheer

Let wel: Stembeheer werk nie op alle toestelle en in alle tale nie.

In stede daarvan om op items op die skerm te tik om jou TomTom GO te beheer, kan jy jou stem gebruik om jou GO te beheer.

Jy kan stembeheer gebruik om baie van die navigasiefunksies op jou GO te beheer, of om instellings te verander. So, byvoorbeeld, kan jy die skerm na dagkleure laat oorskakel, 'n geblokkeerde pad vermy of die volume sagter stel deur bloot jou stem te gebruik.

Stembeheer is aktief in die kaartaansig, leidingaansig en die stembeheerskerm.

**Belangrik**: Stembeheer benodig 'n stem wat straatname sê. As daar nie 'n stem wat straatname sê op jou TomTom GO geïnstalleer en gekies is nie, is hierdie funksie nie beskikbaar nie.

Om 'n stem te kies wat straatname hardop uitlees, kies **Stemme** in die Instellingskieslys en dan **Kies** 'n stem; kies dan 'n rekenaarstem wat straatname hardop uitlees.

#### **Begin stembeheer**

Om stembeheer te begin, sê die "word wakker"-frase in die kaartaansig of leidingaansig. By verstek is die "word wakker"-frase "Hello TomTom", maar jy kan jou eie "word wakker"-frase maak.

Wenk: Stembeheer is by verstek afgeskakel. Jy kan die "word wakker"-frase in die <u>in-</u> stellings-kieslys aan- of afskakel.

So nie, kies Stembeheer in die Hoofkieslys:

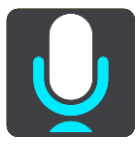

Wanneer stembeheer gereed vir gebruik is, word die stembeheer-skerm vertoon en sal jou GO sê "Ek luister". Praat wanneer jy die toon hoor.

Let wel: As die <u>volumebeheer</u> op 20% of laer gestel is, sal die volume outomaties na 50% verander sodra jy stembeheer begin gebruik.

#### Maak jou eie "word wakker"-frase

Jy kan jou eie "word wakker"-frase maak om stembeheer te begin. Jy kan enige woorde kies waarvan jy hou om vir die pret jou "word wakker"-frase te maak of omdat dit maklik is om te sê.

Om jou eie "word wakker"-frase te maak, doen die volgende:

- 1. Kies Stembeheer in die Instellings-kieslys.
- 2. Kies Verander die "word wakker"-frase.
- 3. Tik jou "word wakker"-frase via die sleutelbord in.

Jou frase moet minstens drie lettergrepe hê. Moenie 'n frase gebruik wat jy nie dikwels sê of hoor nie.

Die aanwyser wys hoe goed jou frase is:

- Rooi beteken jou frase gaan nie werk nie.
- Oranje beteken jou frase mag dalk werk.
- Groen beteken jy het 'n goeie frase.
- 4. Kies Hoor dit om na jou "word wakker"-frase te luister.
- 5. Kies **Klaar** en dan **Ja** om jou "word wakker"-frase te stoor. Jou nuwe "word wakker"-frase is gereed vir gebruik. <u>Begin stembeheer</u> en stel dit op die proef.

Die stembeheer-skerm

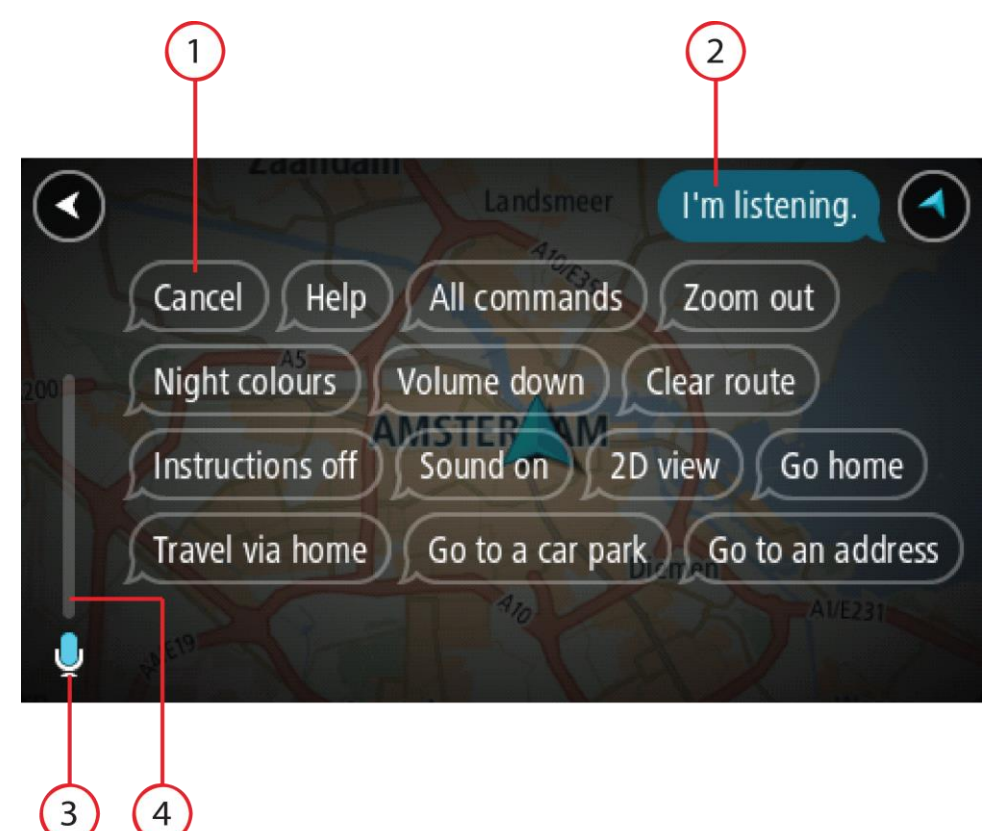

1. Voorbeelde van wat jy kan sê:

Wenk: Sê "Alle bevele" om 'n lys te sien van die bevele wat jy kan sê. So nie, kies Hulp in die Hoofkieslys en kies dan Stembeer en daarna Watter bevele kan ek sê?.

 Die status van stembeheer op jou GO. Jy kan praat wanneer jou GO sê "Ek luister" en jy 'n mikrofoonsimbool in die linkerhoek sien.
 Die statucheedekap sal aandui of jou beedekap enverstaanhaar was en instrukcies gee eer he

Die statusboodskap sal aandui of jou boodskap onverstaanbaar was en instruksies gee oor hoe om stembeheer te gebruik. Stembeheer lees intussen tegelyk boodskappe uit.

- 3. Die mikrofoon-simbool wys wanneer jy kan praat:
  - Hierdie simbool wys wanneer stembeheer reg is om te luister. Praat wanneer jy die toon hoor.

Hierdie simbool wys dat stembeheer tans besig is.

- 4. Die mikrofoonmonitor. Terwyl jy praat, wys die mikrofoonmonitor hoe hoorbaar jou stem vir stembeheer is:
  - 'n Ligblou balk wys stembeheer kan jou stem hoor.

- 'n Rooi balk beteken jou stem is só hard dat stembeheer nie individuele woorde kan herken nie.
- 'n Donkerblou balk beteken jou stem is só sag dat stembeheer nie individuele woorde kan herken nie.

## 'n Paar wenke vir gebruik van stembeheer

Jy kan jou GO help om te verstaan wat jy sê deur die volgende wenke te volg:

- Monteer jou GO ongeveer 'n armlengte weg van jou af en nie naby die klankstelsel se luidsprekers of die voertuig se ontlugters nie.
- Verdoof agtergrondgeluide soos stemme of die radio. As daar oormatige padgeraas is, mag dit nodig wees om jou stem in die rigting van die mikrofoon te mik.
- Praat sonder om te stotter en so natuurlik soos wanneer jy met 'n vriend sou gesels.
- Wanneer jy 'n adres sê, probeer om nie tussen dele te pouseer nie en moet ook nie ekstra woorde byvoeg nie.
- Sê "nommer een" of "nommer twee" en nie "een" of "twee" nie wanneer 'n item soos 'n huisnommer uit 'n lys gekies word.
- Doen jou bes om nie foute te moet regstel nie. 'n Voorbeeld sou wees: "Vier, ag ek bedoel nommer vyf".

**Belangrik:** Stembeheer op jou GO is uitsluitlik bedoel vir gebruikers van 'n gekose moedertaal wat daardie taal sonder 'n merkbare aksent praat. As jou aksent streng streeksgebonde is of as jy 'n vreemde aksent het, sal stembeheer dus dalk nie alles wat jy sê, verstaan nie.

#### Waarvoor stembeheer gebruik kan word

Om die volledige lys van die beskikbare bevele te sien, kies **Hulp** in die Hoofkieslys. Kies dan **Stembeheer** gevolg deur **Watter bevele kan ek sê**?.

Wanneer stembeheer aangeskakel is, kan jy ook "Alle bevele" sê om 'n lys van alle beskikbare bevele te sien.

Hier volg 'n paar voorbeelde van die bevele wat jy kan sê wanneer stembeheer aangeskakel is:

#### Universele bevele

• "Hulp", "Terug", en "Kanselleer"

#### Navigasie en roete

- "Huis toe" en "Reis via huis"
- "Gaan na parkeerterrein" en "Gaan na 'n vulstasie"
- "Ry via 'n parkeerterrein" en "Ry via 'n vulstasie"
- "Wys My plekke" en "Onlangse bestemmings"
- "Reis via 'n onlangse bestemming", en "Reis via 'n gestoorde plek"
- "Rapporteer kamera"
- "Wanneer gaan ek daar aankom?"
- "Merk die huidige ligging"
- "Voeg huidige ligging by My plekke"
- "Wis roete"
- "Wat is die volgende instruksie?"

#### Soek 'n spesifieke PVB

"Vind Starbucks"

#### Toestel se instellings

"Volume 70%", "Volume harder", en "Volume sagter"

- "Demp", en "Klank aan"
- "Instruksies aan", en "Instruksies af"
- "Dagkleure", en "Nagkleure"
- "2D-aansig", en "3D-aansig"
- "Zoem in", en "Zoem uit"

## Gee bevele op verskillende maniere

Jou GO herken heelwat meer woorde as dié wat in die lys van bevele opgegee word. Probeer dus gerus 'n paar van jou eie. Jy kan, byvoorbeeld, ander woorde met dieselfde betekenis sê. So, byvoorbeeld, kan jy die volgende woorde sê:

- "OK", "Korrek" of "Reg" in stede van "Ja" as jy wil bevestig wat jy gesê het.
- "Navigeer na", "Soek vir" of "Naaste" in stede van "Ry na" wanneer jy na die naaste vulstasie wil ry.
- "Kanselleer" of "Skrap" in stede van "Wis" wanneer jy jou huidige roete wil uitwis.

## Voer 'n adres via stembeheer in

Let wel: Wanneer jy nie 'n gesproke adres kan invoer in die land waarin jy jou tans bevind nie, word stembeheer gestaak en word die skerm vir die invoer van adresse gewys. Jy kan die adres op die normale manier via die sleutelbord intik.

Die voorbeeld wat volg, wys hoe om stembeheer te gebruik om 'n reis na 'n adres of 'n ligging te beplan:

 Om stembeheer te begin, sê die "word wakker"-frase in die kaartaansig of leidingaansig. Die stembeheer-skerm word vertoon en jou GO sê "Ek luister". Wanneer stembeheer gereed is om te luister, sal jy 'n mikrofoon-ikoon in die onderste linkerhoek sien en 'n toon hoor.

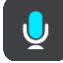

2. Sê "Gaan na adres" of "Gaan na gestoorde ligging".

Wenk: Sê "Alle bevele" om 'n lys te sien van die bevele wat jy kan sê. So nie, kies Hulp in die Hoofkieslys en kies dan Stembeer en daarna Watter bevele kan ek sê?.

Vir sommige opdragte herhaal jou GO wat jy gesê het en vra vir bevestiging.

3. As die bevel korrek is, sê 'Ja'.

As die bevel verkeerd is, sê "Nee" en herhaal die bevel nadat jy "Ek luister" gehoor het.

Sê die adres of ligging.
 Jy kan ook die naam van 'n plek of 'n middestad sê. Jou GO herhaal wat jy gesê het en vra vir bevestiging.

**Belangrik:** Sê "nommer een" of "nommer twee" en nie "een" of "twee" nie wanneer 'n item soos 'n huisnommer uit 'n lys gekies word.

As die adres of ligging korrek is, sê "Ja".
 As die adres of ligging verkeerd is, sê "Nee" en herhaal die adres nadat jy "Ek luister" gehoor het.

Wenk:As jy die huisnommer of straat wil verander, kan jy "Verander huisnommer" of "Verander straat" sê

Jou GO beplan 'n roete vanaf jou huidige ligging na jou bestemming.

Wenk: Om stembeheer te stop, sê "Kanselleer". Om een stap terug te gaan, sê "Terug". Wenk: Jou GO herken plekke en straatname wanneer hulle in die plaaslike taal in die plaaslike uitspraak uitgespreek word. Jy kan nie via stembeheer poskodes invoer nie.

## Gaan via stembeheer huis toe

Die volgende voorbeeld wys hoe om stembeheer te gebruik om 'n reis na jou huisligging te beplan:

 Om stembeheer te begin, sê die "word wakker"-frase in die kaartaansig of leidingaansig. Die stembeheer-skerm word vertoon en jou GO sê "Ek luister". Wanneer stembeheer gereed is om te luister, sal jy 'n mikrofoon-ikoon in die onderste linkerhoek sien en 'n toon hoor.

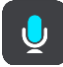

2. Sê die bevel "Ry Huis toe".

Wenk: Sê "Alle bevele" om 'n lys te sien van die bevele wat jy kan sê. So nie, kies Hulp in die Hoofkieslys en kies dan Stembeer en daarna Watter bevele kan ek sê?.

Vir sommige opdragte herhaal jou GO wat jy gesê het en vra vir bevestiging.

3. As die bevel korrek is, sê 'Ja'.

As die bevel verkeerd is, sê "Nee" en herhaal die bevel nadat jy "Ek luister" gehoor het.

Jou toestel beplan 'n roete vanaf jou huidige ligging na jou huisligging.

Wenk: Om stembeheer te stop, sê "Kanselleer". Om een stap terug te gaan, sê "Terug".

## Gaan via stembeheer na 'n PVB

Die volgende voorbeeld wys hoe om stembeheer te gebruik om 'n reis na 'n vulstasie te beplan:

 Om stembeheer te begin, sê die "word wakker"-frase in die kaartaansig of leidingaansig. Die stembeheer-skerm word vertoon en jou GO sê "Ek luister". Wanneer stembeheer gereed is om te luister, sal jy 'n mikrofoon-ikoon in die onderste linkerhoek sien en 'n toon hoor.

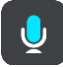

2. Sê die bevel "Ry na 'n vulstasie".

Wenk: Sê "Alle bevele" om 'n lys te sien van die bevele wat jy kan sê. So nie, kies Hulp in die Hoofkieslys en kies dan Stembeer en daarna Watter bevele kan ek sê?.

Vir sommige bevele herhaal stembeheer wat jy gesê het en vra vir bevestiging. As 'n roete beplan is, word 'n lys van vulstasies langs jou roete gewys. As 'n roete nie beplan is nie, word 'n lys van vulstasies naby jou huidige ligging gewys.

3. Sê die nommer van die vulstasie wat jy wil gebruik, byvoorbeeld "nommer drie".

Stembeheer herhaal wat jy gesê het en vra vir bevestiging.

4. As die bevel korrek is, sê 'Ja'.

As die bevel verkeerd is, sê "Nee" en herhaal die bevel nadat jy "Ek luister" gehoor het.

Jou GO beplan 'n roete vanaf jou huidige ligging na die vulstasie.

Wenk: Om stembeheer te stop, sê "Kanselleer". Om een stap terug te gaan, sê "Terug".

## Verander 'n instelling via stembeheer

Om, byvoorbeeld, die volume te verander, doen die volgende:

 In die kaartaansig, sê die "word wakker"-frase om stembeheer te begin.
 Die stembeheer-skerm word vertoon en jou GO sê "Ek luister". Wanneer stembeheer gereed is om te luister, sal jy 'n mikrofoon-ikoon in die onderste linkerhoek sien en 'n toon hoor.

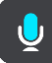

2. Sê die bevel "Volume 50%".

Wenk: Sê "Alle bevele" om 'n lys te sien van die bevele wat jy kan sê. So nie, kies Hulp in die Hoofkieslys en kies dan Stembeer en daarna Watter bevele kan ek sê?.

Vir sommige opdragte herhaal jou GO wat jy gesê het en vra vir bevestiging.

3. As die bevel korrek is, sê 'Ja'.

As die bevel verkeerd is, sê "Nee" en herhaal die bevel nadat jy "Ek luister" gehoor het.

Die volume van jou GO verander na 50%.

Wenk: Om stembeheer te stop, sê "Kanselleer". Om een stap terug te gaan, sê "Terug".

## Map Share

## Meer oor Map Share

Jy kan kaartveranderings via Map Share rapporteer. Hierdie kaartveranderings word dan met ander gebruikers van TomTom-toestelle gedeel wanneer hulle 'n kaartbywerking ontvang.

Daar is twee maniere om 'n kaartverandering te rapporteer:

- Kies 'n ligging op die kaart en skep dadelik die veranderingsverslag.
- Merk 'n ligging en skep die veranderingsverslag later.

Jou kaartveranderingsverslae word outomaties <u>intyds</u> aan TomTom gestuur of wanneer jy jou toestel via 'n USB-verbinding met <u>MyDrive Connect</u> verbind.

Alle kaartveranderings word deur TomTom geverifieer. Daarna is hierdie geverifieerde wysigings tot jou beskikking as deel van die volgende kaartbywerking wat jy kan aflaai wanneer jy jou toestel weer via 'n USB-verbinding met <u>MyDrive Connect</u> verbind.

**Wenk:** As 'n padblokkade via Map Share gerapporteer word, word die sluiting onmiddellik deur TomTom Traffic bevestig en gewys.

#### Skep 'n nuwe kaartveranderingsverslag

**Belangrik:** Om veiligheidsredes, moenie die volle besonderhede van 'n kaartverandering invoer terwyl jy bestuur nie. Jy kan altyd <u>die ligging merk</u> en die verslag later skep.

Om 'n kaartveranderingsverslag te skep, doen die volgende:

- 1. Druk en hou om die ligging van die kaartverandering in die kaartaansig te kies.
- 2. Kies die opwipkieslys-knoppie om die kieslys oop te maak.
- 3. Kies Rapporteer kaartfout in die opwipkieslys.

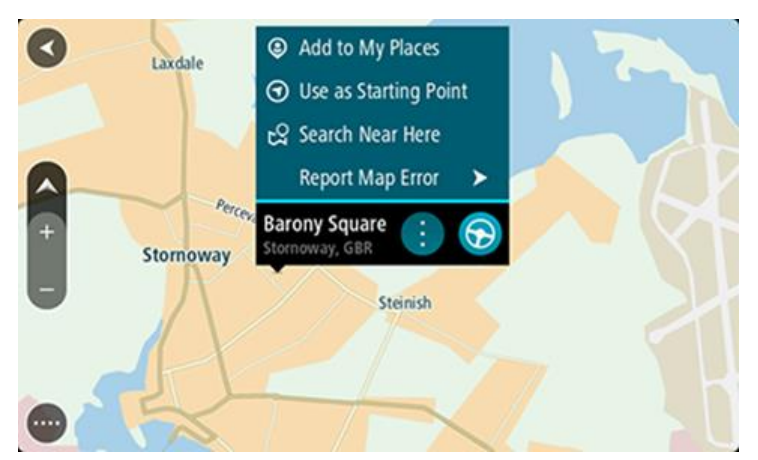

4. Kies die tipe kaartverandering wat jy wil toepas.

Let wel: As jy 'n tipe kaartverandering wil rapporteer wat nie in die kieslys gewys word nie, gebruik die <u>Map Share Reporter</u> by <u>tomtom.com</u>.

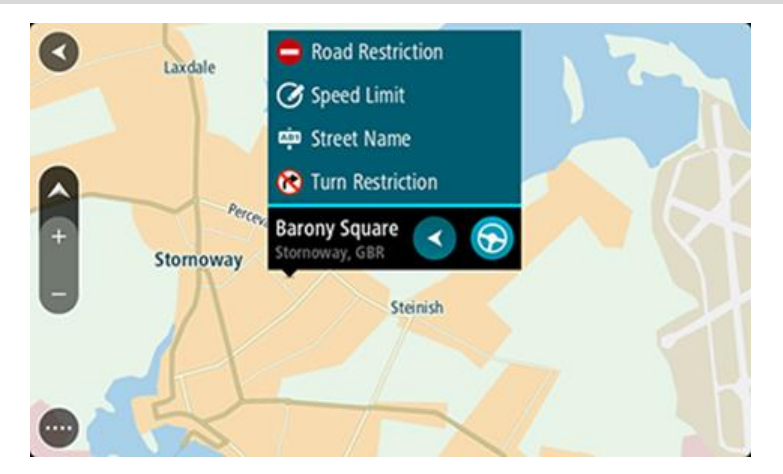

- 5. Volg die instruksies vir jou gekose tipe kaartverandering.
- 6. Kies Rapporteer.

Jou kaartveranderingsverslag word outomaties intyds aan TomTom gestuur of wanneer jy jou toestel via 'n USB-verbinding aan <u>MyDrive Connect</u> koppel. Jy ontvang kaartveranderings vanaf ander TomTom-gebruikers as deel van kaartbywerkings.

**Wenk:** As jy 'n slimfoonverbinde toestel het, word verslae gestuur wanneer jou toestel met TomTom-dienste verbind is of wanneer jy jou toestel via 'n USB-verbinding aan <u>MyDrive Connect</u> koppel.

#### Skep 'n kaartveranderingsverslag vanaf 'n gemerkte ligging

As jy terwyl jy ry 'n kaartteenstrydigheid bespeur, kan jy die ligging merk sodat jy dit later kan rapporteer.

Wenk: Jy kan jou huidige ligging selfs in die ry merk.

Belangrik: Moenie kaartveranderings rapporteer terwyl jy bestuur nie.

1. In die <u>kaartaansig</u> of die <u>leidingaansig</u>, kies die "huidige ligging"-simbool of die spoedpaneel. Die kitskieslys maak oop.

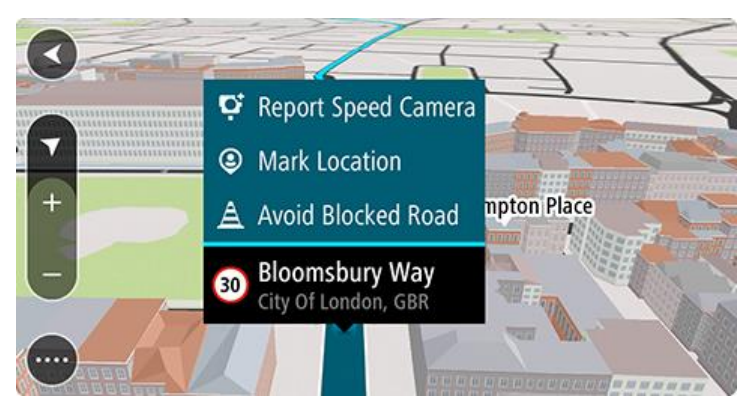

#### 2. Kies Merk ligging.

Die gemerkte ligging word in My plekke gestoor met die datum en tyd waarop jy die ligging gestoor het.

3. In die hoofkieslys, kies My plekke.

- 4. Maak die "Gemerkte ligging"-vouer oop en kies die gemerkte ligging. Die gemerkte ligging word op die kaart gewys.
- 5. Kies Rapporteer kaartfout in die opwipkieslys.
- 6. Kies die tipe kaartverandering wat jy wil toepas.

Let wel: As jy 'n tipe kaartverandering wil rapporteer wat nie in die kieslys gewys word nie, gebruik die Map Share Reporter by tomtom.com.

- 7. Volg die instruksies vir jou gekose tipe kaartverandering.
- 8. Kies Rapporteer.

Die merker vir die gemerkte ligging word van die kaart verwyder.

Jou kaartveranderingsverslag word outomaties intyds aan TomTom gestuur of wanneer jy jou toestel via 'n USB-verbinding aan <u>MyDrive Connect</u> koppel. Jy ontvang kaartveranderings vanaf ander TomTom-gebruikers as deel van kaartbywerkings.

**Wenk:** As jy 'n slimfoonverbinde toestel het, word verslae gestuur wanneer jou toestel met TomTom-dienste verbind is of wanneer jy jou toestel via 'n USB-verbinding aan <u>MyDrive Connect</u> koppel.

## **Tipes kaartveranderings**

Verskillende tipes kaartveranderings is beskikbaar.

Let wel: As jy 'n tipe kaartverandering wil rapporteer wat nie hieronder beskryf word nie, gebruik die <u>Map Share Reporter</u> by tomtom.com.

Vir alle kaartveranderings wat hieronder beskryf word, word jou kaartveranderingsverslae outomaties intyds aan TomTom gestuur of wanneer jy jou toestel via 'n USB-verbinding aan <u>MyDrive</u> <u>Connect</u> koppel. Jy ontvang kaartveranderings vanaf ander TomTom-gebruikers as deel van kaartbywerkings.

**Wenk:** As jy 'n slimfoonverbinde toestel het, word verslae gestuur wanneer jou toestel met TomTom-dienste verbind is of wanneer jy jou toestel via 'n USB-verbinding aan <u>MyDrive Connect</u> koppel.

## Padbeperking

Kies hierdie opsie om 'n pad te blokkeer of te onblokkeer. Jy kan die pad in een of albei rigtings blokkeer of onblokkeer deur die volgende te doen:

- 1. Druk en hou om die ligging van die kaartverandering in die kaartaansig te kies.
- 2. Kies die opwipkieslys-knoppie om die kieslys oop te maak.
- 3. Kies Rapporteer kaartfout in die opwipkieslys.
- 4. Kies Padbeperking.

Kies die padteken op een van beide punte van die straat om dit van oop tot toe of omgekeerd te verander.

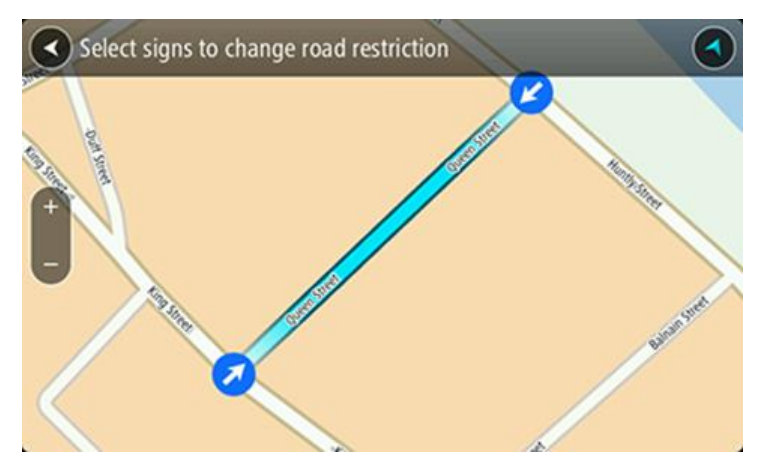

#### 5. Kies Rapporteer.

#### Straatnaam

Kies hierdie opsie om 'n verkeerde straatnaam te korrigeer.

- 1. Druk en hou om die ligging van die kaartverandering in die kaartaansig te kies.
- 2. Kies die opwipkieslys-knoppie om die kieslys oop te maak.
- 3. Kies Rapporteer kaartfout in die opwipkieslys.
- 4. Kies Straatnaam.
- 5. Tik die korrekte straatnaam in.
- 6. Kies Rapporteer.

## Draaibeperking

Kies hierdie opsie om 'n verkeerde draaibeperking op 'n pad te rapporteer.

- 1. Druk en hou om die ligging van die kaartverandering in die kaartaansig te kies.
- 2. Kies die opwipkieslys-knoppie om die kieslys oop te maak.
- 3. Kies Rapporteer kaartfout in die opwipkieslys.
- 4. Kies Draaibeperking.
- 5. As die verkeerde kruising gewys word, kies Kies ander kruising.
- 6. Kies die naderingsrigting.
  - Die kaart roteer sodat jou naderingsrigting onderaan die skerm gewys word.
- 7. Kies die verkeerstekens een na die ander om die draaibeperkings vir elke pad by die kruising te verander.

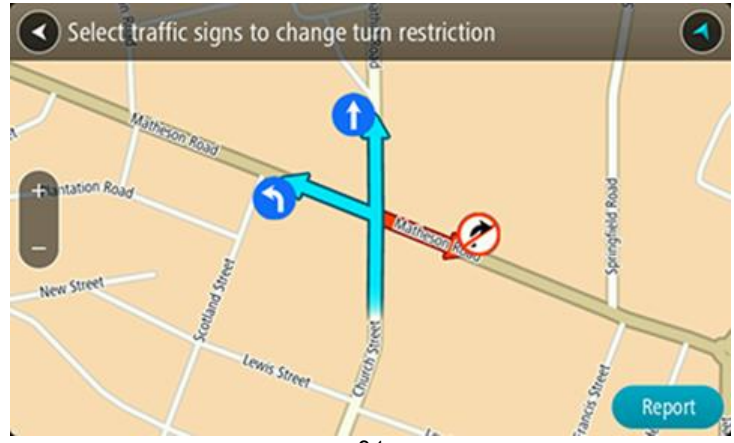

## 8. Kies Rapporteer.

## Spoedgrens

Kies hierdie opsie om die spoedgrens op die kaart te korrigeer.

- 1. Druk en hou om die ligging van die kaartverandering in die kaartaansig te kies.
- 2. Kies die opwipkieslys-knoppie om die kieslys oop te maak.
- 3. Kies Rapporteer kaartfout in die opwipkieslys.
- 4. Kies Spoedgrens.
- Kies die korrekte spoedgrens.
  As die korrekte spoedgrens nie gewys word nie, rol links of regs deur die beskikbare spoedgrense.
- 6. Kies Rapporteer.

## **Spoedkameras**

## Meer oor spoedkameras

Die spoedkameradiens waarsku jou teen die volgende kameraliggings:

- Liggings van vaste spoedkameras
- Liggings van mobiele spoedkameras
- Kolle waar mobiele spoedkameras al te dikwels voorkom
- Liggings van trajekspoedkameras
- Spoedtoepassingsones.
- Liggings van verkeersligkameras
- Beperktepad-kameras.

Die spoedkameradiens waarsku jou ook teen die volgende gevare:

Liggings van ongelukgevaarkolle

Om TomTom-dienste op jou GO te kry, moet jy <u>met TomTom-dienste verbind</u> en by 'n <u>TomTom-rekening</u> aangemeld wees.

Let wel: TomTom-dienste is nie op alle GO-navigasietoestelle beskikbaar nie. Let wel: Sommige TomTom-dienste is dalk nie in jou huidige ligging beskikbaar nie.

## Om 'n grens na 'n ander gebied of land oor te steek

Wanneer jy 'n gebied of land binne ry waar spoedkamerawaarskuwings nie toegelaat word nie, skakel jou GO die spoedkameradiens af. Jy sal nie waarskuwings teen spoedkameras in daardie gebiede of lande ontvang nie.

Sommige gebiede of lande laat beperkte waarskuwings teen spoedkameras toe, byvoorbeeld slegs waarskuwings teen vaste spoedkameras, of waarskuwings teen risiko-sones. Jou GO verwissel outomaties om beperkte waarskuwings te gee wanneer jy die grens na hierdie gebiede of lande oorsteek.

## **Spoedkamerawaarskuwings**

Waarskuwingsklanke teen spoedkameras word in die algemeen as waarskuwing teen die mees alledaagse tipes spoedkamera gespeel.

Waarskuwings word gegee namate jy 'n spoedkamera nader. Jy word op verskeie maniere gewaarsku:

- 'n Simbool word in die roetebalk en op jou roete op die kaart gewys.
- Jou afstand na die spoedkamera word in die <u>roetebalk</u> gewys.
- Jy hoor 'n waarskuklank namate jy nader aan die kamera kom.
- Terwyl jy 'n kamera nader of in 'n trajekspoedmetingsarea ry, word jou spoed gemoniteer. As jy meer as 5 km/h of 3 mpu oor die spoedgrens ry, verander die roetebalk na rooi. As jy minder as 5 km/h of 3 mpu oor die spoedgrens ry, verander die roetebalk na oranje.

**Wenk:** In die <u>kaartaansig</u> of <u>leidingaansig</u> kan jy 'n spoedkamera-simbool in die roetebalk kies om die tipe kamera, die maksimum spoed en ook die lengte van 'n trajekspoedmetingsarea te sien. In die kaartaansig kan jy ook 'n spoedkamera kies wat op jou roete gewys word.

| Simbool wys op kaart | Simbool wys in<br>roetebalk | Beskrywing                                                                                                    |
|----------------------|-----------------------------|----------------------------------------------------------------------------------------------------|
| 0                    |                             | Vaste spoedkamera - hierdie tipe kamera<br>kontroleer die spoed van verbygaande voertuie<br>en bly altyd op dieselfde plek.                                                                                                    |
| $\bigcirc$           | <b>D</b> €<br>€             | Mobiele spoedkamera - hierdie tipe kamera<br>kontroleer die spoed van verbygaande voertuie<br>en kan na verskillende plekke verskuif word.                                                                                                    |
| $\bigcirc$           |                             | Kol waar mobiele spoedkameras al te dikwels<br>voorkom - hierdie tipe waarskuwing dui plekke<br>aan waar mobiele spoedkameras dikwels gebruik<br>word.                                                                                                    |
| 0                    | נָסָ                        | <b>Trajekspoedmeting</b> - hierdie tipe kameras meet<br>jou gemiddelde spoed tussen twee punte. Jy<br>word aan die begin en einde van die trajekspo-<br>edmetingsarea gewaarsku.                                                                                                  |
|                      |                             | Wanneer jy in 'n trajekspoedmetingsarea<br>bestuur, word jou gemiddelde spoed gewys, in<br>stede van jou huidige spoed. Die aftand na die<br>einde van die area word in die roetebalk gewys.                                                                                      |
|                      |                             | Spoedtoepassingsones - hierdie sones kan verskeie spoedkameras bevat.                                                                                                    |
|                      |                             | Jy word aan die begin en einde van 'n spoedtoe-<br>passingsone gewaarsku. Terwyl jy in 'n<br>spoedtoepassingsone ry, word jou huidige spoed<br>gewys, en 'n visuele waarskuwing word in die<br>roetebalk gewys.                                                                   |
|                      | <b>و</b> اً<br>ا            | Verkeersligkamera - hierdie tipe kamera<br>kontroleer vir voertuie wat die verkeersreëls by<br>verkeersligte oortree. Daar is twee tipes<br>verkeersligkameras- daardie wat kyk of jy deur 'n<br>rooi verkeerslig ry en daardie wat kyk of jy deur<br>'n rooilig én te vinnig ry. |
| $\bigcirc$           | <b>C</b>                    | <b>Verkeersbeperking</b> - hierdie tipe waarskuwings<br>waarsku jou oor beperkte paaie.                                                                                                    |
| 0                    |                             | <b>Ongelukpunt</b> - hierdie tipe waarskuwing word<br>gegee vir 'n plek waar padverkeersongelukke<br>histories gekonsentreer is.                                                                                                    |
|                      |                             | Jy word aan die begin en einde van die<br>ongelukpunt gewaarsku. Wanneer jy in 'n area<br>bestuur waar ongelukke algemeen voorkom,<br>word jou huidige spoed gewys, en 'n visuele<br>waarskuwing word in die roetebalk gewys.                                                     |

## Verander die manier waarop jy gewaarsku word

As jy die manier waarop jy teen spoedkameras gewaarsku word wil verander, kies die "Klanke en waarskuwings"-knoppie in die Instellings-kieslys.

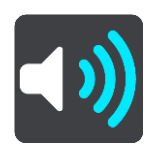

Jy kan dan stel hoe jy teen die verskillende tipes kameras en gevare gewaarsku wil word. Jy kan instellings verander vir of jy gewaarsku wil word, nooit gewaarsku wil word nie of slegs gewaarsku wil word as jy te vinnig ry.

Om te verander hoe jy, byvoorbeeld, gewaarsku word wanneer jy 'n vaste spoedkamera nader, doen die volgende:

- 1. Kies Klanke en waarskuwings in die Instellings-kieslys.
- 2. Kies Kameras.
- 3. Kies Vaste kameras.
- 4. Kies een van die volgende waarskuwingsopsies:
  - Altyd.
  - Slegs wanneer ek te vinnig ry.
  - Nooit.
- 5. Kies die terug-knoppie.

Wenk: Om alle hoorbare waarskuwings af te skakel, kies Instellings, gevolg deur Klanke en waarskuwings en skakel dan Spoedkamerawaarskuwings af.

#### Rapporteer 'n nuwe spoedkamera

As jy by 'n nuwe spoedkamera verby ry waarteen jy nie gewaarsku is nie, kan jy dit oombliklik rapporteer.

Let wel: Om 'n spoedkamera te rapporteer, moet jy met <u>TomTom-dienste</u> verbind en by jou <u>TomTom-rekening</u> aangemeld wees.

Jy kan spoedkameras op twee maniere rapporteer:

#### Gebruik die kitskieslys om 'n spoedkamera te rapporteer

- 1. Kies die "huidige ligging"-simbool of die spoedpaneel in die leidingaansig.
- 2. Kies Rapporteer kamera vanuit die opwipkieslys.

Jy sien 'n boodskap wat jou vir die byvoeging van die kamera bedank.

Wenk: As jy 'n fout maak wanneer jy 'n spoedkamera rapporteer, kies Kanselleer in die boodskap.

Die spoedkamera word outomaties op jou GO gestoor, en ook aan ander gebruikers gestuur.

#### Gebruik die Hoofkieslys om 'n spoedkamera te rapporteer

1. Kies die Hoofkieslys-knoppie om die hoofkieslys oop te maak.

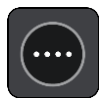

#### 2. Kies Rapporteer kamera.

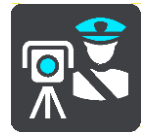

Jy sien 'n boodskap wat jou vir die byvoeging van die kamera bedank.

Wenk: As jy 'n fout maak wanneer jy 'n spoedkamera rapporteer, kies Kanselleer in die boodskap.

Die spoedkamera word outomaties op jou GO gestoor, en ook aan ander gebruikers gestuur.

## Bevestig of verwyder 'n mobiele spoedkamera

Jy kan die teenwoordigheid van 'n mobiele spoedkamera bevestig of 'n mobiele spoedkamera verwyder as dit nie meer teenwoordig is nie.

Net nadat jy verby 'n mobiele spoedkamera gery het, word jy in die roetebalk gevra of die kamera steeds daar is.

- Kies Ja as die mobiele spoedkamera steeds daar is.
- Kies Nee as die mobiele spoedkamera verwyder is.

Hierna word wat jy ook al gekies het, na TomTom versend. Gegrond op talle verslae wat deur gebruikers ingedien word, besluit ons of die waarskuwing teen 'n spoedkamera steeds geldig is of opgehef moet word.

#### Werk liggings vir kameras en gevare by

Die liggings van spoedkameras kan dikwels verander. Nuwe kameras kan ook sonder waarskuwing hulle opwagting maak, en die liggings van ander gevare, soos ongelukpunte, kan dalk ook verander.

Wanneer met <u>TomTom-dienste</u> verbind, ontvang jy TomTom GOintyds alle bywerkings van vaste en mobiele spoedkameras se liggings. Jy hoef niks te doen om bywerkings te ontvang nie - hulle word outomaties na jou GO versend.

## Gevaarsones

#### Meer oor gevaarsones en risiko-sones

Die gevaarsonediens waarsku jou oor gevaarsones en risiko-sones op jou roete wanneer jy in Frankryk is.

Sedert 3 Januarie 2012 is dit onwettig om waarskuwings oor die posisie van vaste of mobiele spoedkameras te ontvang wanneer mens in Frankryk bestuur. Om aan hierdie wysiging aan Franse wetgewing te voldoen, word die ligging van spoedkameras nie meer gerapporteer nie maar in stede hiervan word gevaarareas as gevaarsones en risiko-sones aangedui.

**Belangrik** :Buite Frankryk ontvang jy waarskuwings oor spoedkameras. Binne Frankryk ontvang jy waarskuwings oor gevaarsones en risiko-sones. Wanneer jy die grens oorsteek, verander die tipe waarskuwing wat jy ontvang.

'n Gevaarsone is 'n sone wat ooreenkomstig Franse wetgewing gespesifiseer word. 'n Risiko-sone is 'n tydelike gevaarsone wat deur gebruikers gerapporteer is. Die Gevaarsonediens waarsku jou oor beide gevaarsones en risiko-sones op dieselfde manier.

Gevaarsones en risiko-sones kan moontlik een of meer spoedkamera of 'n reeks ander bestuursgevare bevat:

- Spesifieke liggings is nie beskikbaar nie en 'n gevaarsone-ikoon word in stede gewys namate jy die sone nader.
- Die minimum lengte van die sone hang af van die tipe pad en is 300 m vir paaie in beboude gebiede, 2 000 m (2 km) vir sekondêre paaie en 4 000 (4 km) vir snelweë.
- Die ligging van een of meer spoedkameras, indien enige, kan op enige punt binne die sone wees.
- As twee sones naby mekaar is, kan die waarskuwings in 'n enkele langer sone verenig word.

Inligting oor die ligging van sones word voortdurend deur TomTom en ander gebruikers bygewerk en gereeld na jou GO versend sodat jy altyd die jongste inligting het. Jy kan ook bydra deur die ligging van nuwe risiko-sones te rapporteer.

Om TomTom-dienste op jou GO te kry, moet jy <u>met TomTom-dienste verbind</u> en by 'n <u>TomTom-rekening</u> aangemeld wees.

Let wel: Jy kan nie 'n gevaarsone of 'n risiko-sone verwyder nie.

Let wel: TomTom-dienste is nie op alle GO-navigasietoestelle beskikbaar nie.

Let wel: Sommige TomTom-dienste is dalk nie in jou huidige ligging beskikbaar nie.

#### Om 'n grens na 'n ander gebied of land oor te steek

Wanneer jy 'n gebied of land binne ry waar spoedkamerawaarskuwings nie toegelaat word nie, skakel jou GO die spoedkameradiens af. Jy sal nie waarskuwings teen spoedkameras in daardie gebiede of lande ontvang nie.

Sommige gebiede of lande laat beperkte waarskuwings teen spoedkameras toe, byvoorbeeld slegs waarskuwings teen vaste spoedkameras, of waarskuwings teen risiko-sones. Jou GO verwissel outomaties om beperkte waarskuwings te gee wanneer jy die grens na hierdie gebiede of lande oorsteek.

## Waarskuwings teen gevaarsones en risiko-sones

Waarskuwings word elke 10 sekondes gegee voordat jy 'n gevaarsone of 'n risiko-sone bereik. Jy word op verskeie maniere gewaarsku:

- 'n Simbool word in die roetebalk en op jou roete op die kaart gewys.
- Die afstand na die begin van die sone word in die <u>roetebalk</u> gewys.
- Jy hoor 'n waarskuklank namate jy die begin van die sone nader.
- Terwyl jy 'n sone nader of in 'n sone ry, word jou spoed gemoniteer. As jy meer as 5 km/h of 3 mpu oor die spoedgrens ry, verander die roetebalk na rooi. As jy minder as 5 km/h of 3 mpu oor die spoedgrens ry, verander die roetebalk na oranje.
- Terwyl jy in 'n sone ry, word jou afstand na die einde van die sone in die roetebalk gewys.

Waarskuwingsklanke word vir hierdie tipe sones gespeel:

| Simbool wys op kaart | Simbool wys in<br>roetebalk | Beskrywing                                                                     |
|----------------------|-----------------------------|--------------------------------------------------------------------------------|
|                      |                             | Gevaarsone - hierdie tipe waarskuwing word slegs in Frankryk gegee.            |
|                      |                             | Jy word aan die begin en einde van die gevaarsone<br>gewaarsku.                |
|                      |                             | <b>Risiko-sone</b> - hierdie tipe waarskuwing word slegs<br>in Frankryk gegee. |
|                      |                             | Jy word aan die begin en einde van die risiko-sone<br>gewaarsku.               |

Jy kan verander hoe jy gewaarsku word teen gevaar- en risikosones.

## Verander hoe jy gewaarsku word

Om die manier te verander waarop jy teen gevaarsones gewaarsku word, kies die "Klanke en waarskuwings"-knoppie in die Instellings-kieslys.

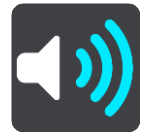

Jy kan die instellings verander vir of jy gewaarsku wil word of nie.

Om te verander hoe jy, byvoorbeeld, gewaarsku word wanneer jy 'n gevaarsone nader, doen die volgende:

- 1. Kies Klanke en waarskuwings in die Instellings-kieslys.
- 2. Kies Gevare.
- 3. Kies Gevaarsones.
- 4. Kies een van die volgende waarskuwingsopsies:
  - Altyd.
  - Slegs wanneer ek te vinnig ry.
  - Nooit.
- 5. Kies die terug-knoppie.

Wenk: Om alle hoorbare waarskuwings af te skakel, kies Instellings, gevolg deur Klanke en waarskuwings en skakel dan Waarskuklanke af.

## Rapporteer 'n risiko-sone

As jy by 'n nuwe tydelike risiko-sone verby ry waarteen jy nie gewaarsku is nie, kan jy dit oombliklik rapporteer.

Let wel: Om 'n risiko-sone te rapporteer, moet jy met <u>TomTom-dienste</u> verbind en by jou <u>TomTom-rekening</u> aangemeld wees.

As 'n nuwe tydelike risiko-sone direk voor of na 'n bestaande risiko- of gevaarsone gerapporteer word, sal die nuwe sone by die bestaande sone gevoeg word.

As genoeg Gevaarsone-gebruikers 'n nuwe risiko-sone rapporteer, kan daardie sone 'n gevaarsone word en vir alle intekenare beskikbaar wees.

Jy kan 'n risiko-sone op twee maniere rapporteer:

#### Gebruik die kitskieslys om 'n risiko-sone te rapporteer

- 1. Kies die "huidige ligging"-simbool of die spoedpaneel in die leidingaansig.
- 2. Kies Rapporteer risiko-sone vanuit die opwipkieslys.

Jy sien 'n boodskap wat jou vir die byvoeging van die risiko-sone bedank.

Wenk: As jy 'n fout maak wanneer jy 'n risiko-sone rapporteer, kies Kanselleer in die boodskap.

Die risiko-sone word outomaties op jou GO gestoor, en ook aan ander gebruikers gestuur. 'n Gerapporteerde risiko-sone bly op jou toestel vir drie ure.

#### Gebruik die Hoofkieslys om 'n risiko-sone te rapporteer

1. Kies die Hoofkieslys-knoppie om die hoofkieslys oop te maak.

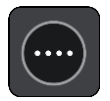

2. Kies Rapporteer risiko-sone.

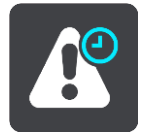

Jy sien 'n boodskap wat jou vir die byvoeging van die risiko-sone bedank.

Wenk: As jy 'n fout maak wanneer jy 'n risiko-sone rapporteer, kies Kanselleer in die boodskap.

Die gerapporteerde risiko-sone word op jou kaart gewys en ook aan ander gebruikers gestuur. 'n Gerapporteerde risiko-sone geld vir drie ure.

#### Werk liggings vir gevaarsones en risiko-sones by

Die liggings van gevaarsones en risiko-sones kan dikwels verander. Nuwe sones kan ook sonder waarskuwing opduik.

Jou TomTom GO ontvang alle sonebywerkings intyds. Jy hoef niks te doen om bywerkings te ontvang nie - hulle word outomaties na jou GO versend.

# My plekke

## Meer oor My plekke

My plekke bied 'n maklike manier om 'n ligging te kies sonder dat jy elke keer na die ligging hoef te soek. Jy kan My plekke gebruik om 'n versameling gunstelingadresse te skep.

Wenk: Die terme "gunsteling" en "plek" beteken dieselfde ding - gunstelinge is plekke waarheen jy dikwels gaan.

Die volgende items is altyd in My plekke:

- Huis Jou huisligging kan jou huisadres wees of 'n plek wat jy dikwels besoek. Hierdie kenmerk bied 'n maklike manier om daarheen te navigeer.
- Werk Jou werkplek kan jou werksadres wees of 'n plek wat jy dikwels besoek. Hierdie funksie bied 'n maklike manier om daarheen te navigeer.
- Onlangse bestemmings Kies hierdie knoppie om jou bestemming te kies uit 'n lys plekke wat jy onlangs as bestemmings gebruik het. Hierdie sluit ook jou stilhouplekke in.
- Gemerkte liggings Jy kan 'n ligging merk en dit tydelik by My plekke byvoeg.

Jy kan 'n ligging by My plekke direk in <u>My plekke</u> voeg deur <u>'n ligging vanuit die kaart te kies</u>, deur <u>'n ligging te soek</u> of <u>deur 'n ligging te merk</u>.

Jou huisligging, werkplek, gemerkte liggings en die liggings wat jy bygevoeg het, verskyn in 'n lys in My plekke en word met 'n merker op die <u>kaart</u> gewys.

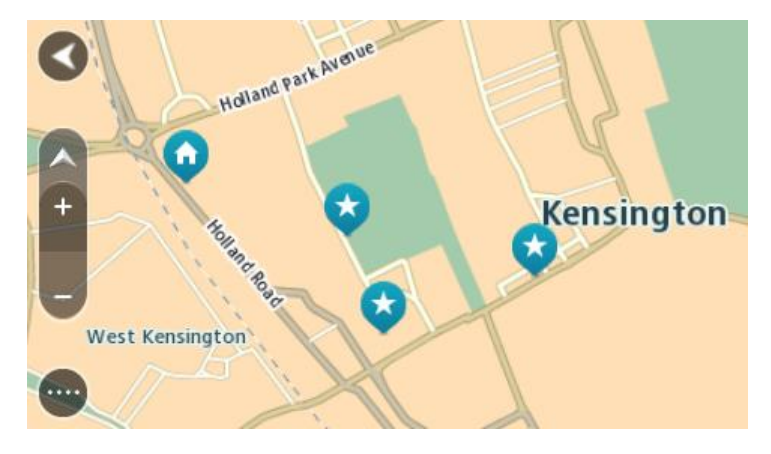

## Stel jou huisligging en werkplek in

Jy kan jou huisligging en werkplek op die volgende maniere instel:

#### Stel jou huisligging of werkplek via My plekke in

- 1. In die hoofkieslys, kies My plekke.
- 2. Kies Voeg Huis by of Voeg Werk by.
- 3. Om 'n ligging vir Huis of Werk te kies, doen die volgende:

 Zoem in op die kaart by die ligging wat jy wil kies. Druk en hou om die ligging te kies en kies dan die huisligging- of werkpleksimbool.

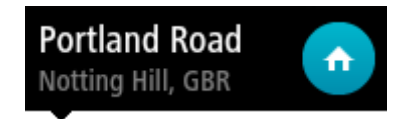

 Kies die Soek-knoppie en soek na 'n ligging. Kies 'n ligging om as huis of werkplek te stel. Kies Stel huisligging of Stel werkplek.

#### Stel jou huisligging of werkplek via die kaart in

- 1. In die kaartaansig, skuif die kaart en zoem in totdat jy jou huisligging of werkplek kan sien.
- 2. Kies die ligging deur die skerm te druk en vir omtrent een sekonde te hou. 'n Opwipkieslys wys die naaste adres.
- 1. Maak die opwipkieslys oop en kies Voeg by My plekke.
- 2. In die naambalk, tik die naam "Huis" of "Werk" in.

Let wel: "Huis" moet 'n hoofletter H hê en "Werk" moet 'n hoofletter W hê.

3. Kies Voeg by.

Jou huisligging of werkplek word op die kaart gewys.

## Verander jou huisligging

Jy kan jou huisligging op die volgende maniere verander:

#### Verander jou huisligging via My plekke

- 1. In die hoofkieslys, kies My plekke.
- 2. Kies Huis.

Jou huisligging word saam met 'n opwipkieslys op die kaart gewys.

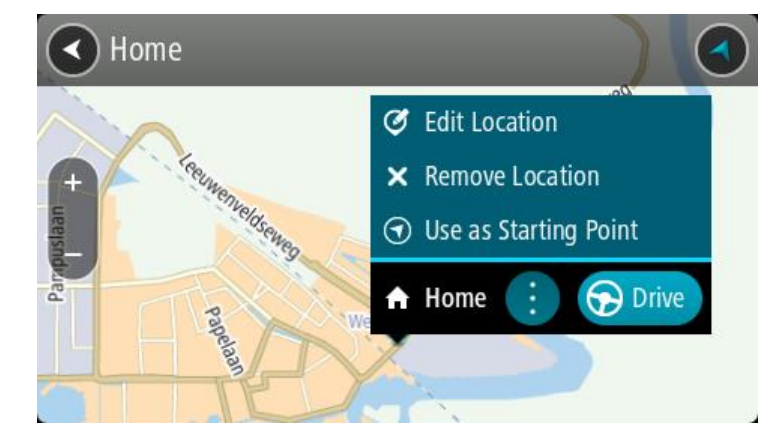

- 3. Kies Redigeer ligging.
- 4. Om 'n nuwe huisligging te kies, doen een van die volgende:
  - Zoem in op die kaart by die ligging wat jy wil kies. Druk en hou om die ligging te kies en kies dan die huisliggingsimbool.
  - Kies die **Soek**-knoppie en soek na 'n ligging. Kies 'n ligging wat jy as "huis" wil instel. Kies **Stel huisligging**.

#### Verander jou huisligging via die kaart

- 1. In die kaartaansig, skuif die kaart en zoem in totdat jy jou nuwe huisligging kan sien.
- Kies die ligging deur die skerm te druk en vir omtrent een sekonde te hou. 'n Opwipkieslys wys die naaste adres.

- 1. Maak die opwipkieslys oop en kies Voeg by My plekke.
- 2. In die naambalk, tik die naam "Huis" in.

Let wel: "Huis" moet 'n hoofletter H hê.

 Kies Voeg by. Jou huisligging word na die nuwe ligging verander.

Voeg 'n ligging uit My plekke by

- 1. In die hoofkieslys, kies My plekke.
- 2. Kies Voeg nuwe plek by.
- 3. Om 'n ligging te kies, doen een van die volgende:
  - Zoem in op die kaart by die ligging wat jy wil kies. Druk en hou om die ligging te kies en kies dan die 'voeg ligging by'-simbool.
  - Soek na 'n ligging. Kies **Wys op kaart** en kies dan die 'voeg ligging by'-simbool.

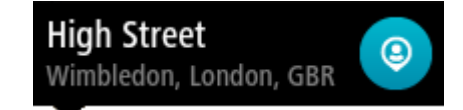

Die naam van die ligging verskyn op die redigeerskerm.

- 4. Redigeer die naam van die ligging sodat jy dit maklik kan herken.
- 5. Kies Klaar om jou ligging in die My plekke-lys te stoor.

Voeg 'n ligging by My plekke vanaf die kaart

- 1. Beweeg die kaart en zoem in totdat jy die bestemming kan sien waarheen jy wil navigeer.
- 2. Druk en hou om die ligging te kies.

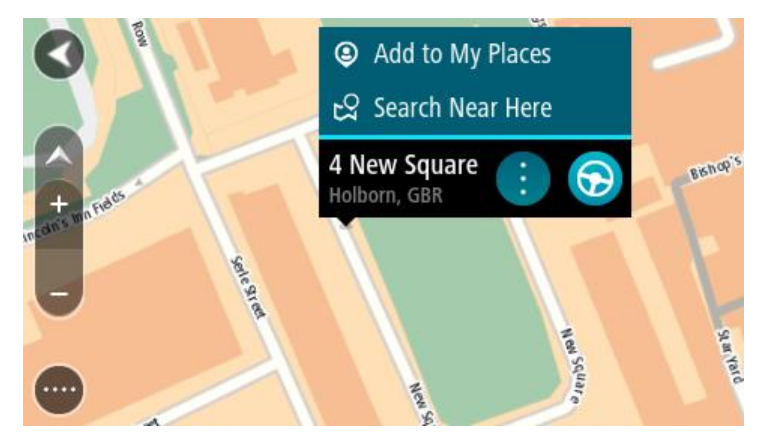

3. Kies die opwipkieslys-knoppie.

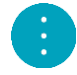

4. Kies Voeg by My plekke.

Die naam van die ligging word op die redigeerskerm gewys.

- 5. Redigeer die naam van die ligging sodat jy dit maklik kan herken.
- Kies Klaar om jou ligging in die My plekke-lys te stoor.
  Die ligging wat jy bygevoeg het, word met 'n merker op die kaart gewys.

## Voeg 'n ligging tot My plekke by deur soek te gebruik

- 1. In die Hoofkieslys, kies Soek.
- 2. Soek na 'n ligging.
- 3. Kies die ligging en kies dan Wys op kaart.
- 4. Wanneer die kaartaansig die ligging wys, kies die opwipkieslys-knoppie.

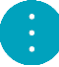

5. Kies Voeg by My plekke.

Die naam van die ligging verskyn op die redigeerskerm.

- 6. Redigeer die naam van die ligging sodat jy dit maklik kan herken.
- 7. Kies Klaar om jou ligging in die My plekke-lys te stoor.

## Voeg 'n ligging tot My plekke by deur te merk

Om 'n ligging te merk en tydelik by My plekke te voeg, doen die volgende:

- 1. Maak seker dat jou huidige ligging die ligging is wat jy wil merk.
- 2. Kies die "huidige ligging"-simbool of die spoedpaneel in die <u>leidingaansig</u> om die kitskieslys oop te maak.
- 3. Kies Merk ligging.
- 4. Sodra gemerk, word die ligging in My plekke in die "Gemerkte liggings"-lys gestoor.

As jy 'n gemerkte ligging permanent wil stoor, voeg dit by My plekke deur die volgende te doen:

- 1. In die hoofkieslys, kies My plekke.
- 2. Kies **Gemerkte liggings** en kies dan jou ligging vanuit die lys. Jou ligging word op die kaart gewys.
- Kies Voeg by My plekke vanuit die opwipkieslys.
  Die naam van die ligging verskyn op die redigeerskerm.
- 4. Redigeer die naam van die ligging sodat jy dit maklik kan herken.
- 5. Kies Voeg by.

## Skrap 'n onlangse bestemming uit My plekke

- 1. In die hoofkieslys, kies **My plekke**.
- 2. Kies Onlangse bestemmings.
- 3. Kies Redigeer lys.
- 4. Kies die bestemmings wat jy wil skrap.
- 5. Kies Skrap.

## Skrap 'n ligging uit My plekke

- 1. In die hoofkieslys, kies My plekke.
- 2. Kies Redigeer lys.
- 3. Kies die liggings wat jy wil skrap.
- 4. Kies Skrap.

# Instellings

## Voorkoms

Kies Instellings in die Hoofkieslys en kies dan Voorkoms.

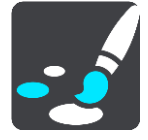

Op hierdie skerm kan jy hierdie instellings verander:

Aansig

Kies <u>Aansig</u> om jou toestel se voorkoms te verander.

Roetebalk

Kies <u>Roetebalk</u> om die inligting wat jy in die roetebalk sien, te verander.

Leidingaansig

Kies Leidingaansig om die inligting wat jy in die leidingaansig sien, te verander.

Outo-zoem

Kies Outo-zoem om te verander hoe 'n kruising beskou word namate jy dit nader.

Outo-verwissel tussen kaartaansigte

Outomatiese verwisseling tussen aansigte is by verstek aangeskakel. Dit beteken, byvoorbeeld, dat jou GO die kaartaansig wys wanneer 'n alternatiewe roete voorgestel word en tegelyk ook 'n hele stel ander omstandighede vertoon. Ook, byvoorbeeld, dat jou GO die leidingaansig wys wanneer jy wegtrek en begin om spoed op te tel. Kies hierdie instelling as jy outomatiese verwisseling tussen leidingaansig en kaartaansig wil afskakel.

Wys voorskoue van snelweë se afritte
 Kies hierdie instelling om die volskerm-voorskou te beheer wanneer jy afritte op snelweë nader.

## Aansig

Kies Instellings in die Hoofkieslys en kies dan Voorkoms.

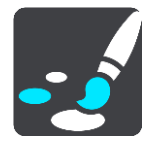

Temakleur

Kies **Temakleur** om die kleur te verander wat vir kieslyste, knoppies en ikone en op die kaart gebruik word.

**Wenk:** Die simbool wat die huidige ligging en roete verteenwoordig, verander ook na die gekose kleur. Dit staan jou vry om weer terug te verander na die oorspronklike kleur.

## Helderheid

Kies helderheid om die volgende instellings te verander:

Daghelderheid

Beweeg die skuiwer om die helderheidsvlak van die skerm gedurende die dag te verstel.

Naghelderheid

Beweeg die skuiwer om die helderheidsvlak van die skerm gedurende die nag te verstel.

Kies **Skakel oor na nagkleure as dit donker is** om outomaties na nagkleure te verander wanneer dit donker word.

Grootte van teks en knoppies

Kies **Grootte van teks en knoppies** om die grootte te verander van die teks en die knoppies wat jy op die skerm sien.

Let wel: Hierdie funksie is slegs beskikbaar op toestelle met 'n skerm van 6 duim / 15 cm of groter.

Sleep die skuiwer om die teks- en knoppiegrootte na klein, medium of groot te verander en kies dan **Pas hierdie verandering toe**. Jou GO herbegin en die verandering word toegepas.

## Roetebalk

Kies Instellings in die Hoofkieslys en kies dan Voorkoms.

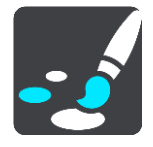

Kies <u>Bestemmingsinligting</u> om die bestemmingsinligting wat jy in die roetebalk sien, te verander.

Kies <u>Roete-inligting</u> om die roete-inligting wat jy in die roetebalk sien, te verander.

Wys huidige tyd

Kies hierdie instelling om die huidige tyd in die leidingaansig te wys. Wanneer aangeskakel, word die huidige tyd onderaan die <u>roetebalk</u> gewys.

Wys wye roetebalk indien moontlik

Die wye roetebalk word nie by verstek gewys nie. Jy kan hierdie instelling kies om die wye roetebalk in die <u>leidingaansig</u> aan te skakel.

Let wel: Die wye roetebalk kan net gewys word as die skerm wyd genoeg is.
Wanneer die wyer roetebalk gewys word, sien jy meer inligting oor jou roete. Jy sien, byvoorbeeld, die tyd en afstand na verkeersopeenhopings en meer.

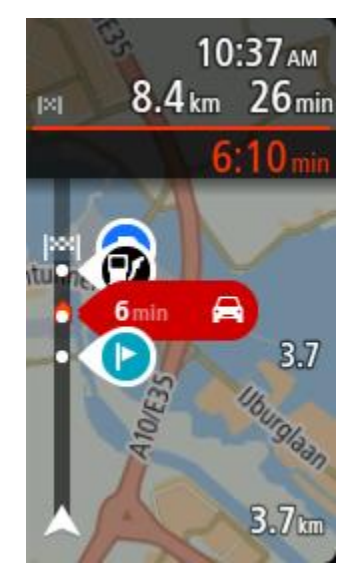

# Aankomsinligting

Kies Aankomsinligting om die volgende instellings te verander:

Wys oorblywende afstand

Kies hierdie instelling om die oorblywende afstand van die reis gedurende navigasie in die bestemmingspaneel te wys.

- Wys oorblywende tyd
  Kies hierdie instelling om die oorblywende tydsduur van die reis gedurende navigasie in die bestemmingspaneel te wys.
- Wissel outomaties tussen afstand en tyd

Kies hierdie instelling om die outomatiese verwisseling tussen oorblywende afstand en oorblywende tydsduur in die bestemmingspaneel te beheer.

Wys aankomsinligting vir

Gebruik hierdie instelling om te beheer of jy inligting oor die bestemming of die volgende stilhouplek in die bestemmingspaneel wil sien.

Wenk: Om uit te vind waar die verskillende panele in die leidingaansig of kaartaansig is, sien Wat's op die skerm.

# **Roete-inligting**

Jy kan kies om enige van die volgende in die roetebalk te sien:

- Parkering
  - Kies hierdie instelling om parkeerterreine en parkering te sien.
- Vulstasies

Kies hierdie instelling om vulstasies op jou roete te sien.

- Stilhouplekke Kies hierdie instelling om stilhouplekke op jou roete te sien.
- Rus-areas
  - Kies hierdie instelling om rus-areas op jou roete te sien.
- Tolsones

Kies hierdie instelling om tolsones op jou roete te sien.

# Veerbote en pendeltreine vir motors

Kies hierdie instelling om te sien waar jy langs jou roete van veerbote en pendeltreine gebruik moet maak.

# Leidingaansig

Kies Instellings in die Hoofkieslys en kies dan Voorkoms.

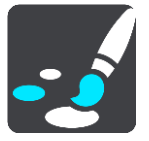

Wys huidige straatnaam

Hierdie instelling wys die naam van die straat waar langs jy ry in die leidingaansig.

Leidingaansigstyl

Kies hierdie instelling om tussen 3D- of 2D-weergawes van die leidingaansig te kies. Beide die 2D- en 3D-leidingaansig beweeg in die rigting waarin jy reis.

# Outo-zoem

Kies Instellings in die Hoofkieslys en kies dan Voorkoms.

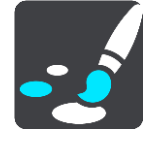

Kies **Outo-zoem** om die instellings vir outo-zoem in die leidingaansig te verander wanneer jy 'n afdraai of kruising nader. Om in te zoem, kan dit makliker maak om by 'n afdraai of deur 'n kruising te navigeer.

Zoem in tot volgende draai

Al die afdraaie en kruisings op jou roete word gewys tot op die maksimum vlak ingezoem.

Gegrond op tipe pad

Daar word op die afdraaie en kruisings op jou roete ingezoem tot op die standaardvlak van die tipe pad waarop jy is.

Geen

Geen van die afdraaie en kruisings op jou roete word ingezoem gewys nie.

# Stemme

Kies Instellings in die Hoofkieslys en kies dan Stemme.

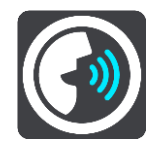

# Kies 'n stem

Kies Kies 'n stem om die stem wat gesproke aanwysings en ander roete-instruksies gee, te verander.

'n Wye verskeidenheid stemme is beskikbaar. Daar is rekenaarstemme wat straatname en ander inligting direk vanaf die kaart kan lees en daar is opgeneemde stemme wat deur akteurs opgeneem is.

Let wel: Rekenaarstemme is nie vir alle tale beskikbaar nie.

As jy 'n rekenaarstem benodig en jou taal nie beskikbaar is nie, word jy gevra om te kies uit 'n lys geïnstalleerde rekenaarstemme wat beskikbaar is vir die land waarin jy jou bevind.

### Instruksie-instellings

- Lees aankomstyd hardop
  - Gebruik hierdie instelling om te bepaal of jou aankomstyd hardop uitgelees moet word.

### Lees vroeë instruksies hardop

Byvoorbeeld, as jy hierdie instelling aanskakel, hoor jy vroeë instruksies soos "Na 2 km, neem die afrit regs" of "Vorentoe, draai links".

Let wel: Wanneer 'n opgeneemde stem gekies is, sien jy slegs hierdie instelling omdat opgeneemde stemme nie padnommers, padtekens, ens. kan uitlees nie.

#### Lees straatnommers hardop

Gebruik hierdie instelling om te beheer of padnommers hardop as deel van navigasie-instruksies uitgelees word. Byvoorbeeld, wanneer padnommers hardop uitgelees word, hoor jy "Draai links op A100".

### Lees inligting op padtekens hardop

 Gebruik hierdie instelling om te beheer of inligting oor padtekens hardop as deel van navigasie-instruksies uitgelees word. Byvoorbeeld, "Draai links op A302 Bridge-straat rigting Islington."

### Lees straatname hardop

Gebruik hierdie instelling om te beheer of straatname hardop as deel van navigasie-instruksies uitgelees word. Byvoorbeeld, wanneer straatname hardop uitgelees word, hoor jy "Draai links Grahamweg rigting Hackney."

### Lees vreemde straatname hardop

Gebruik hierdie instelling om te beheer of vreemde straatname hardop as deel van die navigasie-instruksies uitgelees word, byvoorbeeld "Draai links Champs Élysées". 'n Engelse rekenaarstem kan, byvoorbeeld, Franse straatname lees en uitspreek, maar die uitspraak is dalk nie heeltemal akkuraat nie.

### **Stembeheer**

Let wel: Stembeheer werk nie op alle toestelle en in alle tale nie.

Kies Instellings in die Hoofkieslys en kies dan Stembeheer.

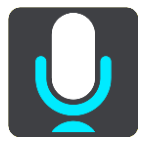

- Begin stembeheer wanneer ek "Hello TomTom" sê
  Kies hierdie instelling om <u>stembeheer</u> te begin wanneer jy die "word wakker"-frase sê. By verstek is die "word wakker"-frase "Hello TomTom", maar jy kan jou eie "word wakker"-frase maak.
- Verander die "word wakker"-frase

Gebruik hierdie instelling om jou eie "word wakker"-frase te maak.

Gebruik stem om 'n alternatiewe roete te aanvaar

Gebruik hierdie instelling om die vermoë om 'n alternatiewe roete te aanvaar deur jou stem te gebruik, te beheer. Wanneer 'n alternatiewe roete jou tyd kan bespaar, word die aantal minute ook gesê en nie net op die skerm gewys nie.

Gebruik stem om voorgestelde bestemming te kies

Gebruik hierdie instelling om te reël of stembeheer gebruik word om voorgestelde bestemmings beide aan te bied en te aanvaar. As hierdie instelling afgeskakel is, word stembeheer nie vir voorgestelde bestemmings gebruik nie.

**Wenk:** Wanneer **Stel bestemmings voor** in Instellings > Roetebeplanning afgeskakel is, word hierdie opsie nie aangebied nie.

# Kaarte

Kies Instellings in die Hoofkieslys en kies dan Kaarte.

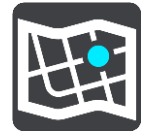

#### Verander die kaart

Kies Verander kaart om die kaart waarvan jy gebruik maak, te verander.

Jy kan kies uit kaarte wat óf in die interne geheue óf op geheuekaarte gestoor is indien jou GO 'n geheuekaartgleuf het.

Let wel: Alhoewel jy meer as een kaart op jou GO kan stoor, kan jy net een kaart op 'n keer vir beplanning en navigering gebruik.

# Roetebeplanning

Kies Instellings in die Hoofkieslys en kies dan Roetebeplanning.

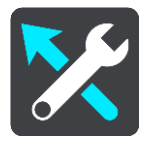

#### Stel bestemmings voor

Wanneer geen roete beplan is nie, kan jou toestel jou daaglikse bestuursgewoontes na gestoorde gunsteling plekke aanleer en ook bestemmings voorspel wanneer jy die toestel vanaf onaktiewe modus begin, soos om soggens werk toe ry.

Skakel aan om <u>voorgestelde bestemmings</u> te ontvang of skakel hierdie kenmerk af as jy nie wil hê dat bestemmings voorgestel moet word nie.

Let wel: Jy moet Hou reisplangeskiedenis op hierdie toestel vir opsionele kenmerke aanskakel in <u>Instellings</u> > Stelsel > Jou inligting en privaatheid om hierdie kenmerk te sien.

#### Wanneer 'n vinniger roete beskikbaar is

As 'n vinniger roete gevind word terwyl jy bestuur, kan TomTom Traffic jou reis herbeplan ten einde die vinniger roete te gebruik. Kies uit die volgende opsies:

- Neem altyd die vinnigste roete
- Vra my sodat ek kan kies
- Moenie my vra nie

### Beplan altyd hierdie tipe roete

Die tipe roetes waaruit jy kan kies, is as volg:

• Vinnigste roete - die roete wat die minste tyd neem.

- Kortste roete die kortste afstand tussen die liggings wat jy instel. Dit is dalk nie die vinnigste roete nie, veral as die kortste roete deur 'n dorp of stad loop.
- Ekovriendelikste roete die brandstof doeltreffendste roete vir jou reis.
- Slingerroete die roete met die meeste draaie.

Let wel: Slingerroetes is slegs beskikbaar op TomTom Rider-toestelle.

- Vermy snelweë hierdie tipe roete vermy alle snelweë.
- Staproete 'n roete wat beplan is om die reis te voet af te lê.
- Fietsroete 'n roete wat ontwerp is om die reis per fiets af te lê.

### Vermy op elke roete

Jy kan kies om veerbote en pendeltreine vir motors, tolpaaie, saamryklubbane en grondpaaie te vermy. Stel hoe jou GO elk van hierdie vier padkenmerke moet beheer wanneer die toestel 'n roete bereken.

Saamryklubbane staan soms as hoëbesettingslane ("High-occupancy Vehicle Lanes" of HOV) bekend en word nie in alle lande aangetref nie. Om hierdie bane te gebruik, moet daar byvoorbeeld meer as een persoon in jou voertuig wees, of dit mag nodig wees dat die voertuig omgewingsvriendelike brandstof gebruik.

# Klanke en waarskuwings

Kies Instellings in die Hoofkieslys en kies dan Klanke en waarskuwings.

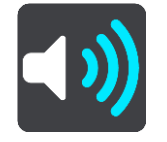

Op hierdie skerm kan jy die klank- en waarskuwinginstellings verander.

**Wenk:** Waarskuklanke is by verstek gedeaktiveer. Waarskuklanke kan geaktiveer word deur die volgende te doen: Kies "Instellings", gevolg deur "Klanke en waarskuwings", gevolg deur "Tipe waarskuwing". Skakel vervolgens waarskuklanke aan.

# Tipe waarskuwing

### Tipe waarskuwing

Jy kan die tipe waarskuwings kies wat jy wil hoor wanneer jy bestuur:

Lees hardop

Hoor gesproke waarskuwings en waarskuklanke.

Klanke

Hoor slegs waarskuklanke.

Geen

Geen waarskuklanke word gegee nie.

# Spoedkamerawaarskuwings

Kies Instellings in die Hoofkieslys en kies dan Klanke en waarskuwings.

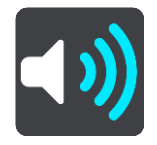

Skakel Spoedkamerawaarskuwings aan om in die ry spoedkamerawaarskuwings te sien en te hoor.

# Kameras

Kies Instellings in die Hoofkieslys en kies dan Klanke en waarskuwings.

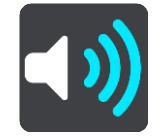

Kies **Kameras** om te stel hoe jy teen verskillende tipes spoedkameras gewaarsku wil word. Jy kan stel of jy gewaarsku wil word, nooit gewaarsku wil word nie of slegs gewaarsku wil word as jy die spoedgrens oorskry.

**Wenk:** Wanneer **Spoedkamerawaarskuwings** in Instellings >Klanke en waarskuwings aangeskakel is, word hierdie opsie nie gewys nie.

# Gevare

Kies Instellings in die Hoofkieslys en kies dan Klanke en waarskuwings.

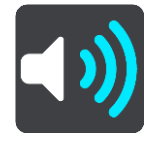

Kies **Veiligheidswaarskuwings**. Jy kan dan stel hoe jy vir die verskillende tipes gevaarsones en gevare gewaarsku wil word. Jy kan stel of jy gewaarsku wil word, nooit gewaarsku wil word nie of slegs gewaarsku wil word as jy die spoedgrens oorskry.

### Gevaarsones

Hierdie tipe waarskuwing word slegs in Frankryk gegee waar jy slegs teen <u>gevaarsones</u> gewaarsku word.

### Ongelukpunte

Hierdie tipe waarskuwing word gegee vir 'n plek waar padverkeersongelukke histories gekonsentreer is.

### Risiko-sones

Hierdie tipe waarskuwing word slegs in Frankryk gegee waar jy slegs teen <u>gevaarsones</u> gewaarsku word.

### Verkeersknope

Waarskuwings teen verkeersknope in die roetebalk is deel van <u>TomTom Traffic</u>. Jy kan kies om nooit gewaarsku te word nie of om gewaarsku te word wanneer jy 'n verkeersknoop té vinnig nader.

Wanneer jy te vinnig ry

Hierdie waarskuwing word gegee sodra jy die spoedgrens met meer as 5 km/h of 3 mpu oorskry. Wanneer jy té vinnig ry, verander die spoedpaneel in die leidingaansig ook na rooi.

# Skerm se aanraakklanke

Kies Instellings in die Hoofkieslys en kies dan Klanke en waarskuwings.

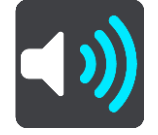

Skakel **skermaanraakklanke** aan om 'n klik te hoor wanneer jy 'n item kies of aan 'n knoppie raak. Die klik-klank beteken dat jou seleksie of aanraking verstaan is.

# Taal en eenhede

Kies Instellings in die Hoofkieslys en kies dan Taal en eenhede.

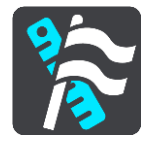

Op hierdie skerm kan jy die volgende instellings verander:

Taal

Jy kan jou huidig gekose taal op hierdie skerm sien. Kies hierdie instelling om die taal te verander wat gebruik word vir al die knoppies en boodskappe wat jy op jou GO sien.

Wanneer jy die taalinstelling verander, verander die stem outomaties en eenhede word as outomaties gestel.

Land

Jy kan jou huidig gekose land op hierdie skerm sien. Kies hierdie instelling om die land te verander. Wanneer jy die land verander, word die tyd/datumformaat, afstandseenhede en stem outomaties verander. Die lys sluit die lande in van die kaarte wat tans op jou toestel geïnstalleer is.

Sleutelborde

Kies hierdie instelling om uit 'n lys van beskikbare sleutelborde te kies.

Jy gebruik die sleutelbord om name en adresse in te tik, byvoorbeeld wanneer jy 'n roete beplan of na die naam van 'n dorp of 'n plaaslike restaurant soek.

Eenhede

Kies hierdie instelling om die eenhede te kies wat op jou toestel vir funksies soos roetebeplanning gebruik word. As jy wil hê die eenhede moet deur die GPS gestel word, kies **Outomaties**.

Tyd en datum

Die tyd en datum word outomaties deur satelliethorlosies gestel, maar jy kan die formaat van beide die tyd en datum verander deur hierdie instellings te gebruik.

# Stelsel

Kies Instellings in die Hoofkieslys en kies dan Stelsel.

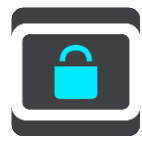

Op hierdie skerm kan jy hierdie instellings verander:

Meer oor

Hierdie is 'n inligtingskerm eerder as 'n instelling en wys inligting oor jou TomTom GO. Jy kan tydens 'n oproep na TomTom-kliëntesteundiens gevra word om na hierdie skerm te gaan of dit kan nodig wees om inligting afkomstig van hierdie skerm in te voer wanneer jy die TomTom-winkel gebruik.

Inligting sluit in: Reeksnommer, toepassingsweergawe, geïnstalleerde kaarte, produksertifiserings, details van <u>TomTom-rekening</u>, vry spasie, kopiereglisensies.

### Jou inligting en privaatheid

Sommige kenmerke vereis dat inligting aan TomTom gestuur of op jou toestel gestoor word. Die volgende vrae word aan jou gestel:

• Gebruik my ligging en die inligting wat ek in tik om TomTom-dienste te ontvang As jy instem, kan jy al die volgende kenmerke gebruik:

<u>TomTom MyDrive</u> <u>Verkeer</u> Liggings van <u>spoedkameras</u> aflaai Kitssoek

Verslae oor spoedkameras stuur

# Voorgestelde bestemmings

As jy instem, sal jou toestel bestemmings voorstel. As jy op 'n latere stadium jou instemming terugtrek, sal jou historiese roete-inligting verwyder word. Dit kom daarop neer dat sou jy in die toekoms besluit om weer van voorgestelde bestemmings gebruik te maak, dié kenmerk van meet af aan jou rypatrone moet aanleer voordat dit kan begin om bestemmings voor te stel.

Battery-instellings

Kies hierdie instelling om die energiebesparende opsies op jou GO te beheer.

Laai terug

Kies hierdie instelling om al jou gestoorde plekke en instellings te skrap en die standaard-fabriekinstellings op jou TomTom GO te herstel. Dit sluit die taal, steminstellings, waarskuwinginstellings en tema in.

Hierdie is nie 'n sagtewarebywerking nie en sal nie die weergawe beïnvloed van die sagtewaretoepassing wat op jou GO geïnstalleer is nie.

# Hulp

Kies Hulp uit die Hoofkieslys of die Instellings-kieslys.

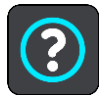

Op hierdie skerm kan jy die volgende inligting sien:

Stembeheer

Let wel: Stembeheer werk nie op alle toestelle en in alle tale nie.

Kies hierdie opsie om die volgende inligting oor stembeheer te sien:

- Hoe om stembeheer te gebruik
- Wenke vir gebruik van stembeheer
- Watter bevele kan ek sê?
- Meer oor

Sien <u>Stelsel</u>.

# Meer hulp

Jy kan verdere hulp verkry deur na tomtom.com/support te gaan.

Vir waarborg- en privaatheidsinligting, gaan na tomtom.com/legal.

# Om hulp te kry

# Hulp

Kies Hulp uit die Hoofkieslys of die Instellings-kieslys.

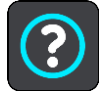

Op hierdie skerm kan jy die volgende inligting sien:

Stembeheer

Let wel: Stembeheer werk nie op alle toestelle en in alle tale nie.

Kies hierdie opsie om die volgende inligting oor stembeheer te sien:

- Hoe om stembeheer te gebruik
- Wenke vir gebruik van stembeheer
- Watter bevele kan ek sê?
- Meer oor
  Sien <u>Stelsel</u>.

# Meer hulp

Jy kan verdere hulp verkry deur na tomtom.com/support te gaan.

Vir waarborg- en privaatheidsinligting, gaan na tomtom.com/legal.

# Produksertifisering

# Vind inligting oor produksertifisering op jou toestel

Om inligting oor produksertifisering soos die ICASA-goedgekeurde sertifiseringsnommer te vind, doen die volgende op jou GO:

- 1. Kies Instellings in die Hoofkieslys.
- 2. Kies Stelsel.

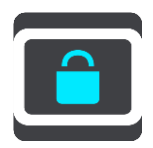

- 3. Kies Meer oor.
- 4. Kies Regsinligting.
- 5. Kies Sertifikate.
- 6. Hierna volg die tersaaklike produksertifiseringsinligting, byvoorbeeld ICASA, wat jy vir jou GO kan bekyk.

# **Bywerking via MyDrive Connect**

# Meer oor MyDrive Connect

MyDrive is 'n lessenaargebaseerde toepassing wat jou help om jou TomTom GO se inhoud en dienste te bestuur . Jy kan, byvoorbeeld, MyDrive Connect gebruik om kaartbywerkings en sagtewarebywerkings te kry of om jou TomTom-rekening te bestuur.

Jy word aangeraai om jou GO gereeld aan MyDrive Connect te koppel om seker te maak dat jy altyd oor die mees onlangse bywerkings beskik.

Wenk: Ons beveel gebruik van 'n breëband-internetverbinding aan wanneer jy ook al jou GO aan MyDrive Connect koppel.

**Wenk:** As jy 'n versoenbare navigasietoestel het, kan jy ook <u>TomTom MyDrive gebruik</u> om 'n bestemming te stel, liggings en gunstelinge te deel, en jou persoonlike navigasie-inligting te stoor.

# TomTom-rekening

Om inhoud af te laai en TomTom-dienste te gebruik, het jy 'n TomTom-rekening nodig.

Jy kan via jou rekenaar 'n rekening op een van die volgende maniere skep:

- Deur die "Skep 'n rekening"-knoppie by <u>tomtom.com</u> te kies.
- Deur die groen MyTomTom-knoppie by tomtom.com te kies.
- Deur na <u>tomtom.com/getstarted</u> te gaan.

So nie kan jy 'n rekening op jou GO skep deur **Traffic en spoedkameras** of **Traffic en gevaarsones** vir die eerste keer in die hoofkieslys op jou navigasietoestel te kies. Om hierdie metode te gebruik, moet jou GO <u>altyd verbind</u> of <u>via jou foon</u> verbind wees.

**Belangrik:** Dra sorg wanneer 'n land tydens die skep van 'n rekening gekies word. Die korrekte land is nodig wanneer jy aankope by die TomTom-winkel wil doen en kan nie verander word nadat die rekening geskep is nie.

Let wel: Indien jy meer as een TomTom-navigasietoestel in gebruik het, het jy 'n aparte rekening vir elke toestel nodig.

# **Opstelling van MyDrive Connect**

Om gerat te wees om MyDrive vir die eerste keer te gebruik, doen die volgende:

- 1. Maak 'n webblaaier op jou rekenaar oop en gaan na tomtom.com/getstarted.
- 2. Klik Begin
- 3. klik Laai MyDrive Connect af.

Volg die instruksies op die skerm.

4. Wanneer jy gepor word, koppel jou GO aan jou rekenaar via die voorsiene USB-kabel, en skakel dan jou GO aan.

Let wel: Gebruik SLEGS die USB-kabel wat saam met jou toestel GO voorsien word. Ander USB-kabels sal dalk nie werk nie.

Let wel: Jy kan nie die hegstuk gebruik om jou GO aan jou rekenaar te koppel nie.

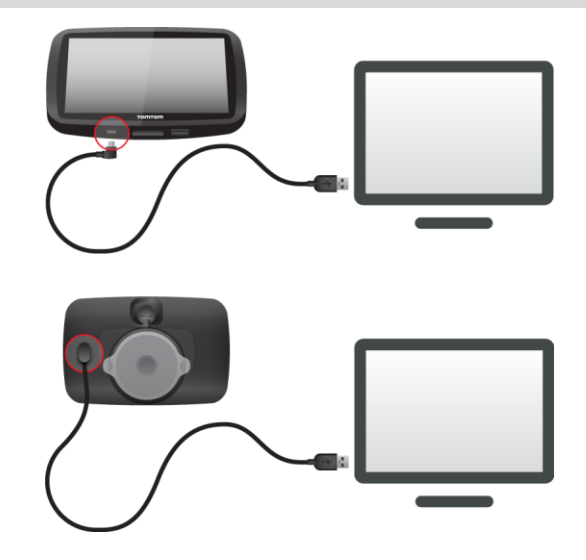

Let wel: Jy moet die USB-kabel direk by die USB-poort op jou rekenaar inprop en nie by 'n USB-naaf of USB-poort op 'n sleutelbord of skerm nie.

 Voer die verlangde inligting vir die skep van 'n rekening in, met inbegrip van jou land. Sodra opstelling afgehandel is, word 'n TomTom-rekening geskep en word jou GO met daardie rekening verbind.

Jy kan nou vanuit die kennisgewingsarea op jou rekenaar toegang tot MyDrive Connect verkry.

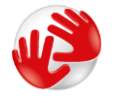

MyDrive Connect begin outomaties sodra die rekening geskep is.

Wenk: Wanneer jy jou GO aan jou rekenaar koppel, sal MyDrive jou verwittig as daar enige bywerkings vir jou GO is.

# Bylaag

### Belangrike veiligheidskennisgewings en -waarskuwings

### Wêreldwye posisioneringstelsel (GPS) en wêreldwye navigasiesatellietstelsel (GLONASS)

Die wêreldwye posisioneringstelsel (GPS) en wêreldwye navigasiesatellietstelsel (GLONASS) is satellietgebaseerde stelsels wat inligting oor ligging en tyd die wêreld deur verskaf. GPS word deur die regering van die Verenigde State van Amerika bedryf en beheer, wat uitsluitlik vir die beskikbaarheid en akkuraatheid daarvan verantwoordelik is. GLONASS word deur die regering van Rusland bedryf en beheer, wat uitsluitlik vir die beskikbaarheid en akkuraatheid daarvan verantwoordelik is. Enige veranderings in die beskikbaarheid en akkuraatheid van GPS of GLONASS, of in omgewingstoestande, kan die werking van hierdie toestel beïnvloed. TomTom ontken enige aanspreeklikheid vir die beskikbaarheid en akkuraatheid van GPS of GLONASS.

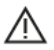

# Veiligheidsboodskappe

### Gebruik met sorg

As jy TomTom-produkte gebruik onderwyl jy bestuur, moet jy steeds versigtig bestuur en goed oplet.

Jou navigasietoestel is bedoel om as 'n bestuurshulp te dien en is nie 'n plaasvervanger vir omsigtige en oplettende bestuursvernuf nie. Kom altyd die padtekens wat aangegee word sowel as die toepaslike wette na. Om te bestuur wanneer jou aandag nie ten volle op die pad is nie, kan uiters gevaarlik wees. Moenie hierdie navigasietoestel op enige manier gebruik wat die bestuurder se aandag op 'n onveilige manier van die pad sal aflei nie. TomTom beveel aan dat handvry-stelsels, waar beskikbaar, gebruik word en om op 'n veilige plek af te trek en botstil te staan ten einde met die navigasietoestel in interaksie te tree.

### Kennisgewing vir bomaat/handelsvoertuie

Indien 'n vragmotorkaart nie op hierdie produk geïnstalleer is nie, is hierdie produk slegs bedoel vir gebruik in motors en in ligte handelsvoertuie sonder 'n sleepwa omdat die produk nie gepaste roetes vir bomaat- en kommersiële voertuie, busse of kampeerwaens en motorwoonwaens sal verskaf nie. As jy enige van hierdie tipe voertuie bedryf, besoek <u>tomtom.com</u> om 'n geskikte produk te vind wat kaarte met hoogte- en massabeperkings bevat.

### Vliegtuie en hospitale

Die gebruik van toestelle met 'n antenna word op die meeste vliegtuie, in baie hospitale en op baie ander plekke verbied. Hierdie toestel moet nie in hierdie omgewings gebruik word nie.

### Veiligheidsboodskappe

Lees en let op die volgende belangrike veiligheidsadvies:

- Gaan jou banddruk gereeld na.
- Diens jou voertuig gereeld.
- Medikasie kan jou ry- of bestuursvermoë beïnvloed.
- Gebruik altyd sitplekgordels indien beskikbaar.
- Moenie drink en bestuur nie.
- Die meeste ongelukke gebeur minder as 3 km vanaf die huis.

- Gehoorsaam die reëls van die pad.
- Gebruik altyd jou flikkerligte.
- Elke 2 ure, neem 'n blaaskans vir minstens 10 minute.
- Hou jou sitplekgordel aan.
- Handhaaf 'n veilige afstand van die voertuig voor jou.
- Voordat 'n motorfietsrit onderneem word, maak seker dat jou valhelm korrek vasgegespe is.
- Indien jy 'n motorfiets ry, dra altyd beskermende klere en toerusting.
- Wanneer 'n motorfiets gery word, wees ekstra waaksaam en bestuur altyd verdedigend.

# Gradering: DC5V, 1.2A

# Hoe TomTom jou inligting gebruik

Besonderhede oor die gebruik van persoonlike inligting kan gevind word by tomtom.com/privacy.

# Battery

Hierdie produk gebruik 'n litium-ioon-battery.

Moenie in 'n vogtige, nat en/of korroderende omgewing gebruik nie. Moenie jou produk op 'n plek met 'n hoë temperatuur, in sterk direkte sonlig, in of naby 'n hittebron, in 'n mikrogolfoond of in 'n drukhouer plaas, berg of los nie en moenie dit aan temperature van meer as 50 °C (122 °F) blootstel nie. Nalating om aan hierdie riglyne te voldoen, kan tot gevolg hê dat die battery suur lek, warm word, ontplof of ontvlam en beserings en/of skade veroorsaak. Moenie die battery prik, oopmaak of uitmekaarhaal nie. As die battery lek en jy in kontak kom met die vloeistof wat uitgelek het, spoel deeglik met water af en verkry dadelik mediese bystand. Om veiligheidsredes, en om die leeftyd van die battery te verleng, verwyder jou produk uit jou voertuig wanneer jy nie ry nie en hou dit in 'n koel, droë plek. Die battery sal nie laai by lae (onder 32°F / 0°C) of hoë (bo 113°F / 45°C) temperature nie.

Temperature: Standaardgebruik:  $32\degree F / 0\degree C$  tot  $113\degree F / 45\degree C$ ; korttermyn-berging:  $-4\degree F / -20\degree C$  tot  $122\degree F / 50\degree C$ ; langtermyn-berging:  $-4\degree F / -20\degree C$  tot  $95\degree F / 35\degree C$ .

Belangrik: Voordat jy die toestel aanskakel, laat minstens 'n uur toe sodat die toestel tot binne die speling tussen standaardbedryfstemperature kan akklimatiseer. Moenie die toestel buite die speling tussen hierdie temperature gebruik nie.

Waarskuwing: Kan ontplof indien battery met verkeerde tipe vervang word.

Moenie die niegebruikerverwyderbare battery verwyder of probeer verwyder nie. Indien jy 'n probleem met die battery ervaar, kontak asseblief TomTom se kliëntesteundiens.

DIE BATTERY WAT BY DIE PRODUK INGESLUIT IS, MOET HERWIN WORD OF DAAR MOET BEHOORLIK DAARMEE WEGGEDOEN WORD OOREENKOMSTIG PLAASLIKE WETTE EN REGULASIES EN MOET AFSONDERLIK VAN HUISHOUDELIKE AFVAL GEHOU WORD. DEUR DIT TE DOEN, SAL JY HELP OM DIE OMGEWING TE BEWAAR. GEBRUIK JOU TOMTOM-TOESTEL NET MET DIE GS-KRAGKABEL (MOTORLAAIER/BATTERYKABEL), WS-OMSETTER (TUISLAAIER) WAT VOORSIEN WORD, IN 'N GOEDGEKEURDE WIEG OF DEUR DIE VOORSIENE USB-KABEL TE GEBRUIK OM DIE BATTERY TE LAAI DEUR DIE TOESTEL AAN 'N REKENAAR TE KOPPEL.

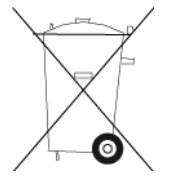

As jou toestel 'n laaier benodig, gebruik asseblief hierdie toestel met die laaier wat voorsien word. Vir vervanginglaaiers, gaan na <u>tomtom.com</u> vir inligting oor goedgekeurde laaiers vir jou toestel.

Die gemelde batterylewe is 'n maksimum moontlike batterylewe. Die maksimum batterylewe sal slegs onder spesifieke atmosferiese toestande behaal word. Die beraamde maksimum batterylewe word gegrond op 'n gemiddelde gebruikersprofiel.

Vir wenke oor die verlenging van die batterylewe, kyk die VVV: tomtom.com/batterytips.

# **CE-sertifisering**

Hierdie toerusting voldoen aan die vereistes vir CE-sertifisering wanneer dit in 'n residensiële, kommersiële, voertuig- of ligte industriële omgewing gebruik word en voldoen aan al die toepaslike bepalings van die tersaaklike wetgewing in die EU.

Toestelle met 'n GPRS-module word onderskei deur:

# **€€**0168

Modelnommers: 4FL50, 4FL60

Toestelle sonder 'n GPRS-module word onderskei deur:

Modelnommers: 4FB40, 4FA50, 4FA60, 4FC64, 4FC54, 4FC43

# **R&TTE-direktief**

TomTom verklaar hiermee dat TomTom se produkte en toestelle aan die tersaaklike vereistes en ander bepalings van EU-direktief 1995/5/EC voldoen. Die verklaring van nakoming kan hier bekyk word: tomtom.com/legal.

# WEEE-voorskrif

Hierdie wielietjiesblik-simbool op die produk of sy verpakking dui aan dat hierdie produk nie as huishoudelike afval behandel moet word nie. Ooreenkomstig EU-voorskrif 2012/19/EU vir wegdoenbare elektriese en elektroniese toerusting (WEEE), moet daar nie met hierdie elektriese produk as ongesorteerde munisipale afval weggedoen word nie. Raak asseblief van hierdie produk ontslae deur dit aan die verkoopspunt terug te gee of by jou plaaslike munisipaliteit se afhaalpunt vir herwinning te besorg. Deur dit te doen, sal jy help om die omgewing te bewaar.

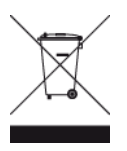

Triman-logo

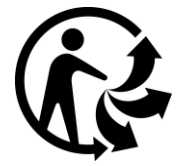

# Pasaangeërs

Vervaardigers van pasaangeërs beveel aan dat 'n minimum van 15 cm (6 duim) gehandhaaf word tussen 'n handdraadlose-toestel en 'n pasaangeër om potensiële inwerking op die pasaangeër te verhoed. Hierdie aanbevelings stem ooreen met onafhanklike navorsing en aanbevelings deur Wireless Technology Research.

# Riglyne vir mense met pasaangeërs

- Jy moet ALTYD sorg dat daar meer as 15 cm (6 duim) tussen die toestel en jou pasaangeër is.
- Jy moet nie die toestel in 'n bosak dra nie.

# Ander mediese toestelle

Raadpleeg asseblief jou dokter of die vervaardiger van die mediese toestel om te bepaal of die gebruik van jou draadlose toestel dalk 'n inwerking op die mediese toestel kan hê.

# Gekonnekteerde netwerke

Toestelle wat 'n GSM-module bevat, is bedoel vir verbinding met die volgende netwerke:

GSM/GPRS 900/1800

# Voldoening aan spesifieke absorpsietempo (SAT) in die EU

HIERDIE MODEL VAN 'N DRAADLOSE TOESTEL VOLDOEN AAN REGERINGSVEREISTES VIR BLOOTSTELLING AAN RADIOGOLWE WANNEER DIT GEBRUIK WORD SOOS IN HIERDIE AFDELING BESKRYF

Hierdie GPS navigasiestelsel is 'n radiosender en -ontvanger. Dit is ontwerp en vervaardig om nie die uitstralingsperke vir blootstelling aan radiofrekwensie-energie te oorskry wat deur die Raad van die Europese Unie neergelê is nie.

Die SAR-perk wat deur die Raad van die Europese Unie aanbeveel word, is 'n gemiddeld van 2.0W/kg oor 10 gram weefsel vir die liggaam ('n gemiddeld van 4.0 W/kg oor 10 gram weefsel vir ekstremiteite - hande, gewrigte, enkels en voete). Toetse vir SAR word uitgevoer deur standaard-gebruiksposisies te gebruik wat deur die EU-raad gespesifiseer word met die toestel wat teen sy hoogste gesertifiseerde sterkte in alle getoetste frekwensiebande uitstraal.

### Blootstellingsperke

Hierdie toestel voldoen aan die perke vir blootstelling aan bestraling wat vir 'n beheerde omgewing voorgehou word. Om die moontlike oorskryding van die perke vir blootstelling aan radiofrekwensies te verhoed, moet menslike nabyheid aan die antenna nie minder as 20 cm (8 duim) tydens normale gebruik wees nie.

### Regulatoriese nakomingsmerk

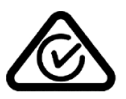

Hierdie produk vertoon die regulatoriese nakomingsmerk (RCM) om te wys dat dit aan tersaaklike Australiese regulasies voldoen.

### Kliëntesteundienskontak (Australië en Nieu-Seeland)

Australië: 1300 135 604 Nieu-Seeland: 0800 450 973

# Kennisgewing vir Nieu-Seeland

Hierdie produk vertoon R-NZ om te wys dat dit aan tersaaklike Nieu-Seelandse regulasies voldoen.

### Waarskuwing vir Australië

Die gebruiker moet die toestel afskakel wanneer blootgestel aan areas waar die atmosfeer potensieel tot ontploffings aanleiding kan gee, soos vulstasies, chemiese opslagplekke en terreine waar plofstof gebruik word.

### Kliëntesteundienskontak (Asië)

Maleisië 1800815318

Singapoer 8006162269

Thailand 0018006121008

Indonesië 0018030612011

### Hierdie dokument

Hierdie handleiding is met groot sorg opgestel. Vanweë voortdurende produkontwikkeling is sekere inligting dalk nie heeltemal op datum nie. Die inligting in hierdie dokument is onderworpe aan verandering sonder kennisgewing.

TomTom sal nie aanspreeklik gehou word vir tegniese of redaksionele foute of weglatings hierin nie, of vir insidentele of gevolglike skade wat voortspruit uit die werkverrigting of gebruik van hierdie dokument nie. Hierdie dokument bevat inligting wat deur kopiereg beskerm word. Geen deel van hierdie dokument mag in enige vorm gefotokopieer of herproduseer word sonder vooraf geskrewe instemming van TomTom N.V. nie.

# Modelname

4FB40, 4FA50, 4FA60, 4FL50, 4FL60, 4FC64, 4FC54, 4FC43

# Kopieregkennisgewings:

© 1992 - 2016 TomTom. Alle regte voorbehou. TomTom en die "twee hande"-logo is geregistreerde handelsmerke van TomTom N.V. of een van sy filiale. Raadpleeg <u>www.tomtom.com/legal</u> vir beperkte waarborge en eindgebruikerlisensieooreenkomste van toepassing op hierdie produk.

© 1992 - 2016 TomTom. Alle regte voorbehou. Hierdie materiaal is gepatenteer en word beskerm deur kopiereg en/of databasisregte en/of ander intellektuele eiendomsregte wat deur TomTom of sy verskaffers voorbehou word. Die gebruik van hierdie materiaal is onderworpe aan die bepalings van 'n lisensie-ooreenkoms. Enige ongemagtigde kopiëring of openbaarmaking van hierdie materiaal sal strafregtelike of privaatregtelike aanspreeklikhede tot gevolg hê.

SoundClear<sup>™</sup> akoestiese-eggokansellasie-sagteware © Acoustic Technologies Inc.

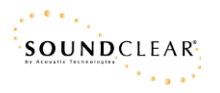

Die sagteware wat by hierdie produk ingesluit is, bevat sagteware waarop die kopiereg kragtens die GPL vergun word. 'n Afskrif van hierdie lisensie kan in die afdeling oor lisensies besigtig word. Jy kan die volledige ooreenstemmende bronkode by ons bekom vir 'n tydperk van drie jaar vanaf ons laaste versending van hierdie produk. Vir meer inligting, besoek <u>tomtom.com/gpl</u> of kontak jou plaaslike TomTom-kliëntesteundiensspan via <u>tomtom.com/support</u>. Ons sal op versoek 'n CD met die ooreenstemmende bronkode aan jou stuur.